# ThinkPad

## ハードウェア保守マニュアル

ThinkPad X230 Tablet および X230i Tablet

**注**:本書および本書で紹介する製品をご使用になる前に、111ページの付録A『特記事項』に記載 されている情報をお読みください。

第2版(2012年10月)

© Copyright Lenovo 2012.

制限付き権利に関する通知: データまたはソフトウェアが米国一般調達局 (GSA: General Services Administration) 契約に準じて 提供される場合、使用、複製、または開示は契約番号 GS-35F-05925 に規定された制限に従うものとします。

## 目次

| 本書について                                      | iii |
|---------------------------------------------|-----|
| 第1章,安全上の注意                                  | . 1 |
| 一般安全                                        | . 1 |
| 電気安全..................                      | . 2 |
| 安全検査ガイド...............                      | . 3 |
| 静電気放電の影響を受けやすい装置の取り扱い                       | . 4 |
| 接地要件                                        | . 4 |
| 安全上の注意                                      | . 4 |
| 第2章. 重要な保守情報                                | 17  |
| FRU 交換時の心得                                  | 17  |
| ハードディスク・ドライブ、ソリッド・ス                         |     |
| テート・ドライブ、mSATA ソリッド・ス<br>ニュト・ドライブな地陸の立須     | 10  |
| リート・トノイノ父揆时の心侍<br>シフテム・ボードな施時の重要な沈音車頂       | 18  |
| ンヘノム・小 「又狭時の重要な任息事項」<br>エラー・メッセージの庙い古       | 10  |
| CTO CMV お上び GAV 田の FPU 交換時の心                | 10  |
| 得                                           | 19  |
| 製品定義................                        | 19  |
| CTO、CMV、および GAV 製品の FRU 識別 .                | 19  |
| 第3章.全般の検査                                   | 21  |
| 最初に行うこと・・・・・・・・・・・・・・・・・・・・・・・・・・・・・・・・・・・・ | 21  |
| 保守の手順..................                     | 22  |
| Lenovo Solution Center                      | 22  |
| クイック・テスト・プログラム.....                         | 22  |
| UEFI 診断プログラム                                | 23  |
| 起動可能な診断プログラム                                | 24  |
| 電源システムの検査                                   | 24  |
| AC 電源アダプターの確認                               | 25  |
| 動作中充電の検査                                    | 25  |
| バッテリー・パックの検査                                | 25  |
| バックアップ・バッテリーの検査....                         | 26  |
| 第4章、関連の保守情報・・・・・・                           | 27  |
| リカバリー・ディスク・セットを使用した工場出                      | -   |
| 荷時コンテンツの復元                                  | 27  |
| Windows 8 オペレーティング・システムでの                   |     |
| Windows リカバリー・プログラムの使用                      | 28  |
| パスワード                                       | 29  |
| パワーオン・パスワード                                 | 29  |
|                                             | 29  |
| スーパーバイサー・パスワード                              | 30  |
| バリーオン・バスリードを解除する方法                          | 30  |
| ハートティスク・バスリートを解除する方<br>法                    | 31  |
| 省電力                                         | 31  |
|                                             |     |

| スクリーン・ブランク        | ・モ  | _        | ド          | (W         | ind             | ow  | s 7 |   |    |
|-------------------|-----|----------|------------|------------|-----------------|-----|-----|---|----|
| オペレーティング・シス       | ステ  | ム(       | のる         | <u>ڳ</u> ) |                 |     |     |   | 31 |
| スリープ状態            |     |          |            |            |                 |     |     |   | 31 |
| 休止状態              |     |          |            |            |                 |     |     |   | 32 |
| FRU 故障判別リスト       |     |          |            |            |                 |     |     |   | 32 |
| 数値エラー・コード .       |     |          |            |            |                 |     |     |   | 33 |
| エラー・メッセージ .       |     |          |            |            |                 |     |     |   | 37 |
| ビープ音の症状           |     |          |            |            |                 |     |     |   | 38 |
| ビープ音以外の症状 .       |     |          |            |            |                 |     |     |   | 39 |
| LCD (液晶ディスプレイ     | )関  | 連        | のり         | 宦壮         | 5.              |     |     |   | 39 |
| 再現性の低い問題          |     |          |            |            |                 |     |     |   | 40 |
| 未解決問題             |     |          |            |            |                 |     |     |   | 40 |
| 笛ヶ音 北辺インジケ        | ·,  | 力        | _          |            |                 |     |     |   | 13 |
|                   | •   | ,        |            | •          | •               | •   | •   | • | 45 |
| 第6草.Fn キーの組み      | 冶   | わ        | )セ         | •          | •               | •   | •   | • | 47 |
| 第7章. ロケーション       |     | •        | <b>.</b> . |            |                 |     |     |   | 49 |
| コンピューターのコントロ-     | ール  | ,        | יב         | ネク         | タ               | _   | お。  | よ |    |
| びインジケーターの位置 .     |     | •        |            | •          |                 |     |     |   | 49 |
| 前面.......         |     | •        |            | •          |                 |     |     |   | 49 |
| 背面図......         |     | •        |            | •          |                 |     |     |   | 50 |
| 底面図               |     |          |            | •          |                 |     |     |   | 50 |
| FRU および CRU の位置   |     |          |            | •          |                 |     |     |   | 50 |
| 主要な FRU および CRU   | J . | •        |            |            |                 |     |     |   | 52 |
| LCD FRU および CRU . |     | •        |            |            |                 |     |     |   | 54 |
| FRU 情報の検索         |     |          |            | • •        |                 |     |     | • | 55 |
| 第8章.FRUの交換に       | こ関  | す        | - 7        | 5泊         | E卮              | ţĮ  | 軍   |   |    |
| 項                 |     | •        | •          |            |                 |     |     |   | 57 |
| ねじに関する注意事項        |     |          |            |            |                 |     |     |   | 57 |
| シリアル番号 (S/N)の保存.  |     |          |            |            |                 |     |     |   | 58 |
| システム・ユニットの        | シリ  | <b>ア</b> | ル          | 番号         | <del>]</del> (S | S/N | ) 0 | ) |    |
| 復元.......         |     | •        |            | •          |                 |     |     |   | 58 |
| UUID の保存          |     | •        |            | •          |                 |     |     |   | 59 |
| ECA 情報の読み取りま      | たは  | 書        | き          | 込み         | ⊁.              | •   | •   | • | 59 |
| 第9章.FRUの取り外       | J   | と        | 交          | 換          | •               | -   |     |   | 61 |
| 一般的なガイドライン        |     | •        |            | •          | •               |     |     |   | 61 |
| ThinkPad の保守を行う前に |     | •        |            | •          | •               |     |     |   | 62 |
| SIM カードの取り外し      |     | •        |            | •          | •               |     |     |   | 62 |
| 1010 タブレット・デジタイ   | ザー  | •        | ペ          | ン.         |                 |     |     |   | 63 |
| 1020 バッテリー・パック .  |     | •        |            | • •        |                 |     |     |   | 63 |
| 1030 ハードディスク・ドライ  | イブ  | ま        | たり         | よン         | ij              | ツ   | ド   | • |    |
|                   | •   | •        |            | •          | •               | •   | •   | • | 64 |
| 1040 メモリー・セジュール   | •   | •        |            | •          | •               | •   | •   | • | 66 |
| 1050 ビンン・キャック     | •   | •        |            | •          | •               | •   | •   | • | 67 |
| 1060 キーホード        | •   | •        |            | •          |                 | •   | •   | • | 68 |

| 1070パームレスト                                                            | 71 |
|-----------------------------------------------------------------------|----|
| 1080 バックアップ・バッテリー                                                     | 73 |
| 1090 PCI Express ミニ・カード (ワイヤレス<br>LAN/WiMAX 用)                        | 74 |
| 1100 PCI Express ミニ・カード (ワイヤレス WAN<br>用または mSATA ソリッド・ステート・ドライブ<br>用) | 77 |
| 1110 Bluetooth ドーター・カード                                               | 80 |
| 1120 キーボード・ベゼル                                                        | 81 |
| 1130 LCD ユニット                                                         | 84 |
| 1140 DC 入力コネクター、タブレット・デジタイ<br>ザー・ペン・ケースおよびスイッチ・アセンブ<br>リー、ベース・カバー     | 87 |
| 1150 ExpressCard スロット・アセンブリー、サー<br>マル・ファン・アセンブリー、システム・ボー              |    |
| ۴                                                                     | 90 |

| 2010 オ | ミタ         | ン  | •             | べ・      | ゼ | IV | と   | 指約 | 纹- | とこ  | ンナ | ナー | -    |    |   |    |    |   | 94  |
|--------|------------|----|---------------|---------|---|----|-----|----|----|-----|----|----|------|----|---|----|----|---|-----|
| 2020 L | ED         | ボ  | _             | ド       |   |    |     |    |    |     |    |    |      |    |   |    |    |   | 96  |
| 2030 L | CD         | パ  | ネ             | ル       |   |    |     |    |    |     |    |    |      |    |   |    |    |   | 99  |
| 2040 内 | ]蔵         | 力  | メ             | ラ       |   |    |     |    |    |     |    |    |      |    |   |    |    |   | 102 |
| 2050 E | ニン         | ジ  |               |         |   |    |     |    |    |     |    |    |      |    |   |    |    |   | 104 |
| 2060 7 | 、ピ         | _  | 力             |         | • | 7  | セ   | ン  | ブリ | IJ- | -, | Þ  | 「「「」 | 反マ | 1 | ・ク |    |   |     |
| ホン、    | LC         | D  | ケ・            | — `     | ブ | IV |     |    |    |     |    |    |      |    |   |    |    |   | 105 |
| 2070 L | CD         | 背  | 面             | 力       | バ | _  | お   | よ  | び  | ワ.  | 1- | 14 | />   | ス・ | ヮ | ~ン | /テ | - |     |
| ナ・ケ    | ·          | ブ  | ル             |         |   | •  |     |    |    |     | •  |    |      |    |   | •  | •  |   | 107 |
| 付録     | Α          | 枳  | Ê             | Z I     | 載 | 項  | i   |    |    |     |    |    |      |    |   |    |    |   | 111 |
| 重磁油    | <br>: +:/r | ц, | $\mathcal{T}$ | —<br>十日 | 3 |    | ••• | ·  | •  | •   | •  | •  | •    | •  | • | •  | •  | • | 111 |
| 电燃你    |            | Щ  | η.            | 土百      | L | ·  | ·   | ·  | ·  | •   | ·  | ·  | •    | ·  | • | ·  | ·  | · | 111 |
| 商標.    |            |    |               | •       | • | •  |     |    | •  | •   | •  | •  | •    | •  | • | •  | •  | • | 112 |

## 本書について

本書には、以下の ThinkPad<sup>®</sup> 製品に関する保守情報および参照情報が記載されています。

#### ThinkPad X230 Tablet および X230i Tablet

マシン・タイプ番号 (MT) 3434、3435、3436、3437、3438、3441、および 3442

本書を拡張診断テストと一緒に使用して、問題のトラブルシューティングを行ってください。

#### 重要:

本書は、ThinkPad 製品に精通した専門の保守技術担当者を対象としています。本書を拡張診断テスト と併用して、効率的に問題のトラブルシューティングを行ってください。 ThinkPad 製品の保守を行う前に、必ず、1ページの第1章『安全上の注意』および17ページの第 2章『重要な保守情報』をお読みください。

### 第1章 安全上の注意

この章では、ThinkPad ノートブック・コンピューターの保守を行う前によく理解しておく必要のある、安 全上の注意を記載します。

- 1ページの『一般安全』
- 2ページの『電気安全』
- 3ページの『安全検査ガイド』
- 4ページの『静電気放電の影響を受けやすい装置の取り扱い』
- 4ページの『接地要件』
- 4ページの『安全上の注意』

### 一般安全

次の規則に従って、一般的な安全確保に努めてください。

- 保守の最中および保守の後、マシンのある領域の整理整とんをしてください。
- 重い物を持ち上げるときは、次のようにします。
  - 1. 滑らないように、しっかりと立っていられるようにします。
  - 2. 足の間でオブジェクトの重量が同量になるよう分散します。
  - ゆっくりとした持ち上げる力を使用します。持ち上げる時に、急な移動あるいはねじったりは 絶対にしないでください。
  - 4. 立ち上がることによって、または足の筋肉で押し上げることによって持ち上げます。この動作は、背中の筋肉の負担を除去します。重量が16kgを超える物、または自分1人で持ち上げるには重過ぎると感じる物を持ち上げようとしないでください。
- お客様の危険につながる作業や、装置の安全を損なうような作業は行わないでください。
- マシンを起動する前に、必ず、他の保守技術担当者やお客様側のスタッフが危険な場所にいない か確かめます。
- マシンの保守を行う間、取り外したカバーを安全な場所で、すべての関係者から離れた場所に置きます。
- ツール・ケースを歩行領域から遠ざけて、他の人がつまずかないようにします。
- 緩い服を着用しないでください。マシンの動いている部分に引っかかる可能性があります。そでは、きちんと留めておくか、ひじの上までまくり上げておきます。髪が長い場合は、縛ってください。
- ネクタイやスカーフの端は衣服の中に入れておくか、不伝導性のクリップを使って、端から約8cmのところで留めておきます。
- 宝石、チェーン、金属フレームの眼鏡、または金属のファスナーが付いている服は着用しないでく ださい。金属のオブジェクトは電気の伝導体に適しています。
- ハンマーやドリルを使った作業、はんだ付け、ワイヤーの切断、スプリングの接続、溶剤の使用、そしてその他目に危険が及ぶ可能性のある作業を行うときは、安全眼鏡をかけてください。
- 保守の後は、すべての安全シールド、ガード、ラベル、および接地ワイヤーを再取り付けします。古くなっていたり障害のある安全装置は交換してください。
- マシンをお客様に返却する前に、すべてのカバーを正しく取り付けます。
- ファン放熱孔はマシンの内部部品に空気を循環させ、高熱になることを防ぎます。ファン放熱孔をふさ がないように気を付けてください。

### 電気安全

電気機器を取り扱うときは、次の規則を守ってください。

重要:

- 承認済みのツールおよびテスト装置を使用してください。工具の中には、握りや柄の部分のソフト・ カバーが感電防止のための絶縁性を持たないものがあります。
- お客様の多くは、装置のそばに、静電気の放電を減らす小さな導電ファイバーを含むゴム製のフロ ア・マットをお持ちになっておられるでしょう。このタイプのマットを感電の保護として使用しな いでください。
- 部屋の緊急電源オフ(EPO)スイッチを見つけて、スイッチまたは電気コンセントを切り離してください。電気事故が発生した場合は、スイッチを操作するか、または電源コードのプラグを素早く抜きます。
- 危険な状態、または危険な電圧を持つ装置のそばで、1人で作業しないでください。
- 次の作業を行う前には、すべての電源をすべて切り離してください。
  - 機械的検査の実行
  - 電源装置のそばでの作業
  - 主な装置の取り外しまたは取り付け
- マシンで作業を開始する前に、電源コードのプラグを抜きます。プラグを抜くことができない場合は、お客様に依頼して、マシンに電源を供給している電源ボックスの電源を切り、電源ボックスをオフ位置にロックします。
- 露出した電気回路を持つマシンで作業する必要があるときは、次の注意事項を守ってください。
  - 電源オフ制御に慣れている別の人がそばにいることを確認してください。その人は、必要な場合に
     電源のスイッチを切るためにその場にいる必要があります。
  - 電源オンした電気機器を扱うときは、1つの手のみを使用します。もう一方の手はポケットに入れ ておくか、後ろにしておきます。

#### 警告:

## 感電は、完全な回路ができた場合にだけ起こります。上記の規則を遵守することにより、電流が体を通過するのを防ぐことができます。

- テスターを使用する時は、制御を正しく設定し、テスター用の承認済みプローブ・リードおよび付属品を使用します。
- 適切なゴム製のマットの上に立ち(必要であれば、ローカルに取得)、金属フロア・ストリップおよびマシン・フレームといった接地からユーザーを絶縁します。

非常に高電圧の場所での作業のときは、特殊な安全上の注意を守ってください。これらの指示は保守情報の安全に関する節に記載されています。高電圧の測定時には、細心の注意を払ってください。

- 安全な操作状態のために電気ハンド・ツールを規則的に検査および保守してください。
- 使い古されたり、壊れているツールおよびテスターを使用しないでください。
- 回路から電源が切断されていることをあらかじめ想定することは、絶対にしないでください。まず最初に、回路の電源がオフになっているか必ずチェックします。
- 作業域で起こりうる危険を常に注意してください。これらの危険の例は、湿ったフロア、接地されていない延長ケーブル、電源の過電流および安全接地の欠落などです。
- 電流の通じている回路にプラスチック・デンタル・ミラーの反射面で触らないでください。面は導電性があるので、触ると身体障害およびマシン損傷を引き起こす可能性があります。
- 次のパーツは、電源をオンにしたまま保守作業を行わないでください。
  - 電源機構 (パワー・サプライ) 装置
  - ポンプ
  - 送風器およびファン
  - モーター・ジェネレーター

- 上記に掲載されたものと同様の装置

この実践は装置の接地を確実にします。

- 電気事故が起こった場合:
  - 用心して、ユーザー自身が被害にあわないようにしましょう。
  - 電源をオフに切り替えます。
  - 別の人を医療補助を呼びに行かせます。

### 安全検査ガイド

この検査ガイドの目的は、危険性が潜む状態を識別できるようにすることです。マシンの設計お よび製作段階において、ユーザーと保守技術担当者を傷害から守るために必要な安全品目が取り付け られています。このガイドはそれらのアイテムのみを対象としています。この検査ガイドで紹介して いない ThinkPad 以外の機構またはオプションを接続したことによる危険性の識別については、各自が 適切な判断を行う必要があります。

危険な状態がある場合は、まずその危険の重大性を判別し、問題点を訂正せずに続行してよいかどう か判断してください。

次の状態と、その状態が示す危険性について考慮してください。

- 電気の危険性、特に1次電源(フレーム上の1次電圧は重大または致命的な感電事故を起こすお それがあります)
- 爆発の危険性(損傷した CRT 表面やコンデンサーの膨張など)
- 機械的な危険性(ハードウェアの緩み、欠落など)

危険が潜む状態があるかどうかを判別するには、どの保守作業を始めるときにも次のチェックリストを使 用してください。検査は、電源オフ、および電源コードの切断から始めてください。

チェックリスト

- 1. 外側のカバーに損傷(緩み、破損、またはエッジのとがり)がないか検査します。
- 2. コンピューターの電源をオフにします。電源コードを外します。
- 3. 次の点について、電源コードを検査します。
  - a. 第3 配線のアース・コネクターの状態が良好であるか。メーターを使って、外部アース・ピンと フレーム・アースの間のアース線の導通が 0.1 オーム以下であるか測定します。
  - b. 電源コードには、必ず、ご使用のコンピューターで指定されているタイプを使用してください。 http://www.lenovo.com/serviceparts-lookup にアクセスしてください。
  - c. 絶縁体が摩耗していてはいけません。
- 4. バッテリーのひび割れまたは膨張があるか検査します。
- 5. カバーを取り外します。
- 6. 明らかに ThinkPad 以外のパーツが使われている部分を検査します。ThinkPad 以外のパーツの使用の安全性について、的確な判断を下します。
- 7. 装置内部に明らかに危険な状態がないか (例えば、金属の 切りくず、汚染、水などの液体、火また は煙による損傷の兆候など) を 検査します。
- 8. ケーブルが摩耗していたり、はさまれていないか検査します。
- 9. 電源機構カバーのファスナー(ねじまたはリベット)が、外れていたり、損傷していないか検査します。

#### 静電気放電の影響を受けやすい装置の取り扱い

トランジスターまたは集積回路 (IC) を含むコンピューターの部分は、静電気の放電 (ESD) の影響を受けやすいことを知っておく必要があります。ESD による損傷は、物体間に帯電の差があるときに起こります。帯電を平均化して、マシン、部品、作業マット、およびその部品を取り扱う人の帯電がすべて同じになるようにして、ESD による損傷を防止してください。

#### 注:

- 1. ESD が下記に示す要件を超えたときは、その製品特定の ESD 手順を実行してください。
- 2. 使用する ESD 保護装置が、完全に有効であると 承認 (ISO 9000) されたものであることを確認して ください。

ESD の影響を受けやすいパーツを取り扱う際は、次の点に注意してください。

- パーツは、製品に挿入するまでに静電防止袋に入れたままにしておきます。
- 他の人に触れないようにします。
- 身体の静電気を除去するために、自分の肌に対して接地されたリスト・ストラップを着用します。
- 部品が、自分の衣服に触れないようにします。ほとんどの衣服は絶縁性になっており、リスト・スト ラップを付けていても帯電したままになっています。
- 接地された作業マットを使って、静電気のない作業面を作ります。このマットは、ESDの影響を受けやすい装置を取り扱う際には特に便利です。
- 下記にリストしたような接地システムを選択し、特定の保守要件に合った保護を可能にします。

注: ESD による損傷を防止するには、できれば接地システムを使用することが望ましいのですが、必須ではありません。

- ESD アース・クリップをフレーム・アース、アース・ブレード、または緑色の配線のアース に接続します。
- 二重絶縁のシステムまたはバッテリー駆動システムで作業するときは、ESD 共通アースまたは参照 点を使います。これらのシステムでは、同軸またはコネクター外部シェルが使えます。
- 交流電源で動作するコンピューターでは、AC プラグの丸いアース端子を使います。

### 接地要件

オペレーターの安全確保とシステム機能の正常実行のためには、ThinkPadの接地が必要です。電源コンセントが適切に接地してあるかどうかの確認は、資格のある電気技師が行います。

### 安全上の注意

このセクションの安全上の注意は、以下の言語で記載されています。

- 英語
- アラビア語
- ブラジル・ポルトガル語
- フランス語
- ドイツ語
- ヘブライ語
- 日本語
- 韓国語
- スペイン語
- 中国語 (繁体字)

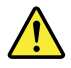

#### DANGER

Before the computer is powered on after FRU replacement, make sure all screws, springs, and other small parts are in place and are not left loose inside the computer. Verify this by shaking the computer and listening for rattling sounds. Metallic parts or metal flakes can cause electrical shorts.

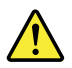

#### DANGER

Some standby batteries contain a small amount of nickel and cadmium. Do not disassemble a standby battery, recharge it, throw it into fire or water, or short-circuit it. Dispose of the battery as required by local ordinances or regulations. Use only the battery in the appropriate parts listing. Use of an incorrect battery can result in ignition or explosion of the battery.

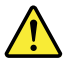

#### DANGER

The battery pack contains small amounts of nickel. Do not disassemble it, throw it into fire or water, or short-circuit it. Dispose of the battery pack as required by local ordinances or regulations. Use only the battery in the appropriate parts listing when replacing the battery pack. Use of an incorrect battery can result in ignition or explosion of the battery.

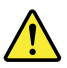

#### DANGER

The lithium battery can cause a fire, an explosion, or a severe burn. Do not recharge it, remove its polarized connector, disassemble it, heat it above 100°C (212°F), incinerate it, or expose its cell contents to water. Dispose of the battery as required by local ordinances or regulations. Use only the battery in the appropriate parts listing. Use of an incorrect battery can result in ignition or explosion of the battery.

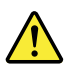

#### DANGER

If the LCD breaks and the fluid from inside the LCD gets into your eyes or on your hands, immediately wash the affected areas with water for at least 15 minutes. Seek medical care if any symptoms from the fluid are present after washing.

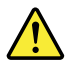

#### DANGER

To avoid shock, do not remove the plastic cover that protects the lower part of the inverter card.

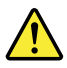

#### DANGER

Though the main batteries have low voltage, a shorted or grounded battery can produce enough current to burn personnel or combustible materials.

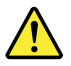

#### DANGER

Unless hot swap is allowed for the FRU being replaced, do as follows before removing it: power off the computer, unplug all power cords from electrical outlets, remove the battery pack, and disconnect any interconnecting cables.

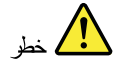

قبل اعادة تشغيل الحاسب بعد الانتهاء من استبدال FRU، تأكد من أنه قد تم اعادة كل من المسامير و السوست وكل الأجزاء الصغيرة الأخرى في أماكنهم ولم يتم فقدهم داخل الحاسب. ويمكن التحقق من ذلك عن طريق هز الحاسب والاستماع لأي صوت صاخب يصدر منه. قد تؤدي الأجزاء أو الرقائق المعدنية الى حدوث دائرة قصر.

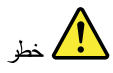

تحتوي بعض البطاريات الاحتياطية على كمية صغيرة من مادتي النيكل والكادميوم. لا تقم بقك أو اعادة شحن البطارية الاحتياطية ولا تقم أيضا بالقاءها في النار أو الماء ولا تتسبب في احداث دائرة قصر بها. قم بالتخلص من البطارية كما هو موضح في القوانين المحلية. استخدم نوع البطارية المحدد والذي يوصى باستخدامه. حيث أنه قد يؤدي استخدام نوع بطارية غير صحيح الى اشتعالها أو انفجارها.

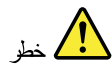

تحتوي حزمة البطارية على كمية صغيرة من مادة النيكل. لا تقم بفكها أو القاءها في النار أو الماء ولا تتسبب في احداث دائرة قصر بها. تخلص من حزمة البطارية وفقا لما هو موضح في القوانين المحلية. قم، عند استبدال حزمة البطارية، باستخدام الأنواع المحددة فقط والتي يوصى باستخدامها. حيث أنه قد يؤدي استخدام نوع بطارية غير صحيح الى اشتعالها أو انفجارها.

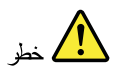

قد تتسبب بطارية الليثيوم في حدوث حريق أو انفجار أو حدوث حروق شديدة. لا تقم باعادة شحن البطارية أو ازالة موصل الاستقطاب الخاص بها ولا تحاول أيضا فكها أو تسخينها لأكثر من ١٠٠ درجة منوية (٢١٢ فهرنهايت) أو حرقها أو تعريض محتويات الخانة الخاصة بها للماء. قم بالتخاص من البطارية وفقا لما هو موضح في القوانين المحلية. استخدم نوع البطارية المحدد والذي يوصى باستخدامه. حيث أنه قد يؤدي استخدام نوع بطارية غير صحيح الى اشتعالها أو انفجارها.

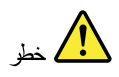

اذا ما انكسرت شائنة LCD ولامس السائل الداخلي عينيك أو يديك، قم في الحال بغسلهما بالماء لمدة لا تقل عن ١٥ دقيقة. اذا ما وجدت أي أعراض بعد الغسل اطلب عندنذ المساعدة الطبية.

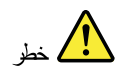

لتجنب التعرض لأي صدمات، لا تقم بازالة الغطاء البلاستيكي الذي يحمي الجزء الأسفل. من بطاقة العاكس.

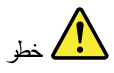

على الرغم من أن البطاريات الرئيسية يكون لها جهد منخفض، الا أنه قد تقوم البطاريات التي حدث قصور بها أو التي تم توصيلها أرضيا باصدار تيار يكفي لحدوث حروق للأفراد أو تعرض المواد القابلة للاشتعال للحريق.

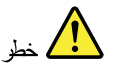

ما لم يتم السماح بالتبديل الفوري لأي FRU الجاري استبداله بدون ضرورة اغلاق النظام، قم بتنفيذ ما يلي قبل از الته. قم بايقاف تشغيل الحاسب ونزع كل أسلاك الطاقة من المخارج الكهرباتية وقم أيضا باز الة حزمة البطارية ثم قم بفصل أي كابلات متصلة.

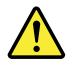

#### PERIGO

Antes de ligar o computador após a substituição da FRU, certifique-se de que todos os parafusos, molas e outras peças pequenas estejam no lugar e não estejam soltos dentro do computador. Verifique isso sacudindo o computador e procurando ouvir sons de peças soltas. Peças metálicas ou lascas de metal podem causar curto-circuito.

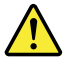

#### PERIGO

Algumas baterias reserva contêm uma pequena quantidade de níquel e cádmio. Não desmonte uma bateria reserva, recarregue-a, jogue-a no fogo ou na água, ou deixe-a entrar em curto-circuito. Descarte a bateria conforme requerido pelas leis ou regulament os locais. Use somente a bateria nas partes listadas apropriadas. O uso de uma bateria incorreta pode resultar em combustão ou explosão da bateria.

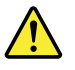

PERIGO

O pacote da bateria contém uma pequena quantidade de níquel. Não o desmonte, jogue-o no fogo ou na água, ou deixe-o entrar em curto-circuito. Descarte o pacote da bateria conforme requerido pelas leis ou regulamentos locais. Use somente a bateria nas partes listadas apropriadas ao substituir o pacote da bateria. O uso de uma bateria incorreta pode resultar em combustão ou explosão da bateria.

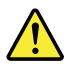

#### PERIGO

A bateria de lítio pode causar incêndio, explosão ou graves queimadur as. Não a recarregue, remova seu conector polarizado, desmont e-a, aqueça-a acima de 100°C (212°F), inciner e-a, ou exponha o conteúdo de sua célula à água. Descarte a bateria conforme requerido pelas leis ou regulament os locais. Use soment e a bateria nas partes listadas apropriadas. O uso de uma bateria incorreta pode resultar em combustão ou explosão da bateria.

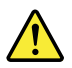

#### PERIGO

Se o LCD quebrar e o fluido de dentro dele entrar em contato com seus olhos ou com suas mãos, lave as áreas afetadas imediatament e com água durante pelo menos 15 minutos. Procure cuidados médicos se algum sintoma causado pelo fluido surgir após a lavagem.

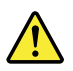

#### PERIGO

Para evitar choque elétrico, não remova a capa plástica que protege a parte inferior da placa inversor a.

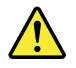

#### PERIGO

Embora as principais baterias possuam baixa voltagem, uma bateria em curto-circuito ou aterrada pode produzir corrente o bastante para queimar materiais de pessoal ou inflamáveis.

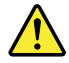

#### PERIGO

A menos que uma hot swap seja permitida para a FRU que está sendo substituída, faça o seguint e antes de removê-la: desligue o computador, desconect e todos os cabos de energia das tomadas, remova o pacote de baterias e desconect e quaisquer cabos de interconexão.

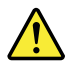

DANGER

Avant de remettre l'ordinateur sous tension après remplacement d'une unité en clientèle, vérifiez que tous les ressorts, vis et autres pièces sont bien en place et bien fixées. Pour ce faire, secouez l'unité et assurez-vous qu'aucun bruit suspect ne se produit. Des pièces métalliques ou des copeaux de métal pourraient causer un court-circuit.

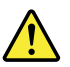

#### DANGER

Certaines batteries de secours contiennent du nickel et du cadmium. Ne les démontez pas, ne les rechargez pas, ne les exposez ni au feu ni à l'eau. Ne les mettez pas en court-circuit. Pour les mettre au rebut, conforme z-vous à la réglementation en vigueur. Lorsque vous remplace z la pile de sauvegar de ou celle de l'horloge temps réel, veillez à n'utiliser que les modèles cités dans la liste de pièces détachées adéquate. Une batterie ou une pile inappropriée risque de prendre feu ou d'exploser.

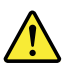

#### DANGER

La batterie contient du nickel. Ne la démont ez pas, ne l'expose z ni au feu ni à l'eau. Ne la mettez pas en court-circuit. Pour la mettre au rebut, conforme z-vous à la réglementation en vigueur. Lorsque vous remplace z la batterie, veille z à n'utiliser que les modèles cités dans la liste de pièces détachées adéquat e. En effet, une batterie inappropriée risque de prendre feu ou d'exploser.

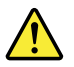

#### DANGER

La pile de sauvegar de contient du lithium. Elle présente des risques d'incendie, d'explosion ou de brûlures graves. Ne la rechargez pas, ne retirez pas son connect eur polarisé et ne la démont ez pas. Ne l'exposez pas à une temperature supérieur e à 100°C, ne la faites pas brûler et n'en exposez pas le contenu à l'eau. Mettez la pile au rebut conformément à la réglementation en vigueur. Une pile inappropriée risque de prendre feu ou d'exploser.

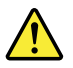

#### DANGER

Si le panneau d'affichage à cristaux liquides se brise et que vous recevez dans les yeux ou sur les mains une partie du fluide, rincez-les abondamment pendant au moins quinze minutes. Consultez un médecin si des symptômes persistent après le lavage.

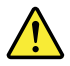

#### DANGER

Afin d'évit er tout risque de choc électrique, ne retirez pas le cache en plastique protégeant la partie inférieur e de la carte d'alimentation.

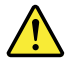

#### DANGER

Bien que le voltage des batteries principales soit peu élevé, le court-circuit ou la mise à la masse d'une batterie peut produire suffisamment de courant pour brûler des matériaux combustibles ou causer des brûlures corpor elles graves.

#### DANGER

Si le remplacement à chaud n'est pas autorisé pour l'unité remplaçable sur site que vous remplacez, procédez comme suit avant de retirer l'unité : mettez l'ordinateur hors tension, débranchez tous les cordons d'alimentation des prises de courant, retirez le bloc de batterie et déconnect ez tous les câbles d'interconnexion.

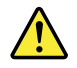

#### VORSICHT

Bevor nach einem FRU-Austausch der Computer wieder angeschlossen wird, muß sicher gestellt werden, daß keine Schrauben, Federn oder andere Kleinteile fehlen oder im Gehäuse vergessen wurden. Der Computer muß geschütt elt und auf Klapper geräusche geprüft werden. Metallt eile oder-splitt er können Kurzschlüsse erzeugen.

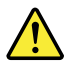

#### VORSICHT

Die Bereitschaftsbatt erie, die sich unter dem Diskettenlaufwerk befindet, kann geringe Mengen Nickel und Cadmium enthalt en. Sie darf nur durch die Verkaufsst elle oder den IBM Kundendienst ausgetauscht werden. Sie darf nicht zerlegt, wiederaufgeladen, kurzgeschlossen, oder Feuer oder Wasser ausgesetzt werden. Die Batterie kann schwere Verbrennungen oder Verätzungen verursachen. Bei der Entsorgung die örtlichen Bestimmungen für Sondermüll beacht en. Beim Ersetz en der Bereitschafts-oder Systembatt erie nur Batterien des Typs verwenden, der in der Ersatzt eillist e aufgeführt ist. Der Einsatz falscher Batterien kann zu Entzündung oder Explosion führen.

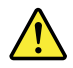

#### VORSICHT

Akkus enthalt en geringe Mengen von Nickel. Sie dürfen nicht zerlegt, wieder aufgeladen, kurzgeschlossen, oder Feuer oder Wasser ausgesetzt werden. Bei der Entsorgung die örtlichen Bestimmungen für Sondermüll beacht en. Beim Ersetz en der Batterie nur Batterien des Typs verwenden, der in der Ersatzt eillist e aufgeführt ist. Der Einsatz falscher Batterien kann zu Entzündung oder Explosion führen.

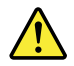

#### VORSICHT

Die Systembatt erie ist eine Lithiumbatt erie. Sie kann sich entzünden, explodier en oder schwere Verbrennungen hervorrufen. Batterien dieses Typs dürfen nicht aufgeladen, zerlegt, über 100°C erhitzt oder verbrannt werden. Auch darf ihr Inhalt nicht mit Wasser in Verbindung gebracht oder der zur richtigen Polung angebrachte Verbindungsst ecker entfernt werden. Bei der Entsorgung die örtlichen Bestimmungen für Sondermüll beachten. Beim Ersetz en der Batterie nur Batterien des Typs verwenden, der in der Ersatzt eillist e aufgeführt ist. Der Einsatz falscher Batterien kann zu Entzündung oder Explosion führen.

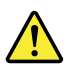

#### VORSICHT

Die Leuchtst offröhre im LCD-Bildschirm enthält Quecksilber. Bei der Entsorgung die örtlichen Bestimmungen für Sondermüll beacht en. Der LCD-Bildschirm besteht aus Glas und kann zerbrechen, wenn er unsachgemäß behandelt wird oder der Computer auf den Boden fällt. Wenn der Bildschirm beschädigt ist und die darin befindliche Flüssigk eit in Kontakt mit Haut und Augen gerät, sollten die betroffenen Stellen mindest ens 15 Minuten mit Wasser abgespült und bei Beschwer den anschließend ein Arzt aufgesucht werden.

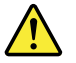

#### VORSICHT

Aus Sicherheitsgründen die Kunstst offabdeckung, die den unteren Teil der Spannungswandlerplatine umgibt, nicht entfernen.

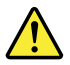

#### VORSICHT

Obwohl Hauptbatt erien eine niedrige Spannung haben, können sie doch bei Kurzschluß oder Erdung genug Strom abgeben, um brennbare Materialien zu entzünden oder Verletzungen bei Personen hervorzurufen.

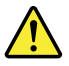

#### VORSICHT

Wenn ein Austausch der FRU bei laufendem Betrieb nicht erlaubt ist, gehen Sie beim Austausch der FRU wie folgt vor: Schalten Sie den Computer aus, ziehen Sie alle Netzkabel von den Netzsteckdosen ab, entfernen Sie den Akku und ziehen Sie alle miteinander verbundenen Kabel ab.

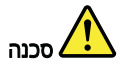

לפני הפעלת המחשב לאחר החלפת FRU יש לוודא שכל הברגים, הקפיצים, וחלקים קטנים אחרים נמצאים במקומם ואינם חופשיים לווז בתוך המחשב. כדי לוודא זאת, יש לטלטל את המחשב ולהקשיב לגילוי קולות שקשוק. חלקי או שבבי מתכת עלולים לגרום לקצרים חשמליים.

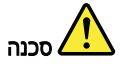

סוללות המתנה מסוימות מכילות כמות קטנה של ניקל וקדמיום. אין לפרק סוללת המתנה, לטעון אותה מחדש, להשליך אותה לאש או למים או לקצר אותה. יש לסלק את הסוללה כנדרש על ידי התקנות והחוקים המקומיים. יש להשתמש רק בסוללה המופיעה ברשימת החלקים המתאימה. שימוש בסוללה לא מתאימה עלול לגרום להצתה או התמוצות של הסוללה.

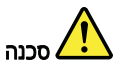

מארז הסוללה מכיל כמות קסנה של ניקל וקדמיום. אין לפרק את מארז הסוללה, להשליך אותו לאש או למים או לקצר אותו. יש לסלק את מארז הסוללה הסוללה כנדרש על ידי התקנות והחוקים המקומיים. יש להשתמש רק בסוללה המומיעה ברשימת החלקים המתאימה בזמן החלפת מארז הסוללה. שימוש בסוללה לא מתאימה עלול לגרום להצתה או התפוצצות של הסוללה.

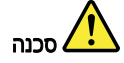

סוללת הליתיום עלולה לגרום לשריפה, להתפוצצות או לכוויות קשות. אין לטעון אותה מחדש, לסלק את המחבר המקוטב שלה, לפרק אותה או לחמם אותה לטמפרטורה העולה על 100 מעלות צלויוס. אין לשרוף את הסוללה ואין לחשוף את תוכן התא למים. יש לסלק את הסוללה כנדרש בתקנות ובחוקים המקומיים. יש להשתמש רק בסוללה המופיעה ברשימת החלקים המתאימים. שימוש בסוללה אחרת עלול לגרום לסכנת שריפה או התפוצצות.

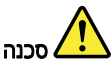

אם מסך הגביש הנוזלי (LCD) נשבר והנוזל מתוך המסך בא במגע עם עיניכם או ידיכם, שטפו את האזורים הנגועים מיד במים במשך 15 דקות לפחות. פנו לקבלת עזרה רפואית אם תסמינים הנובעים מהמגע עם הנוזל נמשכים לאחר השטיפה.

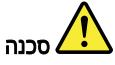

כדי למנוע התחשמלות, אין להסיר את מכסה הפלסטיק המגן על חלקו התחתון של הכרטיס התפוך.

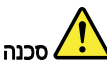

אף שהסוללות הראשיות הן בעלות מתח נמוך, סוללה מקוצרת או מוארקת עלולה להפיק זרם מספיק לגרימת כוויות או להצתת חומרים דליקים.

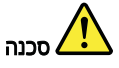

אלא אם כן מותרת יהחלפה חמה*י* של ה-FRU המוחלף, פעלו כדלחלן לפני הסרתו : כבו את המחשב, נתקו את כל כבלי החשמל מחשקעים, הוציאו את מארז הסוללות ונתקו את כל הכבלים המחוברים.

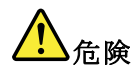

FRU の交換後、 ThinkPad の電源を入れる前に、ねじ、バネ、その他の小さな部 品がすべて正しい位置にあり、また ThinkPad の内部で緩んでいないことを確認し てください。 これを確認するには、 ThinkPad を振って、カチャカチャと音がしないか確かめま す。金属部品や金属破片はショートの原因になることがあります。

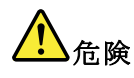

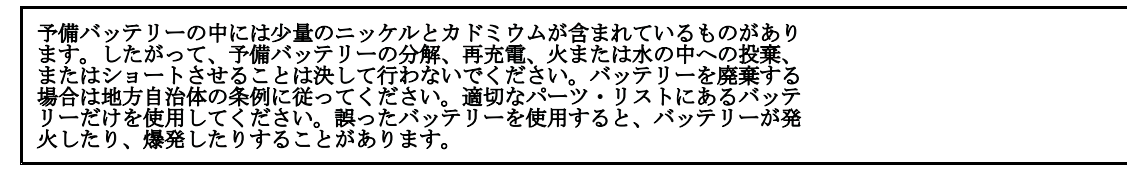

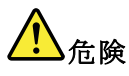

バッテリー・パックには少量のニッケルが含まれています。バッテリー・パック を分解したり、火または水の中に投げ込んだり、ショートさせないでください。 バッテリー・パックの廃棄にあたっては、地方自治体の条例または規則に従って ください。バッテリー・パックを交換するときは、適切なパーツ・リストにある バッテリーだけを使用してください。誤ったバッテリーを使用すると、バッテ リーが発火したり、爆発したりすることがあります。

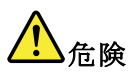

リチウム・バッテリーは、火災、爆発、または重症のやけどを引き起こすことが あります。バックアップ・バッテリーの充電、その極性コネクターの取り外し、 バッテリー本体の分解、 100 ℃ (212°F) 以上への加熱、焼却、電池の中身を水に浸すことはしないでくださ い。バッテリーを廃棄する場合は地方自治体の条例に従ってください。適切な パーツ・リストにあるバッテリーだけを使用してください。誤ったパッテリーを 使用すると、バッテリーが発火したり、爆発したりすることがあります。

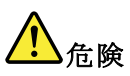

LCD が破損し、 LCD の中の液体が目に入ったり、手に触れたりした場合は、液体が触れた部分を少なくとも15 分間洗い流してください。洗い流した後に、液体によって何らかの症状が現れた場合は、医師の治療を受けてください。

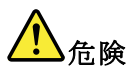

感電を防ぐため、インバーター・カードの下部を保護しているプラスチック・カ バーを外さないでください。

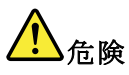

メイン・バッテリーの電圧は低くても、ショートしたり、接地したバッテ リーが、作業者にやけどを負わせたり、可燃物を燃やすだけの電流を発生さ せる場合があります。

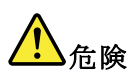

交換しようとしている FRU がホット・スワップに対応していない場合、それを 取り外す前に、コンピューターの電源をオフにし、すべての電源コードを コンセントから抜き、バッテリー・パックを取り外して、相互接続している ケーブルをすべて切り離してください。

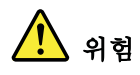

| FRU를 교체하고 나서 컴퓨터 전원을 켜기 전에 모든 나사, 스프링 및 기타<br>자오 부푸들이 오바르 외치에 있느지 커프더 내부에 다다하게 여겨되어 있                                         |  |
|----------------------------------------------------------------------------------------------------|--|
| - ~ 가 함말가 알카는 데시네 있는지, 맘머니 데가데 안전에게 안전하게 것<br>는지 확인하십시오. 컴퓨터를 흔들어 달깍거리는 소리가 나지 않는지 확인하<br>시시아 그소 보포 또는 그소 조가의 누저와 인수키 수 있습니다. |  |
| 접시고, 모두 구품 모든 모두 오쉬는 구선을 받으실 두 있답니다.                                                                                          |  |

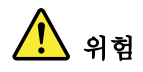

일부 보조 배터리에는 소량의 니켈 및 카트륨이 포함되어 있습니다. 보조 배 터리를 분해하거나, 다시 충전하거나, 볼 또는 물에 던지거나, 단락시키지 마 십시오. 배터리 팩을 폐기할 때에는 해당 지역의 법률 규정을 따르십시오. 배 터리 팩을 교체할 때에는 올바른 배터리만 사용하십시오. 올바르지 않은 배터 리를 사용하면 배터리가 발화되거나 폭발할 수 있습니다.

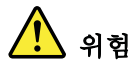

배터리 팩에는 소량의 니켈이 포함되어 있습니다. 배터리 팩을 분해하거나, 불 또는 물에 던지거나, 단락시키지 마십시오. 배터리 팩을 폐기할 때에는 해 당 지역의 법률 규정을 따르십시오. 배터리 팩을 교체할 때에는 올바른 배터 리만 사용하십시오. 올바르지 않은 배터리를 사용하면 배터리가 발화되거나 폭발할 수 있습니다.

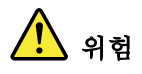

리튬 배터리는 화재, 폭발 또는 심각한 화상을 일으킬 수 있습니다. 리튬 배터 리를 다시 충전하거나, 극성 커녴터를 제거하거나, 분해하거나, 100C(212F) 이상으로 가열하거나, 소각하거나, 전지 내용물을 물에 노출시키지 마십시오. 배터리를 폐기할 때에는 해당 지역을 법률 규정을 따르십시오. 올바른 배터리 만 사용하십시오. 올바르지 않은 배터리를 사용하면 배터리가 발화되거나 폭 발할 수 있습니다.

## 

LCD가 파손되어 LCD 내부의 액체가 눈에 들어가거나 손에 묻으면 즉시 깨끗한 물로 15분 이상 닦아 내십시오. 썻은 후에 조금이라도 이상을 느끼면 즉시 병원에 가서 의사의 진찰을 받아야 합니다.

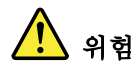

전기적 위험을 방지하려면 인버터 카드의 아래 부분을 보호하는 플라스틱 덮개를 제거하지 마십시오.

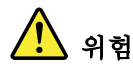

기본 배터리의 전압은 낮지만, 단락되거나 접지된 배터리는 화상을 입히기에 충분한 전류와 가연성 물질을 발생시킬 수 있습니다.

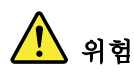

FRU 교체 시 Hot Swap이 지원되지 않는 경우, FRU를 제거하기 전에 컴퓨터의 전원을 끄고, 전기 콘센트에서 전원 코드를 분리하고, 배터리를 제거한 후, 연결된 모든 케이블을 분리하십시오.

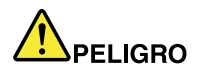

Antes de encender el sistema despues de sustituir una FRU, compruebe que todos los tornillos, muelles y demás piezas pequeñas se encuentran en su sitio y no se encuentran sueltas dentro del sistema. Compruébelo agitando el sistema y escuchando los posibles ruidos que provocarían. Las piezas metálicas pueden causar cortocircuitos eléctricos.

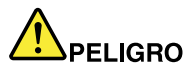

Algunas baterías de reserva contienen una pequeña cantidad de níquel y cadmio. No las desmonte, ni recargue, ni las eche al fuego o al agua ni las cortocircuite. Deséchelas tal como dispone la normativa local. Utilice sólo baterías que se encuentren en la lista de piezas. La utilización de una batería no apropiada puede provocar la ignición o explosión de la misma.

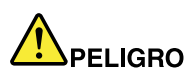

Las baterías contienen pequeñas cantidades de níquel. No las desmonte, ni recargue, ni las eche al fuego o al agua ni las cortocircuite. Deséchelas tal como dispone la normativa local. Utilice sólo baterías que se encuentren en la lista de piezas al sustituir la batería. La utilización de una batería no apropiada puede provocar la ignición o explosión de la misma.

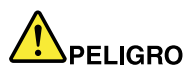

La batería de repuesto es una batería de litio y puede provocar incendios, explosiones o quemaduras graves. No la recargue, ni quite el conector polarizado, ni la desmonte, ni caliente por encima de los 100°C (212°F), ni la incinere ni exponga el contenido de sus celdas al agua. Deséchela tal como dispone la normativa local.

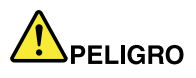

Si la LCD se rompe y el fluido de su interior entra en contacto con sus ojos o sus manos, lave inmediatament e las áreas afectadas con agua durante 15 minutos como mínimo. Obtenga atención medica si se presenta algún síntoma del fluido despues de lavarse.

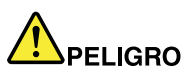

Para evitar descargas, no quite la cubierta de plástico que rodea la parte baja de la tarjeta invertida.

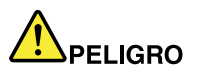

Aunque las baterías principales tienen un voltaje bajo, una batería cortocircuitada o con contacto a tierra puede producir la corrient e suficient e como para quemar material combustible o provocar quemadur as en el personal.

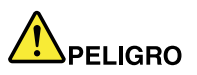

Salvo que se permita el intercambio en calient e para la unidad sustituible localment e, realice lo siguient e antes de extraerla: apague el sistema, desconect e todos los cables de alimentación de las tomas de alimentación eléctrica, extraiga la batería y desconect e los cables de interconexión.

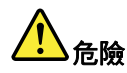

完成 FRU 更換之後,在開啟電腦的電源之前,請確定所有螺絲、彈簧及其 他小零件都已歸位,沒有遺留在電腦內部。 若要確認這一點,請搖晃電腦,聽聽看是否有卡嗒的聲響。 金屬零件或儀錶的火花會造成電線短路。

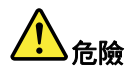

部分備用電池含有微量的鎳和鎘。請勿拆開備用電池、再充電、丟入火或水中, 或使其形成短路。請按照當地法令或規定來棄置電池。 僅限使用零件清單中的電池。使用不適當的電池會導致電池起火或爆炸。

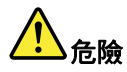

電池套件含有微量的鎳。請勿拆開電池套件、丟入火或水中,或使其形成短路。 請按照當地法令或規定來棄置電池套件。 更換電池套件時,僅限使用零件清單中的電池。使用不適當的電池會導致電池 起火或爆炸。

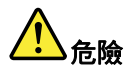

鋰電池會導致起火、爆炸或嚴重燒傷。請勿再充電、拔除其電極接頭、拆開、 加熱超過 100°C (212°F)、焚燒,或讓電池組成物浸到水。請按照當地法 令或規定來棄置電池。 僅限使用零件清單中的電池。使用不適當的電池會導致電池起火或爆炸。

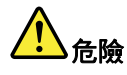

如果 LCD 破裂導致 LCD 流出的液體沾到您的眼睛或手,請立即以清水沖洗沾 染部位至少 15 分鐘。如果在清洗後出現該液體所造成的任何症狀,請就醫治 療。

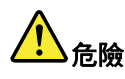

為避免電擊,請勿拆下轉換卡下面的塑膠護蓋。

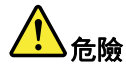

雖然主電池的電壓很低,但短路或接地電池所產生的電流,仍足以使人燒傷或 使可燃物質起火。

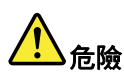

除非 FRU 允許以熱抽换來替换,否則請依下列方式將其移除:將電腦關機,拔除插 座上所有電源線,移除電池包,並拔開任何交互連接的線材。

### 第2章 重要な保守情報

この章では、この資料でサポートされているすべてのマシン・タイプに適用される、以下の重要な保 守情報を記載します。

- 17ページの『FRU 交換時の心得』
  - 18ページの『ハードディスク・ドライブ、ソリッド・ステート・ドライブ、mSATA ソリッド・ス テート・ドライブ交換時の心得』
  - 18ページの『システム・ボード交換時の重要な注意事項』
  - 18ページの『エラー・メッセージの使い方』
- 19ページの『CTO、CMV、および GAV 用の FRU 交換時の心得』
   19ページの『製品定義』
  - 19 ページの『CTO、CMV、および GAV 製品の FRU 識別』

#### 重要:

- ハードディスク・ドライブとmSATA ソリッド・ステート・ドライブの両方が付属しているコンピュー ターの場合、mSATA ソリッド・ステート・ドライブを起動可能デバイスとして使用しないでくだ さい。mSATA ソリッド・ステート・ドライブは、『キャッシュ』機能のことだけを考慮して設計 され、開発されています。
- ソフトウェアの修正、ドライバー、および UEFI BIOS ダウンロードの入手またはインストールに関してお客様がサポートを必要とする場合は、Lenovo® お客様サポート・センターに連絡するようにアドバイスしてください。Lenovo サポートの電話番号については、次の Web サイトをご覧ください。 http://www.lenovo.com/support/phone
- Lenovo 認定保守技術担当者向けの FRU の取り外し手順または交換手順を紹介しているシステム逆アセンブリー/再アセンブリーのビデオについては、次の Web サイトをご覧ください。 http://www.lenovoservicetraining.com/ion/

### FRU 交換時の心得

#### パーツを交換する前に

本書にリストしている FRU を交換する前に、必ずソフトウェアの修正、ドライバー、および UEFI BIOS ダウンロードをすべてインストールしておくようにしてください。

システム・ボードを交換した後、システム・ボードに最新の UEFI BIOS がロードされていることを確認 してから保守アクションを完了してください。

ソフトウェアの修正、ドライバー、および UEFI BIOS をダウンロードするには、Web サイト http://www.lenovo.com/ThinkPadDrivers にアクセスし、画面の指示に従います。

不必要な FRU 交換や保守の出費をなくすため、次の心得を守ってください。

- FRU を交換するように指示され、交換を行なっても問題が修復されない場合、次の段階に進む前に元の FRU を取り付け直してください。
- 一部のThinkPadには、プロセッサー・ボードとシステム・ボードの両方があります。プロセッサー・ボードまたはシステム・ボードを交換するように指示された場合、一方のボードを交換しても問題がなくならないときは、そのボードを取り付け直してから、もう一方のボードを交換してください。
- アダプターまたは装置に複数のFRUが含まれている場合、いずれかのFRUがエラーの原因となっている可能性があります。アダプターまたは装置を交換する前に、FRUを1つずつ取り外して、症状が変化するかどうかを見ます。症状の変化したFRUだけを交換してください。

注意:保守しようとしている ThinkPad のセットアップ構成がカスタマイズされて いる場合がありま す。自動構成を実行すると、設定値が変更される可能性があります。必ず現行構成の設定を(『View Configuration』オプションを使って)メモしておき、保守が完了したら、それらの設定値が有効なままになっているか確認します。

### ハードディスク・ドライブ、ソリッド・ステート・ドライブ、mSATA ソ リッド・ステート・ドライブ交換時の心得

ハードディスク・ドライブまたはソリッド・ステート・ドライブを交換する前に、必ず低レベル・フォー マット操作の実行を試みてください。これにより、ハードディスク・ドライブまたはソリッド・ステー ト・ドライブ上のお客様のデータはすべて失われることになります。お客様がデータの現行バックアップ を取っていることを確認した上で、この作業を行ってください。

**注意**:保守しようとしている ThinkPad の始動デバイス順序が変更されている可能性があります。コピー、 保存、フォーマットなどの書き込み作業時には特に注意してください。ドライブを間違って選択する と、データやプログラムが上書きされてしまう ことがあります。

mSATA ソリッド・ステート・ドライブとハードディスク・ドライブの両方が付属しているコンピュー ターの場合、『キャッシュ』機能と Intel<sup>®</sup> Rapid Start Technology のサポートに mSATA ソリッド・ステー ト・ドライブが使用されます。mSATA ソリッド・ステート・ドライブをお客様ご自身で交換しないよう お勧めします。お客様ご自身による交換が行われた場合、『キャッシュ』機能が動作しなくなり、Intel Rapid Start Technology を使用できなくなります。

注意:mSATA ソリッド・ステート・ドライブは、必ず保守を行っているコンピューターに取り付けて からパーティション化してください。そうしないと、mSATA ソリッド・ステート・ドライブが正し く動作しません。mSATA ソリッド・ステート・ドライブをパーティション化する手順については、 http://www.lenovo.com/support/msata-fru を参照してください。

### システム・ボード交換時の重要な注意事項

システム・ボード上に取り付けられているコンポーネントの中には、非常に敏感なものがあります。 システム・ボードの取り扱いが不適切な場合、こうしたコンポーネントが損傷するおそれがあり、シ ステムの誤動作にもつながります。

注意:システム・ボードを取り扱う際は、次のようにしてください。

- システム・ボードを落としたり、強い力をかけないでください。
- いかなる場合にも乱暴な取り扱いはしないでください。
- 各 Ball Grid Array (BGA) チップ・セットに割れが生じないように、システム・ボードを曲げたり、強く 押すことは避けてください。

### エラー・メッセージの使い方

画面に表示されるエラー・コードを使用して、エラーを診断します。複数のエラー・コードが表示された 場合は、最初のエラー・コードから診断を開始します。最初のエラー・コードの原因が何であっても、そ れに起因して誤ったエラー・コードが出される場合があります。エラー・コードが表示されない場合に は、そのエラーの症状が『FRU故障判別リスト』に記載されているかどうか調べてください。

### CTO、CMV、および GAV 用の FRU 交換時の心得

### 製品定義

#### Dynamic Configure To Order (CTO) 動的受注構成

お客様が eSite から Lenovo ソリューションを構成できるようにいたします。また、この構成をお客様に直 接ビルドまたはシップするフルフィルメント・センターに送るようにすることもできます。マシン・ラベ ル、Product Entitlement Warehouse (PEW)、および eSupport などに、これらの製品の4桁 MT および3桁モデ ルが記載されます。ここで、モデル=『CTO』 (例: 1829-CTO) です。

#### Custom Model Variant (CMV) カスタム・モデル変形

お客様と Lenovo の間で契約された、独自の構成モデルです。固有の4桁 MT および3桁モデルが、お 客様が発注する際に表示されます(例: 1829-W15)。CMV は、特別な価格設定となっております。した がって、一般には公表されません。

- マシン・ラベルの MTM 部分に、4 桁 MT および3 桁モデルが記載されます。モデル=『CTO』 (例: 1829-CTO)。マシン・ラベルの PRODUCT ID 部分に、4 桁 MT および3 桁 CMV モデルが記載 されます(例: 1829-W15)。
- PEW 記録は、4桁 MT および3桁モデルです。モデル=『CTO』(例: 1829-CTO)。
- eSupport には、CTO および CMV マシン・タイプ・モデルが掲載されます (例: 1829-CTO および 1829-W15 が eSupport のサイトで検索することが可能になります)。

#### General Announce Variant (GAV) 一般発表変形

これは標準モデル (構成を修正)です。GAV は発表され、すべてのお客様が 購入可能です。マシン・ラベルの MTM 部分に、4 桁 MT および3 桁モデルが記載されます。モデル= 『固定式部品番号』、『CTO』ではない (例: 1829-F1U)。また、PEW および eSupport には、同じモデル番号で記載されます。

### CTO、CMV、および GAV 製品の FRU 識別

CTO、CMV、および GAV 製品をサポートするのに使用される FRU を識別するための情報は3 つあります。PEW と eSupport です。

#### PEW の使用

- PEW は、キー商品用の FRU 部品番号および FRU 記述を CTO、CMV、および GAV 製品の MT、シ リアル番号レベルで調べるための最初の資料です。キー商品の例として、ハードディスク・ドライ ブ、システム・ボード、マイクロプロセッサー、液晶ディスプレイ (LCD)、およびメモリー・モ ジュールなどがあります。
- すべての CTO および CMV 製品は、4 桁の MT および 3 桁のモデルとして PEW に記載されます。ここで、モデル=『CTO』(例: 1829-CTO)。GAV は、4 桁 MT および 3 桁モデルとして PEW に記載されます。モデル=『固定式部品番号』、『CTO』ではない(例: 1829-F1U)。
- PEW には、次の Web サイトからアクセスすることができます。
   http://www.lenovo.com/support/site.wss/document.do?lndocid=LOOK-WARNTY
   『Warranty Lookup (保証・保守の検索)』を選択します。MT およびシリアル番号を入力すると、
   『COMPONENT INFORMATION』の下の PEW 記録にキー商品の リストが表示されます。

#### eSupport の使用

キー商品の場合(例-ハードディスク・ドライブ、システム・ボード、マイクロプロセッサー、LCD、 メモリー・モジュールなど)

- eSupport では、マシン・シリアルに搭載されたキー商品のリストをご覧いただけます (PEW の記録と同様です)。
- eSupport には、Web サイト http://www.lenovo.com/support からアクセスすることができます。
- キー商品を表示するには、次のようにします。
  - 1. 『Warranty (保証)』をクリックします。
  - 2. 『Check Warranty Status (保証状況を確認)』をクリックします。
  - 3. 『Warranty Status Lookup (保証状況の検索)』ページで、『Parts Lookup (部品検索)』をクリックします。
  - 4. マシン・タイプとシリアル番号を入力し、『Submit (送信)』をクリックします。キー商品が 表示されます。

#### 上記以外の FRU の場合 (MT モデル・レベルでの FRU リスト)

- eSupport では、マシン・タイプとモデルですべての FRU のリストをご覧いただけます。
- FRU リストを表示するには、次のようにします。
  - 1. 『**Product & Parts Detail** (製品 & 部品の詳細)』をクリックし、画面の指示に従って、『Product and Parts Details (製品 & 部品の詳細)』ページを開きます。
  - 2. 『Parts Detail (部品の詳細)』タブをクリックすると、サービス部品のリストが表示されます。

### 第3章 全般の検査

この章では、以下の情報を記載します。

- 21ページの『最初に行うこと』
- 22 ページの 『保守の手順』
  - $22 \sim \mathcal{VO}$  [Lenovo Solution Center]
  - 22ページの『クイック・テスト・プログラム』
  - 23 ページの 『UEFI 診断プログラム』
  - 24ページの『起動可能な診断プログラム』
- 24ページの『電源システムの検査』

ただし、記述によっては、特定のモデルに適用されないものもあります。

保守を行う前に、必ず、次の重要な注意事項をお読みください。

#### 重要な注意事項:

- ThinkPad の保守は、訓練を受けた有資格者だけが行ってく ださい。
- FRUを何か交換する前に、FRUの取り外しおよび交換に関する全ページをお読みください。
- FRUを交換するときは、新しいナイロン被覆ねじを使用することをお勧めします。
- コピー、保存、フォーマットなどの書き込み操作時には特に注意してください。保守を行っているコンピュー ターでは、ドライブの起動順序が変更されていることがあります。ドライブを間違って選択すると、データやプ ログラムが上書きされてしまうことがあります。
- FRUは、正しいモデルの別のFRUとだけ交換してください。FRUを交換するときは、ThinkPadのモデルと FRUの部品番号が正しいことを確認してください。
- 一時的で再現性のないエラーを理由に FRU を交換しないでください。一時的なエラーは、ハードウェアの欠陥 とは関係のないさまざまな理由で生じることがあります。例えば、宇宙線による影響、静電気の放電、またソ フトウェア・エラーなどです。FRU の交換は、問題が繰り返して起こる場合にだけ検討してください。そ れでも FRU に欠陥があると思われる場合は、エラー・ログをクリアして、もう一度テストを実行してくだ さい。エラーが再発生しない場合は FRU を交換しないでください。
- 正常な FRU を交換しないように注意してください。

### 最初に行うこと

FRU を返却する場合は、FRU に添付するパーツ交換表またはパーツ返却表に、以下のことを記述 する必要があります。

- 1. 保守技術担当者の名前と電話番号
- 2. 保守作業日
- 3. ThinkPad が故障した日付
- 4. お買い上げ日
- 5. エラーの現象、画面に表示されているエラー・コード、ビープ音
- 6. FRU を交換するに至った過程と、参考にしたページ
- 7. 問題の FRU と、そのパーツ番号
- 8. ThinkPad の機種、モデル番号 (TYPE)、シリアル番号 (S/N)
- 9. お客様の名前と住所

注: ThinkPad の故障の原因が、お客様の誤用、不注意、ご自身によるシステム構成の変更、または物理的 に不適切な環境や操作環境、あるいはお客様自身の保守によるものである場合は、保証期間内であって も、修理は有償になることがあります。以下にリストするのは、修理期間内であってもサービスの対象に ならない項目と、通常の使用方法では起こりえない圧力をかけたためにシステムが示す異常状況です。

ThinkPad の問題を調べる前に、次のリストを読み、故障に保証期間内のサービスを適用できるかどう か検討してください。

#### 保証期間内のサービスが適用されない場合

- 圧力をかけたり、落としたりしたことによる LCD のひ び割れ
- 部品の損傷(引っかき傷や染みなど表面的なもの)
- 表面部品のゆがみ、変形、または変色
- 過度の力を加えたことによる、プラスチック・パーツ、ラッチ、ピン、またはコネクターのひび 割れまたは破損
- ThinkPad に水などの液体をこぼして生じた故障
- PCカードを不適切なスロットに挿入したり、互換性のないカードを挿入したりすることによって 生じた故障
- サポートされていない装置を接続してヒューズが切れた場合
- ThinkPad のパスワードを忘れた場合(この場合、ThinkPad は使用できなくなります)
- キーボードに水などの液体をこぼしたことによるキーの固着
- ThinkPad で正しくない AC 電源アダプターを使用

#### 次のような場合の修理も、保証期間サービスが適用されません。

- 不当な保守や修正によって、ThinkPadの部品が紛失している場合。
- ハードディスク・ドライブのスピンドルが雑音を発生するようになった場合、過度な力が加えられたか、落とされた可能性があります。

### 保守の手順

次の手順は、ThinkPad ノートブック・コンピューターに関する問題を識別して修復する際のガイドとして使用します。

**注**:診断テストの対象となるのは、ThinkPad 製品だけです。ThinkPad 以外の製品、プロトタイプ・カード、または改造されたオプションを使用している場合は、エラー表示が正しくなかったり、無効なシステム応答が返されたりすることがあります。

- 1. エラーをできるだけ詳細に識別する。
- 2. 状況を確認する。診断テストを実行するか同じ操作を繰り返して、エラーを再発させます。

#### **Lenovo Solution Center**

Lenovo Solution Center プログラムを使用すると、コンピューターに関連した問題のトラブルシューティングと解決を行うことができます。このプログラムは、最大限のシステム・パフォーマンスを実現するためのヒントに加えて、診断テスト、システム情報収集、セキュリティー状況、およびサポート 情報を結び付けます。

Lenovo Solution Center プログラムは http://www.lenovo.com/diags からダウンロードできます。

Lenovo Solution Center プログラムを実行するには、『コントロール パネル』に進み、『システムとセキュ リティ』→『Lenovo - システム正常性および診断』の順にクリックし、画面の指示に従います。

Lenovo Solution Center プログラムについて詳しくは、プログラムのヘルプ情報システムを参照して ください。

### クイック・テスト・プログラム

特に、コンピューターに Lenovo Solution Center プログラムがインストールされていない場合には、コ ンピューターの問題をトラブルシューティングして解決するために、クイック・テスト・プログラム を実行します。

Lenovo は、次のクイック・テスト・プログラムを提供しています。

• Lenovo Hard Drive Quick Test: このプログラムは内部ストレージの問題のトラブルシューティングと 解決に使用します。 • Lenovo Memory Quick Test: このプログラムはメモリー・モジュールの問題のトラブルシューティングと解決に使用します。

これらのクイック・テスト・プログラムは、次のオペレーティング・システムで使用できます。

- Microsoft<sup>®</sup> Windows<sup>®</sup> 8
- Microsoft Windows 7
- Microsoft Windows XP
- Microsoft Windows Server<sup>®</sup> 2003
- Microsoft Windows Server 2008

クイック・テスト・プログラムをダウンロードするには、http://www.lenovo.com/diags にアクセスし、 Web サイトに表示される指示に従ってください。

クイック・テスト・プログラムを使用してテストを実行するには、次のようにします。

- 1. C:¥SWTOOLS¥ldiag ディレクトリーに移動します。
- 2. gui lsc lite.exe ファイルをダブルクリックします。
- 3. 『ユーザーアカウント制御』ウィンドウが開いたら、『はい』をクリックします。
- 4. テストするデバイス・クラスを選択します。
- 5. テストするデバイスを選択します。
- 6. 実行するテストを選択します。
- 7. 画面の指示に従って、テストを開始します。問題が検出された場合は、情報メッセージが表示されま す。メッセージを参照し、問題のトラブルシューティングを行います。

### UEFI 診断プログラム

UEFI診断プログラムは、コンピューターに初期インストールされています。このプログラムを使用する と、メモリー・モジュールや内部ストレージ・デバイスの問題のテスト、システム情報の表示、内部スト レージ・デバイス上の不良セクターの確認および復元を行うことができます。

UEFI 診断プログラムを実行するには、次のようにします。

- 1. ThinkPad の電源をオンにします。コンピューターの電源をオンにできない場合は、24 ページの 『電源システムの検査』に進んで、給電部をチェックします。エラー・コードが表示される場合 は、32 ページの『FRU 故障判別リスト』でエラー・コードの説明とトラブルシューティングのヒ ントを参照してください。
- 2. ThinkPad ロゴが表示されたら、繰り返し F10 キーを押したり放したりします。UEFI 診断プログラムのメイン画面が表示されます。
- 3. 画面の指示に従って、診断プログラムを使用します。

メイン画面のオプションは、次のとおりです。

#### 表 1. UEFI 診断プログラムのメイン画面の項目

| Tests                                                                                          | Tools                                                                 |
|------------------------------------------------------------------------------------------------|-----------------------------------------------------------------------|
| <ul><li>Quick Memory Test</li><li>Quick Storage Device Test</li><li>Exit Application</li></ul> | <ul><li>System Information</li><li>Recover Bad Sectors Tool</li></ul> |

### 起動可能な診断プログラム

保守を行っているコンピューターに UEFI 診断プログラムがインストールされていない場合は、Lenovo サ ポート Web サイトから起動可能な診断プログラムをダウンロードできます。起動可能な診断プログラム を使用すると、コンピューターのメモリーや内部ストレージ・デバイスのテスト、システム情報の表示、 内部ストレージ・デバイスの確認および復元を行うことができます。起動可能な診断プログラムを使用す るために、USB デバイスまたは CD に起動可能な診断メディアを作成できます。

起動可能な診断メディアを作成するには、次のようにします。

- 1. http://www.lenovo.com/diags にアクセスします。
- 2. 『Lenovo Bootable Diagnostics』をクリックします。
- 3. Web サイトの指示に従って、USB デバイスまたは CD に起動可能な診断メディアを作成します。

作成した診断メディアを使用するには、次のいずれかを実行します。

- 起動可能な診断メディアを USB デバイスに作成した場合は、次のようにします。
  - 1. USB デバイスをコンピューターに接続します。
  - ThinkPad の電源をオンにします。コンピューターの電源をオンにできない場合は、24 ページの 『電源システムの検査』に進んで、給電部をチェックします。エラー・コードが表示される場 合は、32 ページの『FRU 故障判別リスト』でエラー・コードの説明とトラブルシューティン グのヒントを参照してください。
  - 3. ThinkPad ロゴが表示されたら、繰り返し F12 キーを押したり放したりします。『Boot Menu』 ウィンドウが開いたら、F12 キーを放します。
  - 4. 矢印キーを使用して『USB HDD』を選択し、Enter キーを押します。診断プログラムが自動的 に起動します。
  - 5. 画面の指示に従って、診断プログラムを使用します。
- 起動可能な診断メディアを CD に作成した場合は、次のようにします。
  - ThinkPad の電源をオンにします。コンピューターの電源をオンにできない場合は、24 ページの 『電源システムの検査』に進んで、給電部をチェックします。エラー・コードが表示される場 合は、32 ページの『FRU 故障判別リスト』でエラー・コードの説明とトラブルシューティン グのヒントを参照してください。
  - 2. CDを光学式ドライブに挿入します。
  - 3. ThinkPad を再起動します。
  - 4. ThinkPad ロゴが表示されたら、繰り返し F12 キーを押したり放したりします。『Boot Menu』 ウィンドウが開いたら、F12 キーを放します。
  - 5. 矢印キーを使用して『**ATAPI CDx**』 (x: 0、1、...) を選択し、Enter キーを押します。診断プ ログラムが自動的に起動します。
  - 6. 画面の指示に従って、診断プログラムを使用します。

### 電源システムの検査

症状を確認するには、次のようにします。

- 1. コンピューターの電源をオフにします。
- 2. バッテリー・パックを取り外す。
- 3. AC 電源アダプターを接続する。
- 4. ThinkPad の電源をオンにしたときに電源が供給されるかどうか調べる。
- 5. コンピューターの電源をオフにします。
- 6. AC 電源アダプターを取り外し、充電済みのバッテリー・パックを取り付ける。
- 7. ThinkPad の電源をオンにしたときに、バッテリー・パックで電力が供給されるかを調べる。

問題の原因が電源にあると考えられる場合は、次の電源機構検査のうち該当するものを参照して ください。

- 25 ページの『AC 電源アダプターの確認』
- 25ページの『動作中充電の検査』
- 25 ページの『バッテリー・パックの検査』
- 26ページの『バックアップ・バッテリーの検査』

### AC 電源アダプターの確認

AC 電源アダプターを使用する場合にのみコンピューターに障害が発生する場合は、このトピック で説明する手順に従ってください。

- ドッキング・ステーションまたはポート・リプリケーターの使用時のみ電源問題が発生する場合は、
   ドッキング・ステーションあるいはポート・レプリケーターを交換します。
- 電源ランプが点灯しない場合は、AC電源アダプターの電源コードが正しく接続されていることと、正しく取り付けられていることを確認します。
- ThinkPad が動作中に充電を行わない場合は、25ページの『動作中充電の検査』に進みます。

AC 電源アダプターを確認するには、次のようにします。

- 1. AC 電源アダプター・ケーブルのプラグをコンピューターから抜き取ります。
- 2. AC 電源アダプター・ケーブルのプラグの出力電圧を測定します。下図を参照してください。

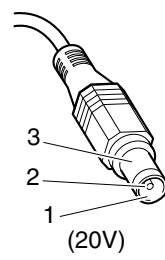

| ピン | 電圧 (V DC) |
|----|-----------|
| 1  | +20       |
| 2  | 0         |
| 3  | アース       |

**注**: AC 電源アダプターのピン番号2の出力電圧は、お客様が保守しているものと異なる場合があります。

- 3. 電圧が正しくない場合は、AC 電源アダプターを交換する。
- 4. 電圧が許容範囲内にある場合は、システム・ボードを交換します。

注:AC電源アダプターからのノイズは、必ずしも障害を示すものではありません。

### 動作中充電の検査

動作中にバッテリーが正しく充電されたかどうかを検査するには、放電済みのバッテリー・パックか、またはThinkPad に取り付けた時点でバッテリー残量が 50% 未満のバッテリー・パックを使います。

動作中充電を行います。バッテリー・インジケーターまたはアイコン がオンにならない場合は、バッテ リー・パックを取り外して、常温に戻るまで放 置します。その後、バッテリー・パックを再度取り付けま す。それでも充電中インジケーターがオンにならない場合は、バッテリー・パックを交換します。

それでも充電中インジケーターが点灯しない場合は、システム・ボードを交換します。次に、バッテ リー・パックを取り付けます。まだ充電されない場合は、次のトピックに進みます。

### バッテリー・パックの検査

Windows の通知領域のバッテリー状況アイコンにバッテリー電源の残量のパーセンテージが表示されます。

詳細なバッテリー状況情報がないかを確認するには、以下のようにします。

- Windows 7 の場合: Power Manager プログラムの『バッテリー』タブをクリックします。
- Windows 8 の場合: Lenovo Support プログラムを開き、『バッテリー状態』をクリックするか、Lenovo Settings プログラムを開き、『Power』をクリックします。

バッテリー・パックの検査は、次のようにします。

- 1. ThinkPad の電源をオフにする。
- 2. バッテリー・パックを取り外して、バッテリー端子の1(+)と7(-)の間の電圧を測定する。下図を 参照してください。

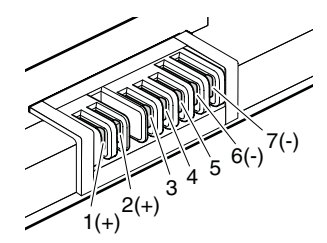

| 端子 | 電圧 (V DC)     |
|----|---------------|
| 1  | + 0 から + 16.8 |
| 7  | アース (-)       |

3. 電圧が DC+11.0 V 未満を示すときは、バッテリー・パックは放電されて いる。

**注**:状況インジケーターがオンにならない場合でも、再充電には少なくとも3時間かかります。

再充電後も DC +11.0 V 未満ならば、バッテリーを交換します。

4. 電圧が DC +11.0 V を超えている場合は、バッテリー端子の5と7の間の抵抗を測定する。抵抗値は4 から30 K Ω である必要があります。抵抗値が正しくない場合は、バッテリー・パックを交換しま す。抵抗値が正しい場合は、システム・ボードを交換します。

### バックアップ・バッテリーの検査

次の操作を行います。

- 1. ThinkPad の電源をオフにして、ThinkPad から AC 電源アダプターを取り外す。
- 2. ThinkPad を裏返す。
- 3. バッテリー・パックを取り外す(63ページの『1020バッテリー・パック』を参照)。
- 4. バックアップ・バッテリーを取り外す(73ページの『1080バックアップ・バッテリー』を参照)。
- 5. バックアップ・バッテリーの電圧を測定する。下図を参照してください。

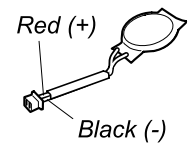

| ワイヤー | 電圧 (V DC)    |
|------|--------------|
| 赤    | +2.5 から +3.2 |
| 黒    | アース          |

- 電圧が正しい場合は、システム・ボードを交換する。
- 電圧が正しくない場合は、バックアップ・バッテリーを交換する。
- 交換後もバックアップ・バッテリーがすぐに放電する場合は、システム・ボードを交換する。

### 第4章 関連の保守情報

この章では、以下の情報を記載します。

- 27ページの『リカバリー・ディスク・セットを使用した工場出荷時コンテンツの復元』
- 28ページの『Windows 8オペレーティング・システムでのWindows リカバリー・プログラムの使用』
- 29 ページの 『パスワード』
- 31ページの『省電力』
- 32 ページの『FRU 故障判別リスト』

#### Service Web サイト:

最新の保守用ディスケットやシステム・プログラム・ディスケットが入手可能になると、お知らせが http://www.lenovo.com/support に掲載されます。

### リカバリー・ディスク・セットを使用した工場出荷時コンテンツの復元

故障などの理由でハードディスク・ドライブまたはソリッド・ステート・ドライブを交換した場合、新し いドライブには Product Recovery プログラムが入っていません。この場合は、ThinkPad のリカバリー・ ディスク・セットを使用する必要があります。新しいドライブが届いたときに初期インストール済みソ フトウェアをすぐにリカバリーできるように、リカバリー・ディスク・セットとドライブを同時に注 文してください。注文するディスクに関する情報については、http://www.lenovo.com/serviceparts-lookup を参照してください。

リカバリー・ディスク・セットは、取扱説明書と、ThinkPadを工場出荷時のオリジナルの構成に復元するために使用する以下の DVD のセット から構成されます。

- Operating System Recovery Disc(ディスク1枚): このディスクを使用して、Microsoft Windows オペレーティ ング・システムを復元します。リカバリー処理を開始するために、このディスクを使用してください。
- Applications and Drivers Recovery Disc (1 枚または複数のディスク): このディスクを使用して、コンピューターに初期インストールされているアプリケーションとドライバーを復元します。
- Supplemental Recovery Disc: このディスクには、コンピューターに初期インストールされているソフト ウェアの更新など、追加のコンテンツが収録されています。出荷時に、Supplemental Recovery Disc と一 緒にすべてのリカバリー・ディスクが付属しているわけではありません。

#### 注:

- リカバリー・ディスクを使用するには、DVDドライブが必要です。内蔵 DVDドライブが 搭載されて いなくても、外付け USB DVDドライブを使用することができます。
- リカバリー処理の間に、ドライブ上のデータはすべて削除されます。可能な限り、リカバリー処理を開始する前に、保存しておきたい重要なデータや個人用ファイルを取り外し可能メディアやネットワーク・ドライブにコピーしておいてください。

リカバリー・ディスク・セットを使用して、工場出荷時の構成へ ThinkPad を リストアするには、 以下の手順を実行します。

**注**:リカバリーは、1~2時間で完了します。所要時間は、使用する方法により異なります。リカバリー・ディスクを使用すると、リカバリー・プロセスには約2時間かかります。

- 1. 以下の手順を使用して、CD/DVDドライブを起動順序の中で最初の起動デバイスに設定します。
  - a. F1 キーを押したまま、ThinkPad の電源をオンにします。ロゴ画面が表示されるか、あるいはビー プ音が連続して聞こえたら、F1 キーを放してください。ThinkPad Setup プログラムが開きます。
  - b. 矢印キーを使用して、『Startup』→『Boot』と選択します。
  - c. CD/DVD ドライブを『1st Boot Device』として選択します。

- 2. 『*Operating System Recovery Disc*』を DVD ドライブに 挿入します。
- 3. F10 を押して、ThinkPad Setup プログラムの構成の変更を保存します。画面上の指示に従って、リカ バリー処理を開始します。
- 4. ご使用の言語を選択して、『Next (次へ)』をクリックします。
- 使用条件を読みます。使用条件に同意する場合は、『I accept these terms and conditions (使用条件に 同意します)』をクリックし、さらに『Next (次へ)』をクリックします。使用条件に同意しない 場合は、画面の指示に従います。
- 6. 表示されたウィンドウの『**Yes**』をクリックし、オペレーティング・システムのリカバリー処理 を開始します。
- 7. Applications and Drivers Recovery Disc を挿入し、プロンプトが表示されたら『OK』をクリックしてア プリケーションとドライバーのリカバリー処理を開始します。
- 8. Supplemental Recovery Disc がある場合は、プロンプト指示が出た時点でそれを挿入し、『Yes』をクリックします。Supplemental Recovery Disc がない場合は、『No』をクリックします。
- 9. セット内の最後のディスクからすべてのデータがコピーされ、処理されたら、ディスクを取り除い てから ThinkPad を再起動します。

**注**:リカバリー処理の残りの部分は完全に自動化されているので、お客様が処置を行う必要はありません。ThinkPad が再起動して何回か Microsoft Windows のデスクトップが表示され、この数分間に画面に何も表示されないことがあります。これは問題ありません。

- 10. リカバリー処理が完了すると、Windows のセットアップ画面が表示されます。画面に表示される指示 に従って、Windows のセットアップを実施します。
- Windows セットアップが完了した後、起動順序を初期設定に戻すことができます。ThinkPad Setup プログラムを開始し、F9を押すとデフォルト設定に戻ります。F10 キーを押して、変更内容を保 存し、ThinkPad Setup プログラムを終了する。

**注**:ドライブを工場出荷時のデフォルト設定に復元した後に、一部のデバイス・ドライバーを再イン ストールしなければならない場合があります。

# Windows 8 オペレーティング・システムでの Windows リカバリー・プログラムの使用

保守を行っているコンピューターには、Windows 8 オペレーティング・システムによって提供される内蔵 リカバリー・プログラムが付属している場合があります。これらのプログラムを使用して、コンピュー ターを最新の情報に更新したり復元したりします。

#### コンピューターを最新の情報に更新する

保守を行っているコンピューターが正常に機能せず、最近インストールしたプログラムが問題の原因と 考えられる場合は、お客様の個人用ファイルの消失や設定変更なしにコンピューターを最新の情報に 更新できます。

注意:コンピューターを最新の情報に更新すると、コンピューターに初期インストールされていたプログラムや、Windows ストアからインストールしたプログラムは再インストールされますが、他のプログラムはすべて削除されます。

コンピューターを最新の情報に更新するには、次のようにします。

- 1. カーソルを画面の右下に移動して、チャームを呼び出します。『設定』→『PC 設定の変更』 →『全般』の順にクリックします。
- 2. 『ファイルに影響を与えないで PC を最新の情報に更新する』 セクションで『開始』をクリックします。

#### コンピューターを工場出荷時の状態にリセットする

コンピューターを工場出荷時の状態にリセットできます。プロセス中、コンピューターに付属のオペレー ティング・システムとすべてのプログラムが再インストールされます。 **注意**:コンピューターを工場出荷時の状態にリセットした後、すべての個人用ファイルと設定が削除 されます。コンピューターを工場出荷時の状態に復元する前に、すべてのデータのバックアップ・コ ピーを作成していることを確認してください。

コンピューターをリセットするには、次のようにします。

1. カーソルを画面の右下に移動して、チャームを呼び出します。『設定』→『PC 設定の変更』 →『全般』の順にクリックします。

#### 2. 『すべてを取り外し、Windows を再インストールします。』セクションで『開始』をクリックします。

#### 高度な起動オプション

高度な起動オプションを使用すると、Windows オペレーティング・システムの起動の設定を変更した り、外部デバイスからコンピューターを起動したり、システム・イメージから Windows オペレーティン グ・システムを復元したりできます。

高度な起動オプションを使用するには、次のようにします。

- 1. カーソルを画面の右下に移動して、チャームを呼び出します。『設定』→『PC 設定の変更』 →『全般』の順にクリックします。
- 2. 『高度な起動』セクションで、『今すぐ再起動』→『トラブルシューティング』→『詳細オ プション』の順にクリックします。
- 3. 画面の説明に従ってコンピューターを再起動します。

Windows のリカバリー方法の詳細については、Windows 8 オペレーティング・システムのヘルプ情報システムを参照してください。

### パスワード

ThinkPad ノートブック・コンピューターには3つのパスワードが必要になることがあります。これらは、 パワーオン・パスワード、ハードディスク・パスワード、およびスーパーバイザー・パスワードです。

これらのパスワードのいずれかが設定されていると、ThinkPad の電源がオンになるたびに画面にパスワード・プロンプトが表示されます。ThinkPad は、パスワードを入力するまで起動しません。

**注**:スーパーバイザー・パスワードのみが設定されている場合は、オペレーティング・システムの起動時 にパスワード・プロンプトは表示されません。

### パワーオン・パスワード

パワーオン・パスワード (POP)は、無許可の人がシステムの電源を入れないように保護します。このパス ワードを入力しないと、オペレーティング・システムを起動できません。POPの解除方法については、30 ページの『パワーオン・パスワードを解除する方法』を参照してください。

### ハードディスク・パスワード

ハードディスク・パスワードには次の2つがあります。

- ユーザー・ハードディスク・パスワード ユーザー用
- マスター・ハードディスク・パスワード システム管理者用。システム管理者は、ユーザーがユー ザー・ハードディスク・パスワードを変更した場合でも、このパスワードを使ってハードディスクに アクセスできます。

**注**:ハードディスク・パスワードには、『User only』と『Master + User』の2つのモードがあります。 『Master + User』モードでは、2つのハードディスク・パスワードが必要です。システム管理者は、この 2つを同じ操作で入力します。システム管理者は、その後でシステム・ユーザーにユーザー・ハード ディスク・パスワードを渡します。

注意:ユーザー・ハードディスク・パスワードを忘れてしまった場合は、マスター・ハードディスク・パ スワードが設定されているかどうか調べてください。マスター・ハードディスク・パスワードが設定 されている場合は、これを使用してハードディスク・ドライブにアクセスできます。マスター・ハー ドディスク・パスワードが使えない場合、Lenovo または Lenovo 認定保守技術担当者は、ユーザー・ ハードディスク・パスワードまたはマスター・ハードディスク・パスワードのどちらかをリセットす るサービスも、ハードディスクからデータをリカバリーするサービスも行いません。ハードディスク は、有償で交換できます。

ハードディスク・パスワードを取り消す方法については、31ページの『ハードディスク・パスワードを 解除する方法』を参照してください。

### スーパーバイザー・パスワード

スーパーバイザー・パスワードは、ThinkPad Setup プログラムに保存されているシステム情報を保護します。ユーザーはスーパーバイザー・パスワードを入力しないと、ThinkPad Setup プログラムにアクセスしたり、システム構成を変更したりすることができません。

**注意**:スーパーバイザー・パスワードを忘れてしまって、保守技術担当者にスーパーバイザー・パス ワードを提供できない場合は、パスワードをリセットする保守手順はありません。システム・ボー ドを規定料金で 交換してください。

### パワーオン・パスワードを解除する方法

パワーオン・パスワードを忘れた場合にそれを解除するには、次のようにします。

スーパーバイザー・パスワードを設定していない場合に、パワーオン・パスワードを解除するには、次の ようにします。

- 1. コンピューターの電源をオフにします。
- 2. バッテリー・パックを取り外す。バッテリー・パックの取り外し手順については、63ページの『1020 バッテリー・パック』を参照してください。
- 3. バックアップ・バッテリーを取り外す。バックアップ・バッテリーの取り外し手順については、73 ページの『1080 バックアップ・バッテリー』を参照してください。
- ThinkPad の電源をオンにし、POST が終了するまで待つ。POST が終了しても、パスワード・プロンプトは表示されません。これで、パワーオン・パスワードが解除されました。
- 5. バックアップ・バッテリーとバッテリー・パックを取り付け直す。

スーパーバイザー・パスワードを設定していて、保守技術担当者がそれを知っている場合に、パワーオ ン・パスワードを解除するには、次のようにします。

- 1. ThinkPad の電源をオンにします。
- 2. ThinkPad ロゴが表示されたらすぐに、F1 キーを押す。
- 3. スーパーバイザー・パスワードを入力し、ThinkPad Setup プログラムを開始する。
- 4. 『Security (セキュリティ)』を選択する。
- 5. 『Password (パスワード)』を選択する。
- 6. 『Power-On Password (パワーオン・パスワード)』を選択する。
- 7. 『Enter Current Password (現行パスワードの入力)』フィールドに、現行スーパーバイザー・パスワードを入力する。次に、『Enter New Password (新規パスワードの入力)』フィールドは空白のままにして Enter キーを 2 回押します。
- 8. 『Changes have been saved (変更が保存されました)』ウィンドウで Enter を押す。
- 9. F10 キーを押して、変更内容を保存し、ThinkPad Setup プログラムを終了する。
### ハードディスク・パスワードを解除する方法

注意:『User only (ユーザーのみ)』モードが選択されているときに、ユーザー・ハードディスク・パス ワードを忘れてしまい保守技術担当者にそれを提示できない場合、Lenovo または Lenovo 認定保守技術担 当者は、ユーザー・ハードディスク・パスワードをリセットするサービスも、ハードディスクからデータ をリカバリーするサービスも行いません。ハードディスクは、有償で交換できます。

スーパーバイザー・パスワードおよびマスター・ハードディスク・パスワードが分かっているときに、忘れてしまったユーザー・ハードディスク・パスワードを解除するには、次のようにします。

- 1. ThinkPad の電源をオンにします。
- 2. ThinkPad ロゴが表示されたとき、すぐに F1 を押すと、ThinkPad Setup プログラムに入ります。
- 3. 『Security (セキュリティ)』を選択する。
- 4. 『Password (パスワード)』を選択する。
- 5. 『Hard-disk x password (ハードディスク x パスワード)』を選択する。ここで、x はハードディスク・ド ライブのドライブ名です。ポップアップ・ウィンドウがオープンします。
- 6. 『Master HDP (マスターHDP)』を選択する。ここで、HDP はハードディスク・パスワードを意味します。
- 『Enter Current Password (現行パスワードの入力)』フィールドに現在のマスター・ハードディスク・ パスワードを入力する。次に、『Enter New Password (新規パスワードの入力)』フィールドは空 白のままにして Enter キーを 2 回押します。
- 8. F10 キーを押して、変更内容を保存し、ThinkPad Setup プログラムを終了する。これで、ユーザー・ ハードディスク・パスワードおよびマスター・ハードディスク・パスワードが解除されました。

### 省電力

電力消費量を減らすために、ThinkPad には、スクリーン・ブランク、スリープ、および休止状態の3つの省電力モードが備わっています。

# スクリーン・ブランク・モード (Windows 7 オペレーティング・システムのみ)

オペレーティング・システムの『モニタの電源を切る』タイマーで設定された時間が満了する場合、 LCD バックライトがオフになります。

ThinkPad をスクリーン・ブランク・モードにするには、次のようにします。

- 1. タスクバーのバッテリー・ゲージを右クリックします。
- 2. 『ディスプレイの電源をオフにする』を選択します。

スクリーン・ブランク・モードを終了して通常の操作をレジューム するには、何かキーを押します。

### スリープ状態

ThinkPad がスリープ状態になると、スクリーン・ブランク・モードの状況に加え、次の状態になります。 • LCD ディスプレイの電源オフ。

- LCD ノイヘノレーの电源イノ。
- ハードディスク・ドライブの電源オフ。
- マイクロプロセッサーの停止。

スリープ状態にするには、Fn+F4を押します。

次の状況では、ThinkPad は自動的にスリープ状態になります。

電源プランの設定に指定された時間にわたって非アクティブ状況が続いた場合

バッテリー・インジケーターがオレンジの点滅になって、バッテリー残量が少ないことを示している場合

ThinkPad がスリープ状態から戻って操作を再開するようにするには、次のいずれかを実行します。

- Fn キーを押す。
- LCD カバーを開く。
- 電源ボタンをオンにします。

また、次のいずれかのイベントでも、ThinkPad はスリープ状態から自動的に戻って操作を再開します。

- シリアル・デバイスまたは PC カード・デバイスから呼び出し通知 (RI) 信号が出された。
- レジューム・タイマーで設定された時間が経過する。

注:スリープ状態に入った直後は、ThinkPad はすべての入力を受け付けなくなります。通常の操作状態に再び入ってアクションをとる前に、数秒間待機してください。

### 休止状態

休止状態では、ThinkPad は次のような状態になります。

- システムの状態、RAM、VRAM、およびセットアップ・データがハードディスクに保存される。
- システムの電源がオフになる。

注: ThinkPad が ドッキング・ステーションにドッキングしている間に休止モードに入った場合は、通常の 操作を再開する前にドッキング解除しないでください。ドッキング解除してから 通常の操作を再開しよう とすると、エラー・メッセージが表示され、システムを再起動しなければ ならなくなります。

次のアクションのいずれかをイベントとして定義してあると、システムは休止状態に入り、アクションを実行します。

- ふたを閉じる。
- 電源ボタンを押す。
- Fn+F4 キーを押す。

また、電源プランの設定に指定された時間にわたって非アクティブ状況が続くと、コンピューターは自動 的に休止状態になります。

電源がオンになると、ThinkPad は休止状態から戻り、操作をレジュームします。ハードディスク上の起動レ コードの中にある休止状態の活動記 録が読み込まれ、ハードディスクからシステム状況が復元されます。

### FRU 故障判別リスト

ここでは、以下の情報を記載します。

- 33ページの『数値エラー・コード』
- 37ページの『エラー・メッセージ』
- 38ページの『ビープ音の症状』
- 39 ページの 『ビープ音以外の症状』
- 39ページの『LCD (液晶ディスプレイ) 関連の症状』
- 40ページの『再現性の低い問題』
- 40 ページの『未解決問題』

この節の FRU 故障判別リストには、症状やエラー、および考えられる原因が示されています。最も確率 の高い原因 (太字体で示しています) から 順にリストしてあります。

注:FRUの交換などの処置は、『FRUまたは処置』欄に表示されている順に実行してください。FRU を交換しても問題が解決されない場合は、元のFRUをThinkPadに戻してください。正常なFRUを交換しないように注意してください。 定期保守の際に、この判別リストを使用して、次回交換する必要がありそうな FRU を判別することもできます。

POST またはシステム動作時に検出されたそれぞれのエラーごとに、数字のエラー・コードが表示されます。示されているエラー・コードの中のnは、不特定の数字を表します。

数字コードが表示されない場合、症状の説明をチェックしてください。その症状に当てはまる説明がない 場合は、40ページの『再現性の低い問題』に進みます。

**注**: ThinkPad ノートブックの診断コードでサポートされていないデバイスについては、そのデバイスのマニュアルを参照してください。

### 数値エラー・コード

表 2. 数値エラー・コード

| 症状またはエラー                                                                                                    | FRU または処置 (原因順)                                                                                                    |
|----------------------------------------------------------------------------------------------------|----------------------------------------------------------------------------------------------------|
| <b>0175</b><br>Bad CRC1, stop POST task - The EEPROM checksum is not correct.                                                                    | システム・ボード                                                                                                    |
| <b>0176</b><br>System Security - The system has been tampered with.                                                                              | <ol> <li>ThinkPad Setup プログラムを実行してから、F10 を<br/>押して現行設定値を保存する。</li> <li>システム・ボード</li> </ol>                                    |
| <b>0177</b><br>Bad SVP data, stop POST task - The checksum of the supervisor password in the EEPROM is not correct.                              | システム・ボード                                                                                                    |
| <b>0182</b><br>Bad CRC2. Enter the ThinkPad Setup program and load Setup defaults The checksum of the CRS2 setting in the EEPROM is not correct. | <ol> <li>ThinkPad Setup プログラムを実行する。 F9 と Enter<br/>を押して、出荷時設定値をロードし、 その後、F10<br/>を押して現行設定値を保存する。</li> <li>システム・ボード</li> </ol> |
| <b>0185</b><br>Bad startup sequence settings. Enter the ThinkPad Setup<br>program and load Setup defaults.                                       | <ol> <li>ThinkPad Setup プログラムを実行する。F9 と Enter<br/>を押して、出荷時設定値をロードし、その後、F10<br/>を押して現行設定値を保存する。</li> </ol>                     |
| <b>0187</b><br>EAIA data access error - The access to EEPROM is failed.                                                                          | システム・ボード                                                                                                    |
| <b>0188</b><br>Invalid RFID Serialization Information Area.                                                                                      | システム・ボード                                                                                                    |
| <b>0189</b><br>Invalid RFID configuration information area - The EEPROM checksum is not correct.                                                 | システム・ボード                                                                                                    |
| 0190<br>Critical low-battery error                                                                                                    | <ol> <li>バッテリー・パックを充電する。</li> <li>バッテリー・パック</li> </ol>                                                                        |
| <b>0191</b><br>System Security - Invalid Remote Change requested.                                                                                | <ol> <li>ThinkPad Setup プログラムを実行してから、F10 を<br/>押して現行設定値を保存する。</li> <li>システム・ボード</li> </ol>                                    |
| 0192<br>System Security - Embedded Security hardware tamper detected.                                                                            | システム・ボード                                                                                                    |
| <b>0193</b><br>RF antenna has been removed                                                                                                    | スーパーバイザー・パスワードを入力する。                                                                                                    |
| 0194<br>The computer has been carried through a security gate                                                                                    | スーパーバイザー・パスワードを入力する。                                                                                                    |

| 表 2. 数値エラー・コー | - ド (続き) |
|---------------|----------|
|---------------|----------|

| 症状またはエラー                                                                                                    | FRU または処置 (原因順)                                                                                                    |
|----------------------------------------------------------------------------------------------------|----------------------------------------------------------------------------------------------------|
| <b>0195</b><br>Security hardware tamper detected                                                                  | <ol> <li>スーパーバイザー・パスワードを入力して ThinkPad<br/>Setup プログラムに入り、Password (パスワード)<br/>→ Security Chip (セキュリティー・チップ) → Clear<br/>Security Chip (セキュリティー・チップの消去) の順<br/>に選択して、このエラーをクリアする。</li> <li>セキュリティー・チップ</li> <li>システム・ボード</li> </ol> |
| 0196<br>Security hardware removed                                                                                 | <ol> <li>スーパーバイザー・パスワードを入力して ThinkPad<br/>Setup プログラムに入り、Password (パスワード)<br/>→ Security Chip (セキュリティー・チップ) → Clear<br/>Security Chip (セキュリティー・チップの消去) の順<br/>に選択して、このエラーをクリアする。</li> <li>セキュリティー・チップ</li> <li>システム・ボード</li> </ol> |
| <b>0197</b>                                                                                                    | セキュリティー・チップのリモート構成に 失敗した。                                                                                                    |
| Invalid remote change requested.                                                                                  | 再度変更を行ってください。                                                                                                    |
| <b>0199</b>                                                                                                    | <ol> <li>ThinkPad Setup プログラムを実行してから、F10 を</li></ol>                                                                                                    |
| System Security - Security password retry count exceeded.                                                         | 押して現行設定値を保存する。 <li>システム・ボード</li>                                                                                                    |
| <b>01C8</b><br>Two or more modem devices are found. Remove all but one of them. Press <esc> to continue.</esc>    | <ol> <li>Mini PCI カードまたはモデム・ドーター・カードの<br/>いずれかを取り外す。もしくは、Esc を押して警告<br/>メッセージを無視する。</li> <li>システム・ボード</li> </ol>                                                                                                    |
| <b>01C9</b><br>Two or more Ethernet devices are found. Remove all but one of them. Press <esc> to continue.</esc> | <ol> <li>Mini PCI イーサネット・カードまたはイーサネット・ドーター・カードを取り外す。もしくは、Escを押して警告メッセージを無視する。</li> <li>システム・ボード</li> </ol>                                                                                                    |
| <b>01C9</b>                                                                                                    | <ol> <li>1. 取り付けたイーサネット・デバイスを取り外すか、</li></ol>                                                                                                    |
| More than one Ethernet devices are found. Remove one of them. Press <esc> to continue.</esc>                      | もしくは Esc を押して警告メッセージを無視する。 <li>2. システム・ボード</li>                                                                                                    |
| <b>01CA</b>                                                                                                    | 1. 取り付けたワイヤレス LAN デバイスを取り外す。                                                                                                    |
| More than one Wireless LAN devices are found. Remove one of them.                                                 | 2. システム・ボード                                                                                                    |
| <b>0200</b>                                                                                                    | <ol> <li>1. ハードディスクを取り付け直す。</li> <li>2. ThinkPad Setup プログラムで『Setup Defaults』を</li></ol>                                                                                                    |
| Hard disk error - The hard disk is not working.                                                                   | ロードする。 <li>3. ハードディスク</li> <li>4. システム・ボード</li>                                                                                                    |
| <b>021x</b>                                                                                                    | キーボードおよび補助入力装置の Interactive Tests (対                                                                                                    |
| Keyboard error.                                                                                                   | 話式テスト) を 実行する。                                                                                                    |
| <b>0220</b>                                                                                                    | ThinkPad Setup プログラムで『Setup Defaults』をロー                                                                                                    |
| Monitor type error - Monitor type does not match the one specified in CMOS.                                       | ドする。                                                                                                    |
| <b>0230</b><br>Shadow RAM error - Shadow RAM fails at offset nnnn.                                                | システム・ボード                                                                                                    |
| <b>0231</b>                                                                                                    | 1. <b>メモリー・モジュール</b>                                                                                                    |
| System RAM error - System RAM fails at offset nnnn.                                                               | 2. システム・ボード                                                                                                    |
| <b>0232</b>                                                                                                    | 1. <b>メモリー・モジュール</b>                                                                                                    |
| Extended RAM error - Extended RAM fails at offset nnnn.                                                           | 2. システム・ボード                                                                                                    |

| <u>表 2. 数値エラー・コード(</u> | (続き) |
|------------------------|------|
|------------------------|------|

| 症状またはエラー                                                                                | FRU または処置 (原因順)                                                                                                    |
|-----------------------------------------------------------------------------------------|----------------------------------------------------------------------------------------------------|
| <b>0250</b><br>System battery error - System battery is dead.                           | <ol> <li>AC 電源アダプターを接続してバックアップ・バッテリーを8時間より長く充電する。</li> <li>バックアップ・バッテリーを交換し、ThinkPad Setupプログラムを実行して時刻と日付を再設定する。</li> </ol>                    |
| <b>0251</b><br>System CMOS checksum bad - Default configuration used.                   | <ol> <li>AC 電源アダプターを接続してバックアップ・バッテリーを8時間より長く充電する。</li> <li>バックアップ・バッテリーを交換し、ThinkPad Setup プログラムを実行して時刻と日付を再設定する。</li> </ol>                   |
| <b>0252</b><br>Password checksum bad - The password is cleared.                         | ThinkPad Setup プログラムを実行してパスワードを再<br>設定する。                                                                                                    |
| 0260<br>System timer error.                                                             | <ol> <li>AC 電源アダプターを接続してバックアップ・バッテリーを8時間より長く充電する。</li> <li>バックアップ・バッテリーを交換し、ThinkPad Setup プログラムを実行して時刻と日付を再設定する。</li> <li>システム・ボード</li> </ol> |
| 0270<br>Real-time clock error.                                                          | <ol> <li>AC 電源アダプターを接続してバックアップ・バッテリーを8時間より長く充電する。</li> <li>バックアップ・バッテリーを交換し、ThinkPad Setup プログラムを実行して時刻と日付を再設定する。</li> <li>システム・ボード</li> </ol> |
| <b>0271</b> Date and time error - Neither the date nor the time is set in the computer. | ThinkPad Setup プログラムを実行して時刻と日付を再<br>設定する。                                                                                                    |
| <b>0280</b><br>Previous boot incomplete - Default configuration used.                   | <ol> <li>1. ThinkPad Setup プログラムで『Setup Default』をロー<br/>ドする。</li> <li>2. メモリー・モジュール</li> <li>3. システム・ボード</li> </ol>                            |
| 02B2<br>Incorrect drive A type.                                                         | 1. <b>ディスケット・ドライブ</b><br>2. 外部 FDD ケーブル<br>3. I/O カード                                                                                          |
| <b>02D0</b><br>System cache error.                                                      |                                                                                                    |
| <b>02F0</b><br>CPU ID:xx Failed.                                                        | 1. <b>マイクロプロセッサー</b><br>2. システム・ボード                                                                                                    |
| <b>02F4</b><br>EISA CMOS not writable.                                                  | <ol> <li>ThinkPad Setup プログラムで『Setup Defaults』を<br/>ロードする。</li> <li>バックアップ・バッテリーを交換する。</li> <li>システム・ボード</li> </ol>                            |
| 02F5<br>DMA test failed.                                                                | 1. <b>メモリー・モジュール</b><br>2. システム・ボード                                                                                                    |
| <b>02F6</b><br>Software NMI failed                                                      | 1. <b>メモリー・モジュール</b><br>2. システム・ボード                                                                                                    |
| <b>02F7</b><br>Fail-safe timer NMI failed                                               | <ol> <li>メモリー・モジュール</li> <li>システム・ボード</li> </ol>                                                                                               |
| <b>1801</b><br>Attached docking station is not supported                                | ThinkPad をシャットダウンし、拡張ユニットから 取<br>り外す。                                                                                                    |

### 表 2. 数値エラー・コード (続き)

| 症状またはエラー                                                                                                    | FRU または処置 (原因順)                                                                                                    |
|----------------------------------------------------------------------------------------------------|----------------------------------------------------------------------------------------------------|
| <b>1802</b><br>Unauthorized network card is plugged in - Turn off and remove<br>the miniPCI network card.                                                              | 1. Mini PCI ネットワーク・カードを取り外す。<br>2. システム・ボード                                                                                                    |
| <b>1803</b><br>Unauthorized daughter card is plugged in - Turn off and remove<br>the daughter card.                                                                    | <ol> <li>1. 取り付けたドーター・カードを取り外す。</li> <li>2. システム・ボード</li> </ol>                                                                                                    |
| <b>1804</b><br>Unauthorized WAN card is plugged in - Power off and remove<br>the WAN card.                                                                             | 1. 取り付けた WAN カードを取り外す。<br>2. システム・ボード                                                                                                    |
| <b>1805</b><br>Unauthorized Wireless USB card is plugged in - Power off and<br>remove the Wireless USB card.                                                           | 1. <b>取り付けたワイヤレス USB カードを取り外す。</b><br>2. システム・ボード                                                                                                    |
| 1810<br>Hard disk partition layout error.                                                                                                    | <ol> <li>『Access Predesktop Area』が使用不可になっている<br/>場合は、F1を押してThinkPad Setup プログラムを開<br/>始する。Security (セキュリティ) → Predesktop Area<br/>(ワークスペース) → Access Predesktop Area (ワーク<br/>スペースにアクセス)の順に選択する。この項目を<br/>『Disabled』に設定する。保存して、終了する。</li> <li>『Access Predesktop Area』が使用不可になっている<br/>場合は、Enter を 押して『Access Predesktop Area』を<br/>ロードする。それから、『Access Predesktop Area』で<br/>『RECOVER TO FACTORY CONTENTS』を実行<br/>する。</li> <li>2. がうまくいかなかった場合は、『RECOVER TO<br/>FACTORY CONTENTS』の『ようこそ』画面でF3<br/>を押す。FDISK を実行してから、すべてのパー<br/>ティションを削除する。再度、『Access Predesktop<br/>Area』で『RECOVER TO FACTORY CONTENTS』<br/>を実行する。</li> <li>3. がうまくいかなかった場合は、『Access Predesktop<br/>Area』の『Startup』で『CD-ROM boot』を選択す<br/>る。リカバリー CD から起動して、フル・リカバ<br/>リーを実行する。</li> <li>4. がうまくいかなかった場合は、ハードディスク<br/>を交換する。</li> </ol> |
| <b>1820</b><br>More than one external fingerprint reader is attached. Power off<br>and remove all but the reader that you set up within your main<br>operating system. | 認証用にセットアップした指紋センサーを除く、すべて<br>の指紋センサーを取り外す。                                                                                                    |
| <b>1830</b><br>Invalid memory configuration - Power off and install a memory<br>module to slot-0 or the lower slot.                                                    | メモリー・モジュールを slot-1 ではなく slot-0 に取り<br>付ける。<br>注:メモリー・モジュール・スロットの構造について<br>は、66 ページの『1040 メモリー・モジュール』を参照<br>してください。                                                                                                    |
| 2000<br>Hard Drive Active Protection sensor diagnostics failed. Press<br><esc> to continue. Press <f1> to enter SETUP</f1></esc>                                       | <ol> <li>ドッキング・ステーションまたはポート・リプリ<br/>ケーターがご使用の ThinkPad ノートブックに接続さ<br/>れている場合は、それらをドッキング解除します。</li> <li>ThinkPad ノートブックを水平な場所に置きます。<br/>ThinkPad に物理的な衝撃を与えないでください。</li> <li>Diagnostics (診断) → ThinkPad Devices (ThinkPad デバ<br/>イス) → HDD Active Protection Test (HDD アクティブ<br/>保護テスト)の順に実行します。</li> </ol>                                                                                                    |

| 症状またはエラー                                                                                                    | FRU または処置 (原因順)                                                                                                    |
|----------------------------------------------------------------------------------------------------|----------------------------------------------------------------------------------------------------|
| <b>2010</b><br>Warning: Your internal hard disk drive (HDD) may not function correctly on this system. Ensure that your HDD is supported on this system and that the latest HDD firmware is installed.                                                                | お客様に次の情報を通知すること。お客様が1次ベイで<br>本システムがサポートしていない Lenovo 以外のハード<br>ディスクをお客様の責任で使用している場合、ESC キー<br>を押すと引き続き使用できます。お客様が1次ドライ<br>ブ・ベイで、サポートされている Lenovo ハードディス<br>ク・ドライブを旧ファームウェアで使用している場合、<br>そのファームウェアを最新のものに更新する必要があり<br>ます。最新バージョンは、次のサイトで入手できます。<br>http://www.lenovo.com/support |
| <b>201x</b><br>The solid-state drive you have installed has not passed<br>qualification for use in this computer. Using this drive may<br>cause compatibility issues and potential issues with data<br>integrity, including data loss. Press <esc> to continue.</esc> | お客様に次の情報を通知すること。お客様が本システ<br>ムでサポートされていない非適格のソリッド・ステー<br>ト・ドライブをお客様の責任で使用している場合、ESC<br>キーを押すことにより引き続き使用できます。ソリッ<br>ド・ステート・ドライブの位置は次のように指定され<br>ています。<br>2010: HDD0 (ハードディスク・ドライブ slot-0)<br>2011: HDD1 (ハードディスク・ドライブ slot-1)<br>2012: Ultrabay™ (ハードディスク・ドライブ・アダ<br>プター付き)      |
| <b>2100</b><br>Initialization error on HDD0 (Main hard disk drive)                                                                                                    | <ol> <li>ハードディスクを取り付け直す。</li> <li>メイン・ハードディスク</li> <li>システム・ボード</li> </ol>                                                                                                    |
| <b>2102</b> Initialization error on HDD1 (Ultrabay hard disk drive)                                                                                                    | <ol> <li>1. ハードディスクを取り付け直す。</li> <li>2. Ultrabay ハードディスク・ドライブ</li> <li>3. システム・ボード</li> </ol>                                                                                                    |
| 2110<br>Read error on HDD0 (Main hard disk drive)                                                                                                    | <ol> <li>1. ハードディスクを取り付け直す。</li> <li>2. メイン・ハードディスク</li> <li>3. システム・ボード</li> </ol>                                                                                                    |
| <b>2112</b><br>Read error on HDD1 (Ultrabay hard disk drive)                                                                                                    | 1. <b>ハードディスクを取り付け直す。</b><br>2. Ultrabay ハードディスク・ドライブ<br>3. システム・ボード                                                                                                    |

#### 表 2. 数値エラー・コード (続き)

# エラー・メッセージ

表 3. エラー・メッセージ

| 症状またはエラー                           | FRU または処置 (原因順)                                                                                                    |
|------------------------------------|----------------------------------------------------------------------------------------------------|
| Device address conflict.           | <ol> <li>1. ThinkPad Setup プログラムで『Setup Defaults』を<br/>ロードする。</li> <li>2. バックアップ・バッテリー</li> <li>3. システム・ボード</li> </ol> |
| Allocation error for device.       | <ol> <li>ThinkPad Setup プログラムで『Setup Defaults』を<br/>ロードする。</li> <li>バックアップ・バッテリー</li> <li>システム・ボード</li> </ol>          |
| Failing bits: nnnn.                | 1. <b>メモリー・モジュール</b><br>2. システム・ボード                                                                                    |
| Invalid system configuration data. | 1. <b>メモリー・モジュール</b><br>2. システム・ボード                                                                                    |

| 症状またはエラー                                                                                                    | FRU または処置 (原因順)                                                                                                    |
|----------------------------------------------------------------------------------------------------|----------------------------------------------------------------------------------------------------|
| I/O device IRQ conflict.                                                                                     | <ol> <li>ThinkPad Setup プログラムで『Setup Defaults』を<br/>ロードする。</li> <li>バックアップ・バッテリー</li> <li>システム・ボード</li> </ol>                                                                                                    |
| Hibernation error.                                                                                           | <ol> <li>ThinkPad が休止状態に入る前の状態にシステム構成を復元する。</li> <li>メモリー・サイズが変更されている場合は、ハイバネーション・ファイルを再作成する。</li> </ol>                                                                                                    |
| Fan error.                                                                                                   | 1. <b>ファン</b><br>2. 熱伝導グリース<br>3. システム・ボード                                                                                                    |
| Thermal sensing error.                                                                                       | システム・ボード                                                                                                    |
| Cannot boot from any device.                                                                                 | <ul> <li>起動したいデバイスの状況を検査します。</li> <li>デバイスが検出されません。 <ol> <li>起動したいデバイス</li> <li>システム・ボード</li> </ol> </li> <li>デバイスのエラー。 <ol> <li>起動したいデバイス</li> <li>システム・ボード</li> </ol> </li> <li>有効なオペレーティング・システムがない。 <ol> <li>オペレーティング・システムにエラーがなく、正しくインストールされているかどうか検査する。</li> <li>オペレーティング・システムを再インストールする。</li> </ol> </li> <li>起動順序から除外されている。 <ol> <li>ThinkPad Setup プログラムに入り、そのデバイスを起動順序に追加する。</li> </ol> </li> </ul> |
| 取り付けられているバッテリーはこのシステムではサ<br>ポートされないため、充電は行われません。ご使用の<br>システムに適した Lenovo バッテリーに交換してくださ<br>い。ESC キーを押すと、続行します。 | バッテリーを交換する。                                                                                                    |

表 3. エラー・メッセージ (続き)

# ビープ音の症状

表 4. ビープ音の症状

| 症状またはエラー                                              | FRU または処置 (原因順)                                                            |
|-------------------------------------------------------|----------------------------------------------------------------------------|
| ビープ音が1回鳴り、画面に何も表示されなかったり、<br>読み取り不可能な状態になったり、点滅したりする。 | 1. <b>LCD のコネクターを差し込み直す。</b><br>2. LCD アセンブリー<br>3. 外付け CRT<br>4. システム・ボード |
| ビープ音が1回長く2回短く鳴り、LCDに何も表示され<br>ない、または読み取り不能。           | 1. <b>システム・ボード</b><br>2. LCD アセンブリー<br>3. メモリー・モジュール                       |
| ビープ音が2回短く鳴り、エラー・コードが表示され<br>る。                        | POST エラー。33 ページの 『数値エラー・コード』を<br>参照。                                       |

#### 表 4. ビープ音の症状 (続き)

| 症状またはエラー                                       | FRU または処置 (原因順)                                                                                                    |
|------------------------------------------------|----------------------------------------------------------------------------------------------------|
| 2回の短いビープ音が鳴り、画面には何も表示されな<br>い。                 | 1. <b>システム・ボード</b><br>2. メモリー・モジュール                                                                                              |
| ビープ音が2回以上、または継続して鳴る。オペレー<br>ティング・システムが正常に開始する。 | Mini PCI イーサネット・カードが取り付けられている場<br>合は、ThinkPad Setup プログラムで『 <b>Alert On LAN 2</b> 』が<br>『 <b>disabled (使用不可)</b> 』になっていることを確認する。 |
| 短いビープ音が3回鳴り、休止し、再び短いビープ音が<br>3回鳴り、短いビープ音が1回鳴る。 | 1. <b>メモリー・モジュール</b><br>2. システム・ボード                                                                                              |
| 短いビープ音が1回鳴り、休止し、再び短いビープ音が<br>3回鳴り、短いビープ音が1回鳴る。 |                                                                                                    |
| カーソルだけが表示される。                                  | オペレーティング・システムを再インストールする。                                                                                                    |
| 4つの短いビープ音が鳴り、画面に何も表示されない、<br>という状態が4回。         | <b>システム・ボード</b> (セキュリティー・チップ)                                                                                                    |
| 5回の短いビープ音が鳴り、画面には何も表示されない。                     | システム・ボード                                                                                                    |

# ビープ音以外の症状

表 5. ビープ音以外の症状

| 症状またはエラー                                                 | FRU または処置 (原因順)                                                                                       |
|----------------------------------------------------------|----------------------------------------------------------------------------------------------------|
| ビープ音が鳴らず、電源ランプがオンになるが、LCD<br>ディスプレイには何も表示されず、POST は行われない | <ol> <li>1. 各コネクターがしっかりと正しく接続されているか<br/>確認します。</li> <li>2. メモリー・モジュール</li> <li>3. システム・ボード</li> </ol> |
| POST 時に、ビープ音が鳴らず、電源ランプがオンになり、 LCD ディスプレイに何も表示されない        | <ol> <li>メモリー・モジュールを取り付け直します。</li> <li>システム・ボード</li> </ol>                                            |
| パワーオン・パスワード・プロンプトが表示される。                                 | パワーオン・パスワードまたはスーパーバイザー・<br>パスワードが設定されています。パスワードを入力し<br>て、 <b>Enter</b> を押す。                           |
| ハードディスク・パスワード・プロンプトが表示さ<br>れる。                           | ハードディスク・パスワードが設定されている。パス<br>ワードを入力して、 <b>Enter</b> を押す。                                               |

# LCD (液晶ディスプレイ) 関連の症状

**重要**: ThinkPad の TFT LCD (液晶ディスプレイ) モデルでは、多数の薄膜トランジスター (TFT) が使われ ています。少数のドットが、欠落する、色が付かない、または光ったままになるのは TFT LCD テクノロ ジー の特性ですが、こういったドットが多すぎると、画面が見にくくなります。

保守している LCD で、目に見える不良ピクセルが2個以下の場合は、欠陥とは見なされません。ただし、 LCD に目に見える不良ピクセルが3個以上ある場合は、Lenovo はその LCD を不良と見なし、交換します。

#### 注:

- この方針は、2008 年 1 月 1 日以降に購入されたすべての ThinkPad ノートブックに適用されます。
- LCD が仕様範囲内の場合、LCD を取り替えても不良ピクセルの数量をゼロにすることを保証できな いため、Lenovo は取り替えを実施しません。
- 1つのピクセルは、R、G、Bのサブピクセルで構成されています。

表 6. LCD (液晶ディスプレイ) 関連の症状

| 症状またはエラー                                                                                                    | FRU または処置 (原因順)                                                                                                    |
|----------------------------------------------------------------------------------------------------|----------------------------------------------------------------------------------------------------|
| POST時に、ビープ音が鳴らず、電源ランプがオンになるが、LCDには何も表示されない。                                                                      | システム・ボード                                                                                                    |
| <ul> <li>LCD のバックライトが作動しない。</li> <li>LCD が暗すぎる。</li> <li>LCD の輝度が調節できない。</li> <li>LCD のコントラストが調節できない。</li> </ul> | 1. <b>LCD のコネクターを差し込み直す。</b><br>2. LCD アセンブリー<br>3. システム・ボード                                                          |
| <ul> <li>LCD 画面が読み取れない。</li> <li>文字のドットが欠落している。</li> <li>画面に異常がある。</li> <li>誤った色が表示される。</li> </ul>               | <ol> <li>1. 上記の『重要』注意事項を参照。</li> <li>2. LCD のコネクターを、すべて差し込み直す。</li> <li>3. LCD アセンブリー</li> <li>4. システム・ボード</li> </ol> |
| LCD に、水平方向または垂直方向に余分な線が表示<br>される。                                                                                | LCD アセンブリー                                                                                                    |

### 再現性の低い問題

再現性のない(断続的に起こる)システム停止の問題は、ハードウェアの欠陥とは関係のないさまざまな 原因でも起こります。例えば、宇宙線の影響、静電気の放電、またはソフトウェアのエラーなどです。 問題が繰り返し起こる場合にだけ FRU の交換を考えてください。

断続的に起こる問題を分析するには、次のようにします。

- 1. システム・ボードに対して診断テストをループ・モードで少なくとも10回実行する。
- 2. それぞれのテストについて、以下のいずれかを実行します。
  - エラーが検出されなければ、どの FRU も交換しない。
  - エラーが検出された場合は、FRUコードで示された FRU を交換する。テストを再度実行して、 エラーが出ないことを確認する。

### 未解決問題

診断テストではアダプターまたは装置の障害が識別されなかった場合、正しくない装置がインストールされた場合、または単にシステムが作動しない場合、次の手順に従って問題の原因となっている FRU を突き止めて ください (正常な FRU を交換しないよう気を付けてください)。

接続されているすべての装置が ThinkPad でサポートされているか確認してください。

エラー発生時に使用されていた電源機構が正常に作動するか確認してください(24ページの『電源 システムの検査』を参照)。

- 1. コンピューターの電源をオフにします。
- 2. 損傷がないかどうか、各 FRU を目視検査する。損傷のある FRU を交換する。
- 3. 次の装置をすべて取り外すか、切り離す。
  - a. ThinkPad 以外の装置
  - b. ドッキング・ステーションまたはポート・リプリケーターに接続されている装置
  - c. プリンター、マウス、その他の外付け装置
  - d. バッテリー・パック
  - e. ハードディスク・ドライブ
  - f. 外付けディスケット・ドライブまたは光学式ドライブ
  - g. メモリー・モジュール
  - h. PC カード
- 4. ThinkPad の電源をオンにします。
- 5. 問題が解決されたかどうかを判別する。

- 6. 問題が再発しなければ、取り外した装置を1つずつ接続し直して、問題の原因となっている FRU を 判別する。
- 7. 問題が解決しない場合は、次の FRU を1 つずつ交換する (正常な FRU を交換しないよう気を付け てください)。
  - a. システム・ボード b. LCD アセンブリー

# 第5章 状況インジケーター

本章では、ThinkPad の状況を示すシステム状況インジケーターについて 説明します。

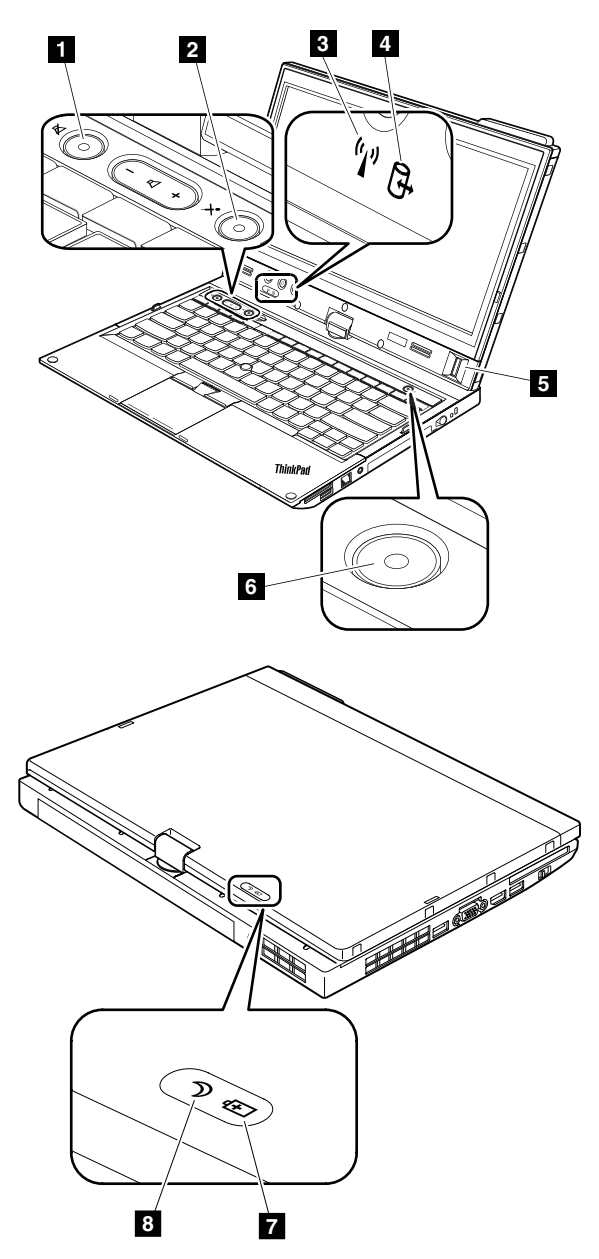

表 7. 状況インジケーター

| インシ | ジケーター                                        | 意味                                                                                                    |
|-----|----------------------------------------------|----------------------------------------------------------------------------------------------------|
| 1   | スピーカーの消音<br>インジケーター                          | <b>オレンジ色</b> : スピーカーの消音モードが有効になっています。スピーカーの消音/消音<br>解除を切り替えるには、スピーカー消音ボタンを押してください。                       |
|     | × O                                          |                                                                                                    |
| 2   | マイクロホンの消<br>音インジケーター                         | <b>オレンジ色</b> : マイクロホンの消音モードが有効になっています。デフォルトでは、<br>マイクロホンの消音モードが有効になっているときは、録音デバイスを使用す<br>ることはできません。      |
|     | ×⊙                                           |                                                                                                    |
| 3   | ワイヤレス LAN、<br>WAN、WiMAX、ま<br>たは Bluetooth 状況 | <b>緑色</b> : ワイヤレス LAN、WAN、Bluetooth、または WiMAX 機能がオンになって<br>います。                                          |
|     | インジケーター                                      | <b>緑色の点滅</b> : データを送信しています。                                                                              |
|     | (T.)                                         |                                                                                                    |
| 4   | デバイス・アクセ<br>ス状況インジケー<br>ター                   | <b>緑色</b> : ハードディスク・ドライブ、ソリッド・ステート・ドライブ、または mSATA<br>ソリッド・ステート・ドライブがデータの読み取りまたは書き込みを行っています。              |
|     |                                              |                                                                                                    |
| 5   | 指紋センサー状況<br>インジケーター                          | <b>緑色</b> :指紋センサーで指紋の読み取りができる状態です。                                                                       |
|     |                                              | <b>緑色で1回点滅</b> :指紋は認証中か、認証済みの状態です。                                                                       |
|     | Ш                                            | <b>緑色の点滅</b> : 指紋センサーは、パワーオン認証状態で指紋の読み取り準備ができて<br>います。                                                   |
|     |                                              | <b>黄色の点滅</b> :指紋が認証されませんでした。                                                                             |
|     |                                              | <b>黄色で点灯 (15 秒間)</b> : パワーオン認証機能は、指紋読み取りに 3 回失敗すると<br>使用不可になります。                                         |
| 6   | パワーオン・イン<br>ジケーター                            | 電源ボタンは ThinkPad の電源がオンのときに点灯し、ThinkPad がスリープ状態に<br>入っているときには点滅し、ThinkPad の電源がオフのときには点灯しません。              |
|     | $\odot$                                      |                                                                                                    |
| 7   | バッテリー状況イ<br>ンジケーター                           | <b>緑色で点灯</b> : 以下のいずれかを示します。<br>• バッテリーの充電レベルは 80% 以上である。<br>• バッテリーの充電レベルが 20% から 80% であり、バッテリーは充電中でない。 |
|     | Ē                                            | <b>緑色のゆっくりした点滅</b> : バッテリーの充電レベルは 20% から 80% で、バッテ<br>リーは充電中である。                                         |
|     |                                              | オレンジ色で点灯: バッテリーの充電レベルは 5% から 20% で、バッテリーは充<br>電中でない。                                                     |
|     |                                              | <b>オレンジ色のゆっくりした点滅</b> : バッテリーの充電レベルは 5% から 20% で、バッテ<br>リーは充電中である。                                       |
|     |                                              | <b>オレンジ色の速い点滅</b> : バッテリーの充電レベルは 5% 未満である。                                                               |

#### 表 7. 状況インジケーター (続き)

| インジケーター             | 意味                                                                                                    |
|---------------------|----------------------------------------------------------------------------------------------------|
|                     | <b>緑色のゆっくりした点滅</b> : バッテリーの充電レベルは 20% から 80% で、充電が続い<br>ています。バッテリーの充電レベルが 80% に達するとバッテリー状況インジケー<br>ターの点滅が停止しますが、充電はバッテリーが 100% になるまで継続します。 |
|                     | オレンジ色の速い点滅: バッテリーでエラーが発生しました。                                                                                                    |
|                     | <b>3回点滅</b> : AC 電源アダプターがコンピューターに取り付けられた。                                                                                                  |
|                     | <b>オフ</b> : バッテリーが取り外されているか、またはコンピューターの電源がオフです。                                                                                            |
|                     | <b>注</b> :ThinkPad がバッテリー電力で稼働している場合、ThinkPad の電源がオフの状態、または ThinkPad がスリープ状態もしくは休止状態のときは、バッテリー状況インジケーターは機能しません。                            |
| 8 スリープ状況イン<br>ジケーター | <b>緑色</b> : コンピューターはスリープ状態になっています。                                                                                                    |
| Ć                   | <b>緑色の点滅</b> : コンピューターがスリープ状態または休止状態に移行中であるか、ス<br>リープ状態または休止状態から通常の動作状態へ移行中です。                                                             |

# 第6章 Fn キーの組み合わせ

次の表を使用して、Fn キーの組み合わせについて説明します。

表 8. Fn キーの組み合わせ

| キーの組み合わせ   | 説明                                                                                                    |  |  |
|------------|----------------------------------------------------------------------------------------------------|--|--|
| Fn + F3    | コンピューターをロックする。                                                                                                  |  |  |
| Fn + F4    | コンピューターをスリープ状態にする。通常の動作に復帰するには、Fnキーを押します。                                                                       |  |  |
|            | 注:                                                                                                    |  |  |
|            | <ol> <li>Fn + F4のキーの組み合わせを使用するには、ThinkPad 省電力ドライバーを ThinkPad<br/>にインストールする必要があります。</li> </ol>                   |  |  |
|            | <ol> <li>電源プランの設定を変更することにより、このキーを押してコンピューターを休止<br/>状態にすることもできます。</li> </ol>                                     |  |  |
| Fn + F5    | 内蔵ワイヤレス・ネットワーク機能を使用可能または使用不可にできます。                                                                              |  |  |
| Fn + F6    | <ul> <li>Windows 7 の場合: 『通信の設定』ウィンドウでは、ビデオ・イメージをプレビューし、現在のイメージのシステム・スナップショットをとり、カメラとオーディオの設定を変更できます。</li> </ul> |  |  |
|            | <ul> <li>Windows 8 の場合: Lenovo Settings プログラムを起動して、カメラとオーディオの設定<br/>を変更できます。</li> </ul>                         |  |  |
| Fn + F7    | コンピューター画面と外付けモニターを切り替えます。                                                                                       |  |  |
|            | <b>注</b> :Windows + P キーの組み合わせを使用して ThinkPad 画面 (液晶ディスプレイ) と外付け<br>モニターを切り替えることもできます。                           |  |  |
| Fn + F8    | ThinkPad 画面を暗くします。                                                                                              |  |  |
| Fn + F9    | ThinkPad 画面を明るくします。                                                                                             |  |  |
| Fn + F10   | 前のトラック/シーンへ                                                                                                    |  |  |
| Fn + F11   | 再生/一時停止                                                                                                    |  |  |
| Fn + F12   | 次のトラック/シーンへ                                                                                                    |  |  |
| Fn+スペース・キー | キーボードのバックライトを制御します(一部のモデルで使用可能)。                                                                                |  |  |
| Fn + B     | 従来型キーボードの Break キーと同じ機能があります。                                                                                   |  |  |
| Fn + P     | 従来型キーボードの Pause キーと同じ機能があります。                                                                                   |  |  |
| Fn + S     | 従来型キーボードの SysRq キーと同じ機能があります。                                                                                   |  |  |
| Fn + K     | 従来型キーボードの ScrLK キーと同じ機能があります。                                                                                   |  |  |

# 第7章 ロケーション

この章では、コンピューターのハードウェア・コンポーネントの位置を説明します。

# コンピューターのコントロール、コネクターおよびインジケーターの位置

このトピックでは、コンピューターのコントロール、コネクターおよびインジケーターの位置について説明します。

### 前面

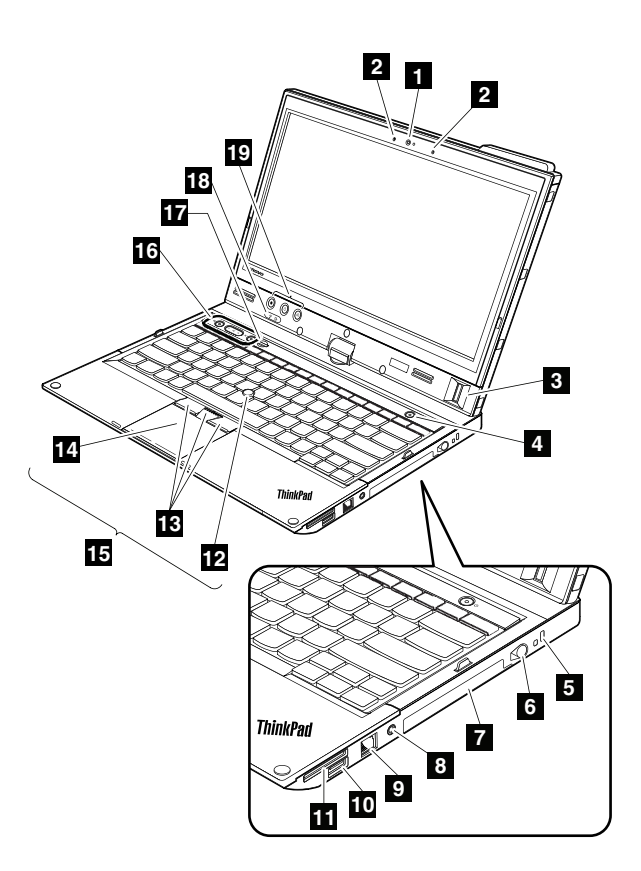

| 1 | 内蔵カメラ                             | <u>11</u> | メディア・カード・リーダー・スロット                          |
|---|-----------------------------------|-----------|---------------------------------------------|
| 2 | 内蔵マイクロホン                          | 12        | TrackPoint ポインティング・スティック                    |
| 3 | 指紋センサー                            | 13        | TrackPoint ボタン                              |
| 4 | 電源ボタン                             | 14        | タッチパッド                                      |
| 5 | セキュリティー・キーホール                     | 15        | UltraNav® ポインティング・デバイス                      |
| 6 | タブレット・デジタイザー・ペン                   | 16        | ボリューム・ボタン                                   |
| 7 | ハードディスク・ドライブまたはソリッ<br>ド・ステート・ドライブ | 17        | 黒色のボタン                                      |
| 8 | コンボ・オーディオ・ジャック                    | 18        | 状況インジケーター (43 ページの 第 5 章『状<br>況インジケーター』を参照) |

| イーサネット・コ | コネクター |
|----------|-------|
|----------|-------|

19

Always On USB コネクター

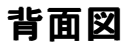

9

10

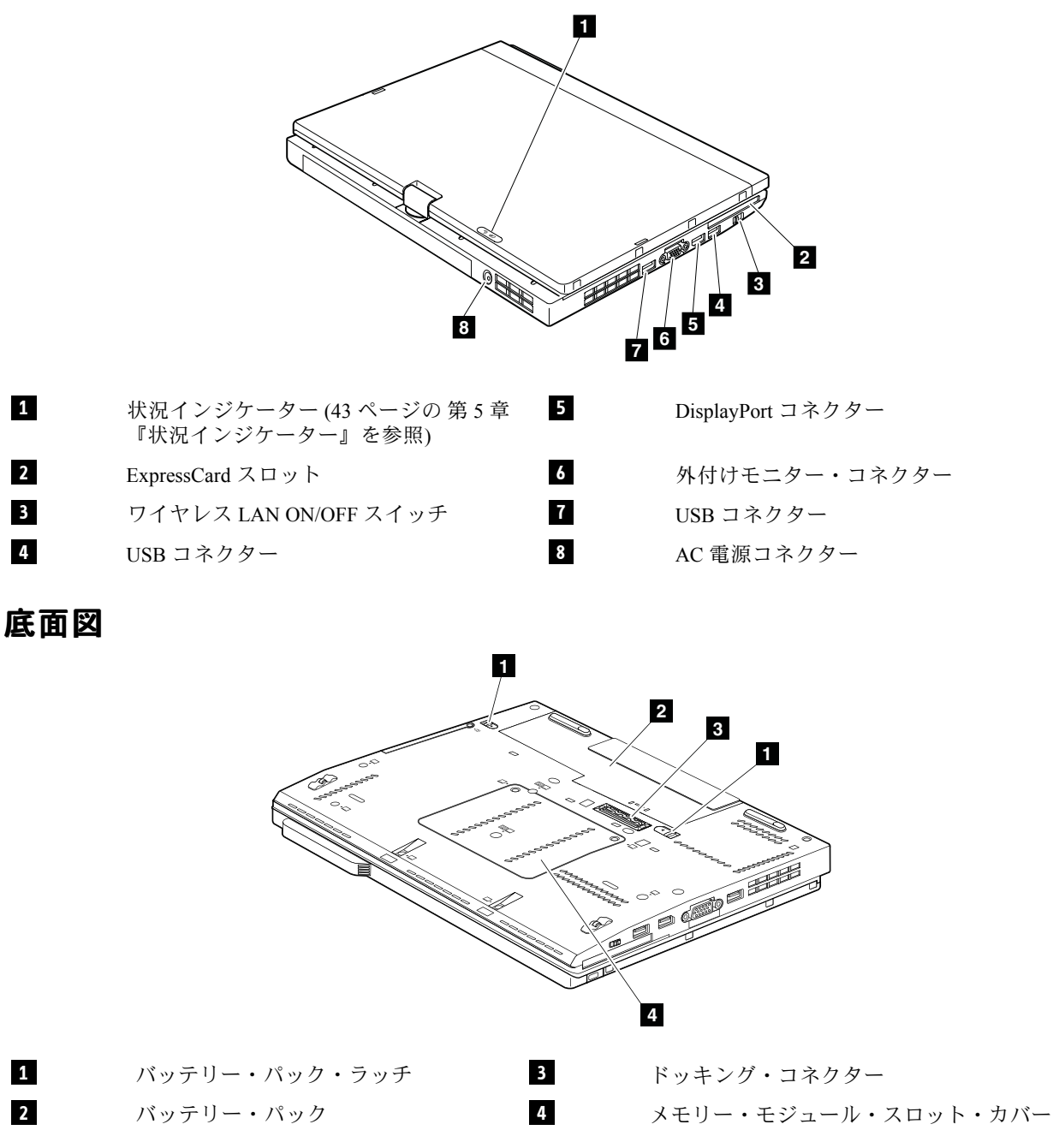

# FRU および CRU の位置

このトピックでは、次のサービス部品について説明します。

- 52 ページの 『主要な FRU および CRU』
- 54 ページの 『LCD FRU および CRU』

#### 注:

- 特別の定めがない限り、各 FRU はすべてのタイプまたはモデルについて入手可能です。
- お客様用の CRU について:

製品に発生した問題によっては、お客様自身で導入する交換用部品を使用して解決できるものがあります。この ような部品は、『お客様での取替え可能部品』または『CRU』と言います。CRUには、Self-service CRUとして 指定されているものと、Optional-service CRUとして指定されているものがあります。Self-service CRUの導入はお 客様ご自身の責任で行っていただきます。Optional-service CRUについては、お客様ご自身でCRUを取り付けて いただくか、または対象の製品に指定された保証サービスに基づき、サービス提供者にCRUの取り付けを要請 することもできます。お客様ご自身でCRUを取り付けていただく場合は、Lenovoからお客様にCRUを出荷しま す。CRUについての情報および交換手順のご案内は、製品と一緒に出荷されます。お客様はこれらをいつでも Lenovoに要求し、入手することができます。ご使用の製品に対応したCRUのリストは、この『ハードウェア保 守マニュアル』に記載しています。本マニュアルの電子版は、http://www.lenovo.com/supportに掲載されていま す。『User Guides & Manuals (マニュアル)』をクリックし、画面の指示に従って、該当する製品マニュアルを探 してください。故障した CRUを返却するように求められる場合があります。返却が必要な場合は、(1)返却の指 示、送料前払いの返却用出荷ラベル、および返送用梱包材が交換用 CRU に付属しています。(2) お客様が交換用 CRU を受領した日から 30 日以内に、障害のある CRU が Lenovo に届かない場合、交換用 CRU の代金を請求させ ていただく場合があります。詳細については、Lenovo 保証規定を参照してください。

ThinkPad には、以下の タイプの CRU が含まれています。

- Self-service CRU: ねじを使わずに取り外すことができるか、2個以下のねじで固定されています。この種の CRUの例としては、AC電源アダプター、電源コード、バッテリー、およびハードディスク・ドライブがあり ます。製品デザインに応じてこれ以外の Self-service CRU として、メモリー・モジュール、ワイヤレス・カー ド、キーボード、および指紋センサーとタッチパッド付きのパームレストがあります。
- Optional-service CRU: コンピューター内部でアクセス・パネルに隠れ、隔離された部品です。通常、アクセス・パネルは2個以上のねじで固定されています。アクセス・パネルを取り外すと、特定のCRUが見えるようになります。

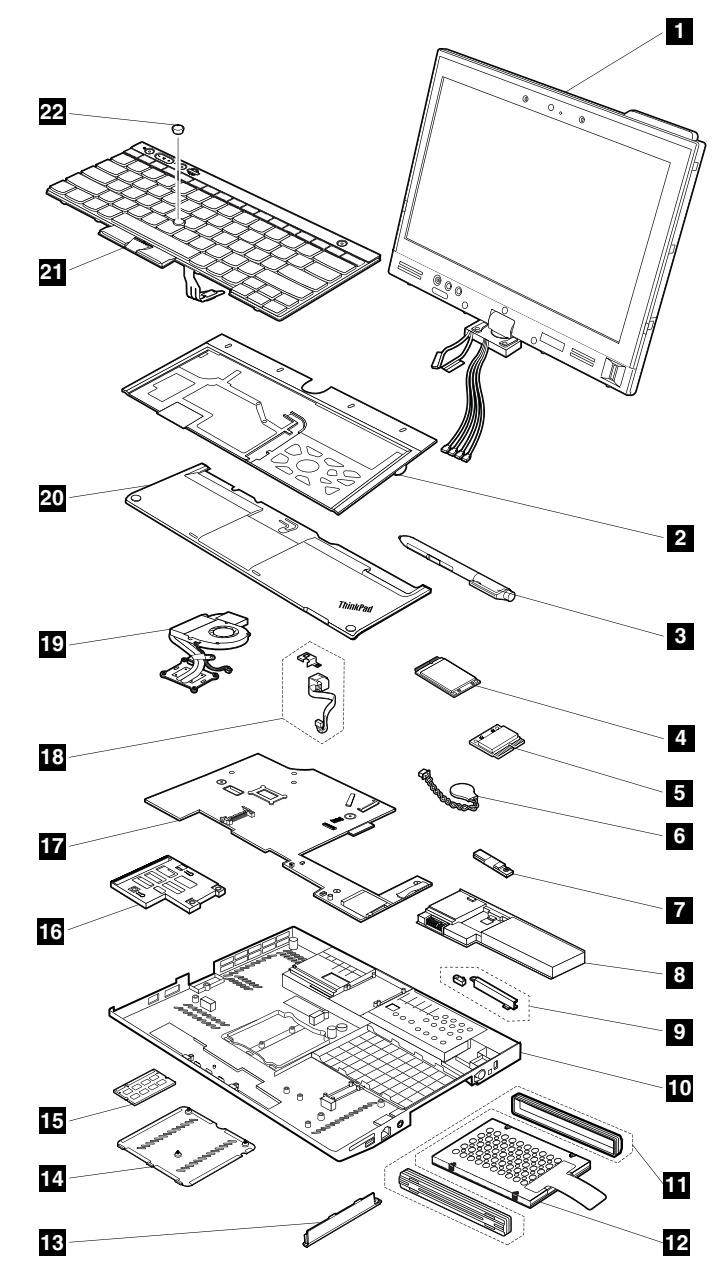

| 番号 | FRU の説明                                      | Self-service CRU | Optional-service CRU |
|----|----------------------------------------------|------------------|----------------------|
| 1  | LCD ユニット                                     | х                | х                    |
| 2  | キーボード・ベゼル                                    | х                | х                    |
| 3  | タブレット・デジタイザー・ペン                              | 0                | х                    |
| 4  | PCI Express ミニ・カード (ワイヤレス WAN 用)<br>(一部のモデル) | х                | 0                    |
| 4  | mSATA ソリッド・ステート・ドライブ (一部<br>のモデル)            | х                | х                    |
| 5  | PCI Express ミニ・カード (ワイヤレス<br>LAN/WiMAX 用)    | X                | 0                    |

| 番号 | FRU の説明                                        | Self-service CRU | Optional-service CRU |
|----|------------------------------------------------|------------------|----------------------|
| 6  | バックアップ・バッテリー                                   | Х                | 0                    |
| 7  | Bluetooth ドーター・カード                             | Х                | х                    |
| 8  | バッテリー・パック                                      | 0                | х                    |
| 9  | タブレット・デジタイザー・ペン・ケースおよ<br>びスイッチ・アセンブリー          | Х                | Х                    |
| 10 | ベース・カバー・アセンブリー                                 | Х                | х                    |
| 11 | ハードディスク・ドライブのゴム製レールまた<br>はソリッド・ステート・ドライブのスペーサー | 0                | Х                    |
| 12 | ハードディスク・ドライブまたはソリッド・ス<br>テート・ドライブ              | 0                | х                    |
| 13 | ハードディスク・ドライブまたはソリッド・ス<br>テート・ドライブのカバー          | 0                | Х                    |
| 14 | メモリー・モジュール・スロット・カバー                            | 0                | х                    |
| 15 | メモリー・モジュール                                     | 0                | Х                    |
| 16 | ExpressCard スロット                               | X                | Х                    |
| 17 | システム・ボード                                       | X                | Х                    |
| 18 | DC 入力コネクター・アセンブリー                              | Х                | Х                    |
| 19 | サーマル・ファン・アセンブリー                                | Х                | Х                    |
| 20 | パームレスト                                         | X                | 0                    |
| 21 | キーボード                                          | 0                | x                    |
| 22 | TrackPoint キャップ                                | 0                | x                    |

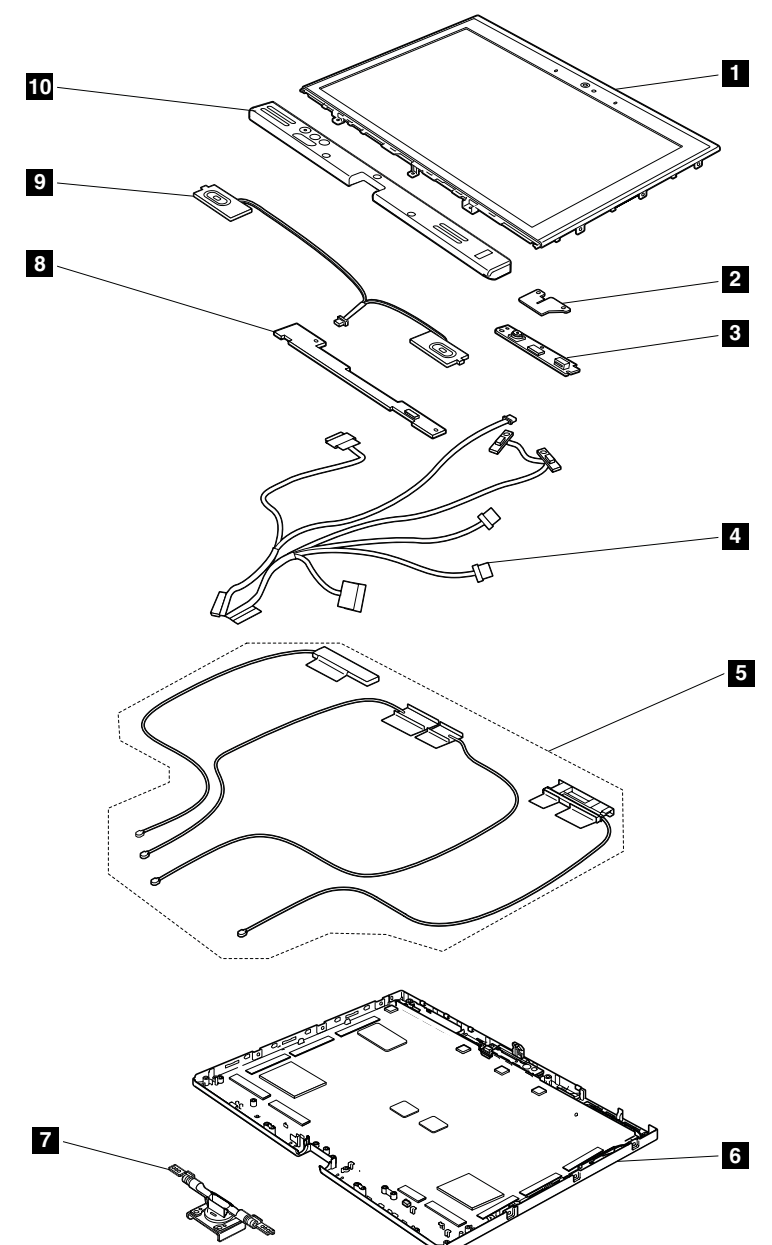

| 番号 | FRU の説明           | Self-service CRU | Optional-service CRU |
|----|-------------------|------------------|----------------------|
| 1  | LCD パネル           | Х                | Х                    |
| 2  | 指紋センサー            | Х                | Х                    |
| 3  | 内蔵カメラ             | Х                | Х                    |
| 4  | LCD ケーブル          | Х                | Х                    |
| 5  | ワイヤレス・アンテナ・アセンブリー | Х                | Х                    |
| 6  | LCD 背面カバー・アセンブリー  | Х                | Х                    |
| 7  | ヒンジ               | Х                | Х                    |
| 8  | LED ボード           | X                | X                    |

| 番号 | FRU の説明      | Self-service CRU | Optional-service CRU |
|----|--------------|------------------|----------------------|
| 9  | スピーカー・アセンブリー | Х                | Х                    |
| 10 | ボタン・ベゼル      | Х                | Х                    |

# FRU 情報の検索

部品番号、説明、交換部品番号などの詳細な FRU 情報については、http://www.lenovo.com/serviceparts-lookup を参照してください。

# 第8章 FRU の交換に関する注意事項

この章では、パーツの取り外しと取り付けに関連する注意事項を記載します。FRUの交換は、この章の内容を注意深く読んでから行ってください。

#### お客様用のCRU について:

製品に発生した問題によっては、お客様自身で導入する交換用部品を使用して解決できるものがありま す。このような部品は、『お客様での取替え可能部品』または『CRU』と言います。CRUには、 Self-service CRU として指定されているものと、Optional-service CRU として指定されているものがありま す。Self-service CRUの導入はお客様ご自身の責任で行っていただきます。Optional-service CRUについて は、お客様ご自身でCRUを取り付けていただくか、または対象の製品に指定された保証サービスに基づ き、サービス提供者に CRUの取り付けを要請することもできます。お客様ご自身で CRU を取り付けてい ただく場合は、Lenovo からお客様に CRU を出荷します。CRU についての情報および交換手順のご案内 は、製品と一緒に出荷されます。お客様はこれらをいつでも Lenovo に要求し、入手することができま す。ご使用の製品に対応した CRU のリストは、この『ハードウェア保守マニュアル』に記載していま す。本マニュアルの電子版は、http://www.lenovo.com/support に掲載されています。『User Guides & Manuals (マニュアル)』をクリックし、画面の指示に従って、該当する製品マニュアルを探してください。故障し た CRU を返却するように求められる場合があります。返却が必要な場合は、(1)返却の指示、送料前払い の返却用出荷ラベル、および返送用梱包材が交換用 CRU に付属しています。(2) お客様が交換用 CRU を受 領した日から 30 日以内に、障害のある CRU が Lenovo に届かない場合、交換用 CRU の代金を請求させて いただく場合があります。詳細については、Lenovo 保証規定を参照してください。

### ねじに関する注意事項

ねじが緩むと、ThinkPadの信頼性が低下する可能性があります。ThinkPad ノートブック・コンピューターでは、次の特性をもつ特殊なナイロン被覆ねじを使用して、この問題を解決しています。

- しっかり留める。
- 衝撃や振動などがあっても簡単には緩まない。
- 締めるのに力がいる。

ThinkPad を保守するには、次のことが必要です。

- ねじキットが必要。ねじキットの部品番号については、http://www.lenovo.com/serviceparts-lookupを 参照してください。
- 新しいねじを使用することをお勧めします。
- それぞれのねじは、1回だけ使用することをお勧めします。
- 持っていれば、トルク・ドライバーを使用する。

ねじを締める際は次のようにします。

• プラスチックとプラスチックを締め付ける場合

ねじの頭がプラスチック部品の表面に接した後、90度余分にねじを締め付けます。

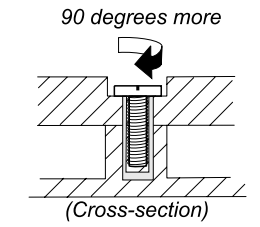

• 論理カードとプラスチックを締め付ける場合

ねじの頭が論理カードの表面に接した後、180度余分にねじを締め付けます。

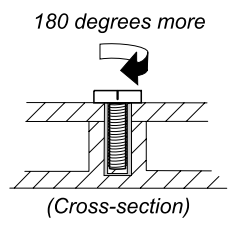

注:

- 必ず、正しいねじを使用してください。交換するときは、新しいねじを使用することをお勧めします。
- トルク・ドライバーを使用する場合、すべてのねじは、各ステップのねじ情報の表に指定されたトル クで締め付けてください。
- トルク・ドライバーが国の規格に従って正しく調整されているか確認してください。

### シリアル番号 (S/N) の保存

ここには、以下の説明が記載されています。

- 58 ページの『システム・ユニットのシリアル番号 (S/N)の復元』
- 59 ページの 『UUID の保存』
- 59 ページの『ECA 情報の読み取りまたは書き込み』

### システム・ユニットのシリアル番号 (S/N) の復元

コンピューターを製造するときには、システム・ボード上の EEPROM に システムと主なすべてのコ ンポーネントの各シリアル番号をロードします。シリアル番号は、コンピューターを廃棄するまで不 変にする必要があります。

システム・ボードを交換したときは、システム装置のシリアル番号を元の値に復元する必要があります。

システム・ボードを交換する前に、次のようにして元のシリアル番号を保存してください。

- 1. LENOVO ThinkPad 保守用ディスケット・バージョン 1.76 以降をインストールし、ThinkPad を再 起動する。
- 2. メインメニューで、『1. Set System Identification (システム識別を設定する)』を選択する。
- 3. 『2. Read S/N data from EEPROM (EEPROM からシリアル番号を読み取る)』を選択する。システム・ユニットのシリアル番号は『20: Serial number (システム・ユニットのシリアル番号)』のようにリストされます。
- 4. この番号を書き留めてください。

注:システム・ユニットのシリアル番号は、ThinkPad 底面のラベルにも記載されています。

システム・ボードを交換した後は、次のようにしてシリアル番号を復元してください。

- 1. LENOVO ThinkPad 保守用ディスケット・バージョン 1.76 以降をインストールし、ThinkPad を再起動する。
- 2. メインメニューで、『1. Set System Identification (システム識別を設定する)』を選択する。
- 3. 『1. Add S/N data from EEPROM (EEPROM からシリアル番号データを追加する)』を選択する。画面の指示に従います。

MTM とプロダクト ID 番号が背面ラベル上でお互いに異なる場合は、『Product ID (プロダクト ID)』 フィールドに記載されたものを使用します。次の例を参照してください。 背面ラベルの MTM:

TTTT-CTO S/N SSSSSSS

#### 背面ラベルのプロダクト ID:

TTTT-MMM (シリアル番号を設定する際にはこの番号を使用します)

この例では、入力するシリアル番号は『1STTTTMMMSSSSSSSS』です。

#### UUID の保存

世界固有識別子 (UUID) は、製造時に各 ThinkPad に割り当てられた固有の 128 ビットの番号で、システム・ボードの EEPROM に保存されています。

番号を生成するアルゴリズムは、西暦 3400 年まで固有の ID を提供できるように設計されています。同 じ番号を持つ 2 台の ThinkPad は存在しません。

システム・ボードを交換したときは、次の手順に従って、UUID を新しいシステム・ボードに設定 する必要があります。

- 1. LENOVO ThinkPad 保守用ディスケット・バージョン 1.76 以降をインストールし、ThinkPad を再起動する。
- 2. メインメニューの『4. Assign UUID (UUID を割り当てる)』を選択する。新しい UUID が作成され、書 き込まれます。有効な UUID がすでに存在する場合、UUID は上書きされません。

#### ECA 情報の読み取りまたは書き込み

Engineering Change Announcements (設計変更発表: ECA) 情報は、システム・ボードの EEPROM に保存 されています。これにより、ECA がこのマシンに以前適用されたかを簡単に確認できます。ECA の 適用をチェックするためにマシンを分解する必要はありません。

マシンに ECA が適用されているかどうか確認するには、LENOVO ThinkPad 保守用ディスケット・バー ジョン 1.76 以降にある ECA 情報の読み取り/書き込み機能を使用します。

- 1. LENOVO ThinkPad 保守用ディスケット・バージョン 1.76 以降を挿入し、ThinkPad を再起動する。
- 2. メインメニューで『6. Set ECA Information (ECA 情報の設定)』を選択する。
- 3. ECA 情報を読み取るには、『2. Read ECA/rework number from EEPROM (ECA を読み取る/EEPROM から 番号を書き直す)』を選択し、画面の指示に従う。
- ボックスのビルド日を読み取るには、『5. Read box build date from EEPROM (EEPROM からボックスの ビルド日を読み取る)』を選択し、画面の指示に従う。

ECA をマシンに適用した後、EEPROM に ECA の適用を反映して更新してください。LENOVO ThinkPad 保 守用ディスケット・バージョン 1.76 以降を使用して EEPROM を更新します。

**注**: EEPROM には、ECA 番号のみが保存されています。ECA のマシン・タイプは、ECA が適用されてい るコンピューターのマシン・タイプと同じと仮定します。

1. LENOVO ThinkPad 保守用ディスケット・バージョン 1.76 以降を挿入し、ThinkPad を再起動する。

- 2. メインメニューで『6. Set ECA Information (ECA 情報の設定)』を選択する。
- 3. ECA 情報を書き込むには、『1. Write ECA/rework number from EEPROM (ECA を書き込む/EEPROM から番号を書き直す)』を選択し、画面の指示に従う。
- 4. ボックスのビルド日を書き込むには、『4. Write box build date from EEPROM (EEPROM からボックスの ビルド日を書き込む)』を選択し、画面の指示に従う。

システム・ボードが交換されている場合は、古いシステム・ボードの ECA 情報を読み取ってから、 新しいシステム・ボードに情報を転送してください。システム・ボードが作動しない場合は、ECA 情報を読み取ることはできません。

# 第9章 FRUの取り外しと交換

この章では、FRUの取り外しまたは交換を行う方法について説明します。

#### お客様用のCRU について:

製品に発生した問題によっては、お客様自身で導入する交換用部品を使用して解決できるものがありま す。このような部品は、『お客様での取替え可能部品』または『CRU』と言います。CRUには、 Self-service CRU として指定されているものと、Optional-service CRU として指定されているものがありま す。Self-service CRUの導入はお客様ご自身の責任で行っていただきます。Optional-service CRUについて は、お客様ご自身でCRUを取り付けていただくか、または対象の製品に指定された保証サービスに基づ き、サービス提供者に CRU の取り付けを要請することもできます。お客様ご自身で CRU を取り付けてい ただく場合は、Lenovo からお客様に CRU を出荷します。CRU についての情報および交換手順のご案内 は、製品と一緒に出荷されます。お客様はこれらをいつでも Lenovo に要求し、入手することができま す。ご使用の製品に対応した CRU のリストは、この『ハードウェア保守マニュアル』に記載していま す。本マニュアルの電子版は、http://www.lenovo.com/support に掲載されています。『User Guides & Manuals (マニュアル)』をクリックし、画面の指示に従って、該当する製品マニュアルを探してください。故障し た CRU を返却するように求められる場合があります。返却が必要な場合は、(1)返却の指示、送料前払い の返却用出荷ラベル、および返送用梱包材が交換用 CRU に付属しています。(2) お客様が交換用 CRU を受 領した日から 30 日以内に、障害のある CRU が Lenovo に届かない場合、交換用 CRU の代金を請求させて いただく場合があります。詳細については、Lenovo 保証規定を参照してください。

### 一般的なガイドライン

FRUの取り外しまたは交換を行うときは、必ず、以下の一般的なガイドラインに従ってください。

- 1. 訓練を受けた有資格者以外は、ThinkPad の保守を行わないでください。訓練を受けていない方が 行うと、パーツを損傷する危険があります。
- 2. FRU を交換する前に、57ページの第8章『FRU の交換に関する注意事項』をよくお読みください。
- 3. 故障している FRU を交換する前に、取り外す必要のある FRU を最初に取り外します。対象となる FRU は、各 FRU 交換手順の最初にリストされています。それらの FRU は、リストの順番どおりに取り外します。
- 4. FRU の取り外し手順は、正しい順序 (図面の中の四角で囲まれた番号のとおり) に従って行います。
- 5. ねじを回す際には、図面で矢印で示される方向に回します。
- 6. FRUを取り外す際には、図面にある矢印が示す方向に動かします。
- 7. 新しい FRU を取り付けるには、取り外し手順の逆を行います。取り付けに関する注意書きがあ る場合は、それを守ってください。
- 8. FRU を交換するときには、交換手順に示された正しいねじを使用してください。

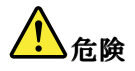

FRUを取り外す前に、ThinkPadの電源を切って、すべての電源コードをコンセントから外してください。次に、バッテリー・パックを外し、相互接続ケーブルを取り外してください。

**注意**:FRUの交換後、ねじ、バネ、その他の小さな部品がすべて正しい位置にあり、また ThinkPadの 内部でそれらが緩んでいないことを確認するまで、ThinkPadの電源を入れないでください。これを確 認するには、ThinkPadを静かに振って、カチャカチャと音がしないか確認します。金属部品や金属 破片はショートの原因になることがあります。

**注意**:システム・ボードは静電気の放電の影響を受けやすく、それによって破損することがあります。シ ステム・ボードに触れる前に、片手でアース・ポイントに触れるか、静電気放電 (ESD) 用のストラップを 使用することにより人体の静電気を放電させます。

# ThinkPad の保守を行う前に

コンピューターの保守を行う前に、このトピックをよくお読みください。

### SIM カードの取り外し

保守を行っている一部のモデルには、お客様が取り付けた SIM カードが付いている場合があります。保 守を行っているコンピューターに SIM カードが取り付けられている場合は、保守を開始する前にカー ドを取り外してください。

SIM カードを取り外すには、まず最初にバッテリー・パックを取り外す必要があります。63 ページの『1020 バッテリー・パック』を参照してください。

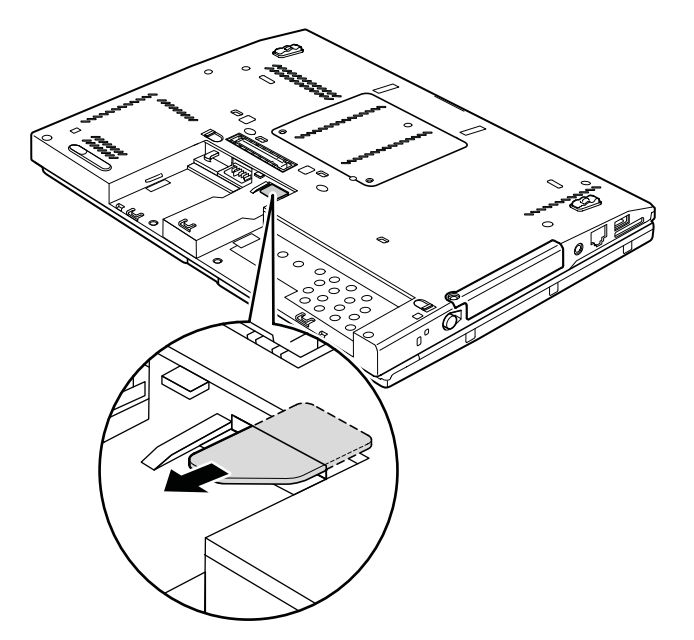

保守を終了したら、カードを元のとおりにスロットにしっかりと挿入してください。

# 1010 タブレット・デジタイザー・ペン

タブレット・デジタイザー・ペンの取り外し手順

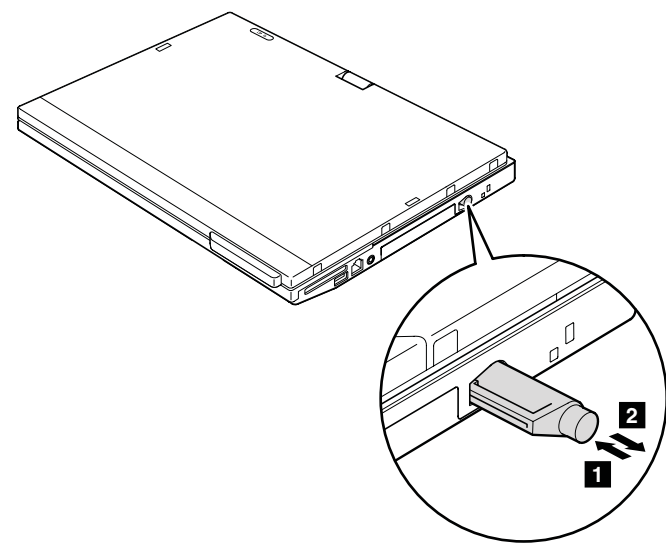

## 1020 バッテリー・パック

バッテリー・パック交換時の重要な注意事項:

- Lenovo Solution Center プログラムは、バッテリー・パックに欠陥があるかどうかを判別するバッテリー自動診断 テストを提供します。バッテリー・パック FRU は、この診断テストでバッテリーに欠陥があると示されない限 り交換しないでください。ただし、バッテリー・パックに物理的な損傷がある場合、または安全上の問題が 考えられるとお客様が報告した場合を除きます。
- Lenovo Solution Center プログラムがコンピューターにインストールされていない場合、必ずこのプログラムをダウンロードしてから、物理的に損傷を受けていないバッテリー・パックに交換してください。物理的な損傷を受けたバッテリー・パックの交換は保証の対象ではないことに注意してください。

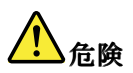

必ず、ご使用のコンピューターで指定されているバッテリーを使用してください。それ以外のバッテ リーでは、発火または爆発が生じるおそれがあります。

#### バッテリー・パックの取り外し手順

バッテリー・ラッチ 1 のロックを解除します。バッテリー・ロック・レバーをロック解除位置に押さえたまま、バッテリー・パックを取り外します 2。

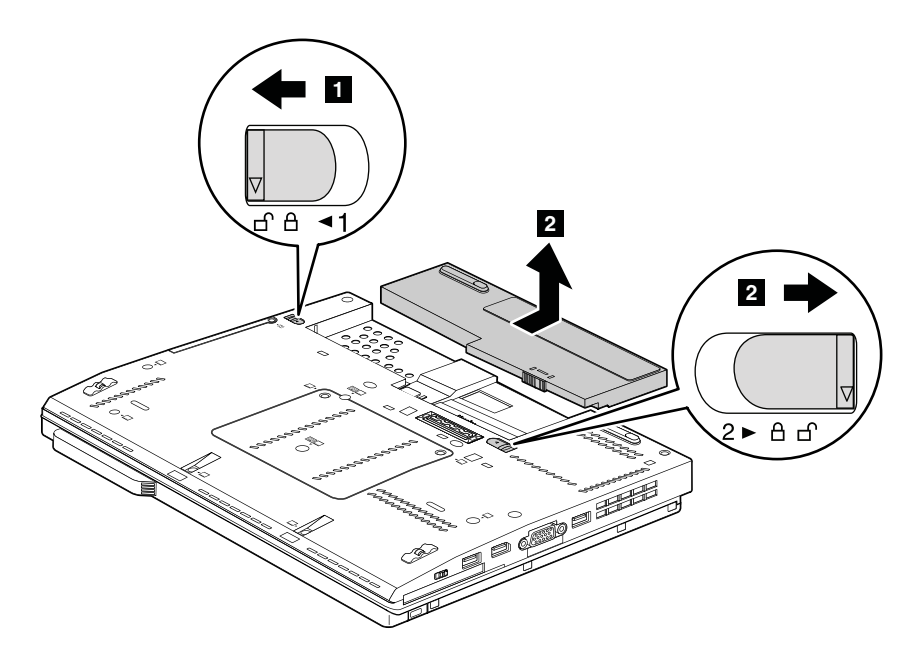

#### 取り付け時の注意:

バッテリー・パックをスロットのレールに沿って取り付けます。左側のバッテリー・ラッチがロック位置 にあることを確認します。

### 1030 ハードディスク・ドライブまたはソリッド・ステート・ドライブ

作業のために、次の FRU を取り外します。 • 63 ページの『1020 バッテリー・パック』

注意:

- ドライブは落としたり、物理的な衝撃を与えないでください。ハードディスク・ドライブやソリッド・ステート・ドライブは物理的な衝撃に敏感です。扱い方を誤ると、破損したり、データが失われたりすることがあります。
- ドライブを取り外す前に、できるだけユーザーにドライブ上のすべての情報のバックアップ・コ ピーを作成してもらってください。
- ThinkPad が動作中である、またはスタンバイ状態のときは、絶対にドライブを取り外さないでください。

### ハードディスク・ドライブまたはソリッド・ステート・ドライブの取り外し手順

注:ねじを緩めます1。

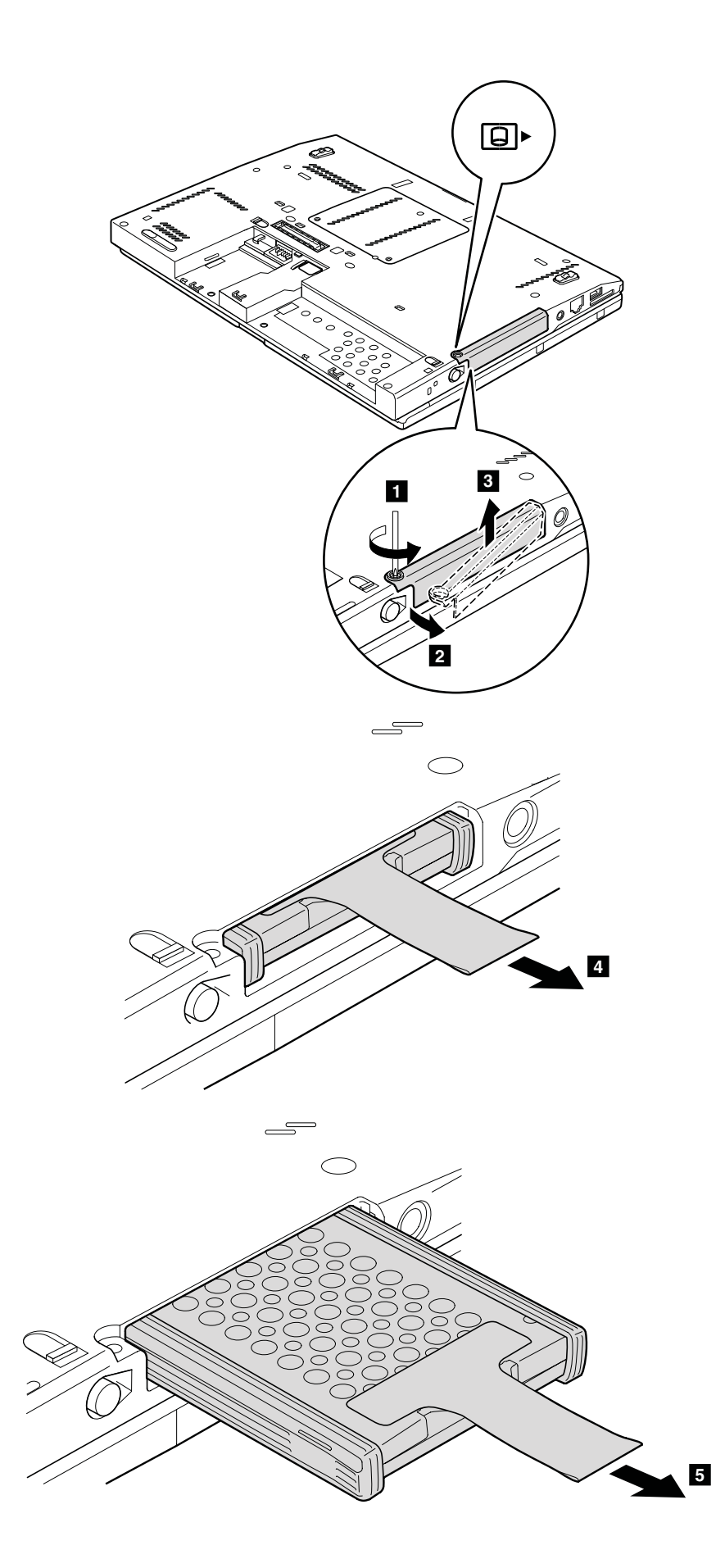

ハードディスク・ドライブとゴム製レールである場合:

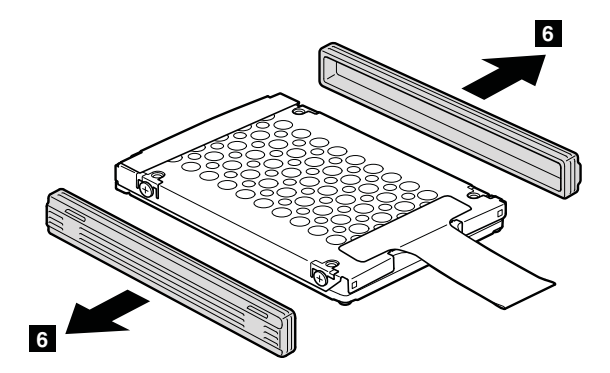

ソリッド・ステート・ドライブとスペーサーである場合:

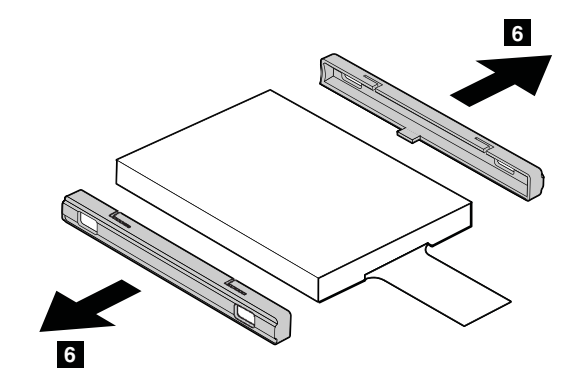

#### 取り付け時の注意:

ゴム製レールまたはスペーサーがハードディスク・ドライブまたはソリッド・ステート・ドライブにしっかりと接続されていることを確認してください。

# 1040 メモリー・モジュール

作業のために、次の FRU を取り外します。 • 63 ページの『1020 バッテリー・パック』

メモリー・モジュールの取り外し手順

メモリー・モジュールのスロット・カバーを、次の図で示されているように取り外します。

注:ねじを緩めます1。
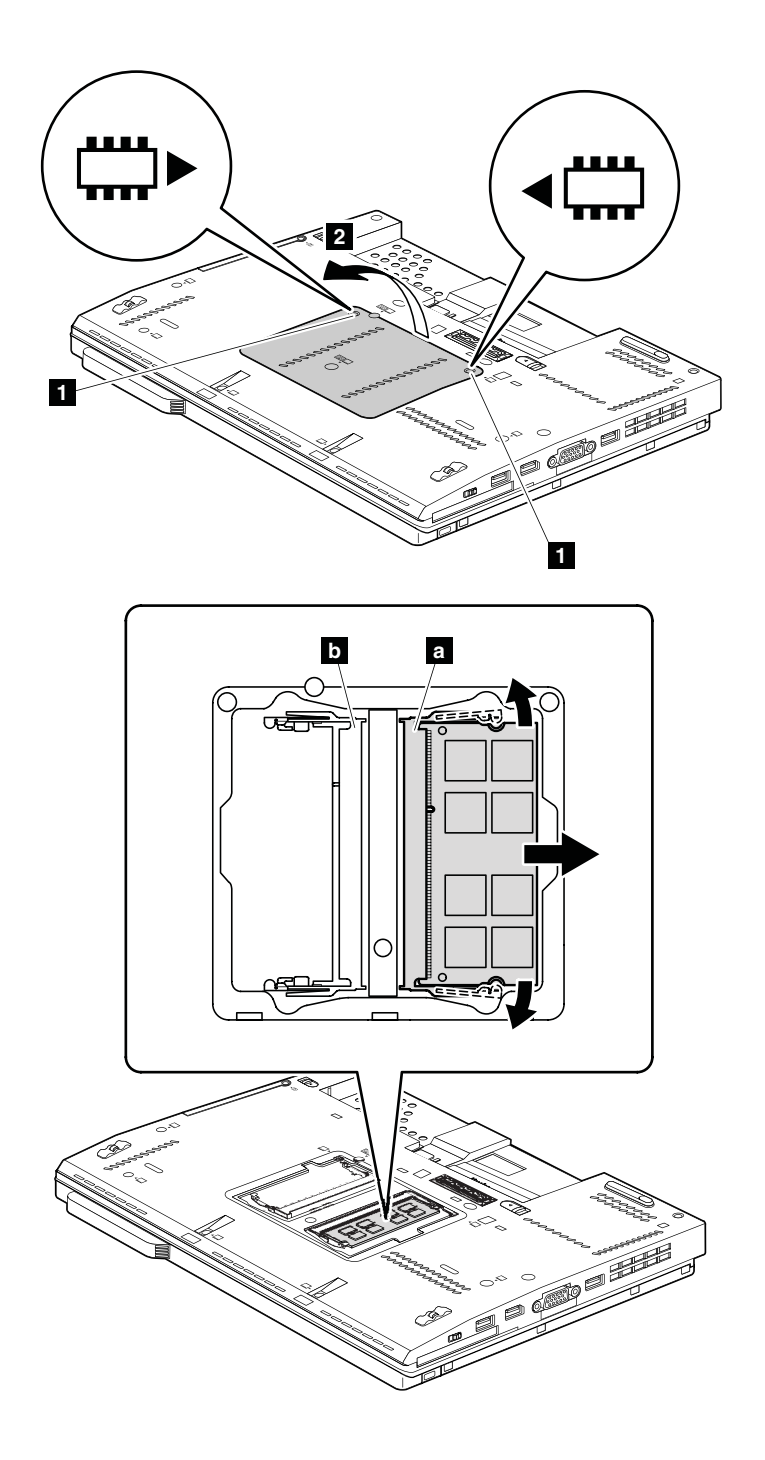

#### 取り付け時の注意:

**注**:保守中のコンピューターに取り付けられているメモリー・モジュールが1つだけの場合は、メモリー・モジュールをSLOT-0(2)に挿入する必要があります。SLOT-1(b)には挿入しないでください。

メモリー・モジュールの切り欠きがある方の端をスロットに挿入します。メモリー・モジュールをしっか りと押し、定位置にカチッとはまるまで倒します。メモリー・モジュールがスロットにしっかりと取り付 けられ、簡単には動かないことを確認してください。

### 1050 ヒンジ・キャップ

作業のために、次の FRU を取り外します。

• 63 ページの 『1020 バッテリー・パック』

ヒンジ・キャップの取り外し手順

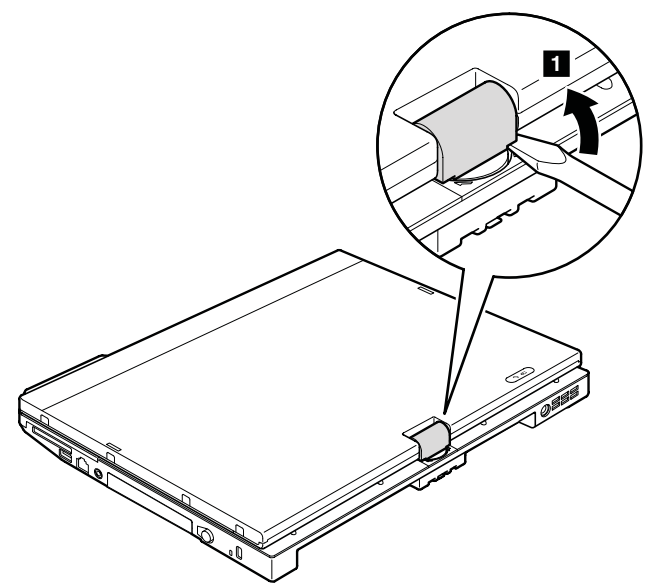

LCD ユニットを開き、次にヒンジ・キャップを取り外します。

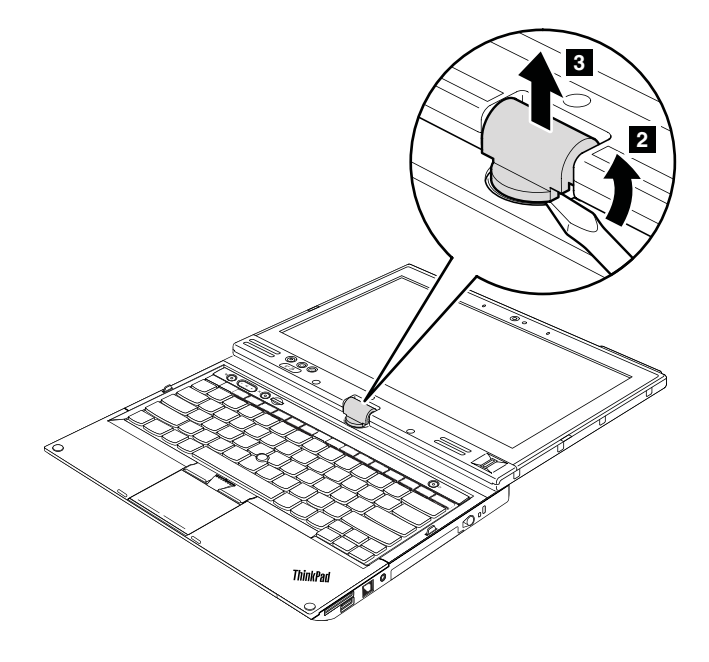

# 1060 キーボード

作業のために、次の FRU を取り外します。 • 63 ページの 『1020 バッテリー・パック』 ねじを取り外します 1。

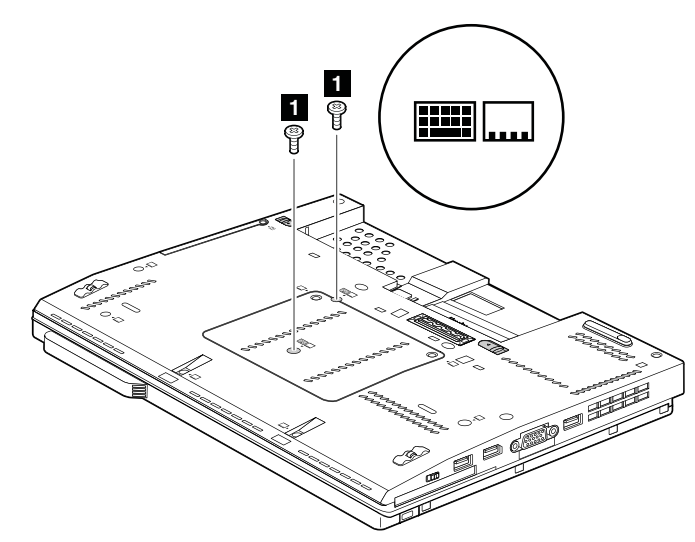

| ステップ | ねじ (数量)                | 色 | トルク                       |
|------|------------------------|---|---------------------------|
| 1    | M2×5mm、ウェハー頭、ナイロン被覆(2) | 黒 | 0.181 Nm<br>(1.85 kgf-cm) |

矢印 2 の方向にキーボードを押して、キーボードの向こう側を端がフレームから取り外します。

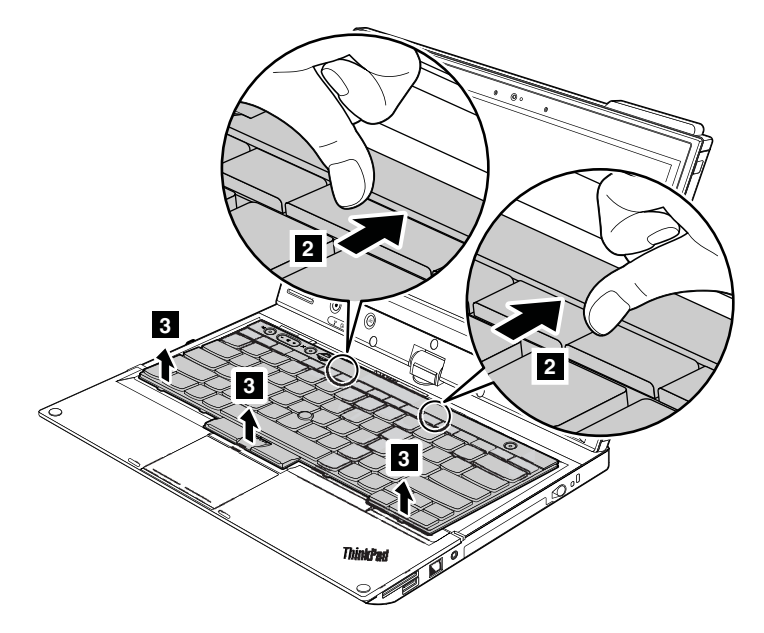

キーボードを矢印 4 の方向に持ち上げてから、コネクター 5 を取り外します。

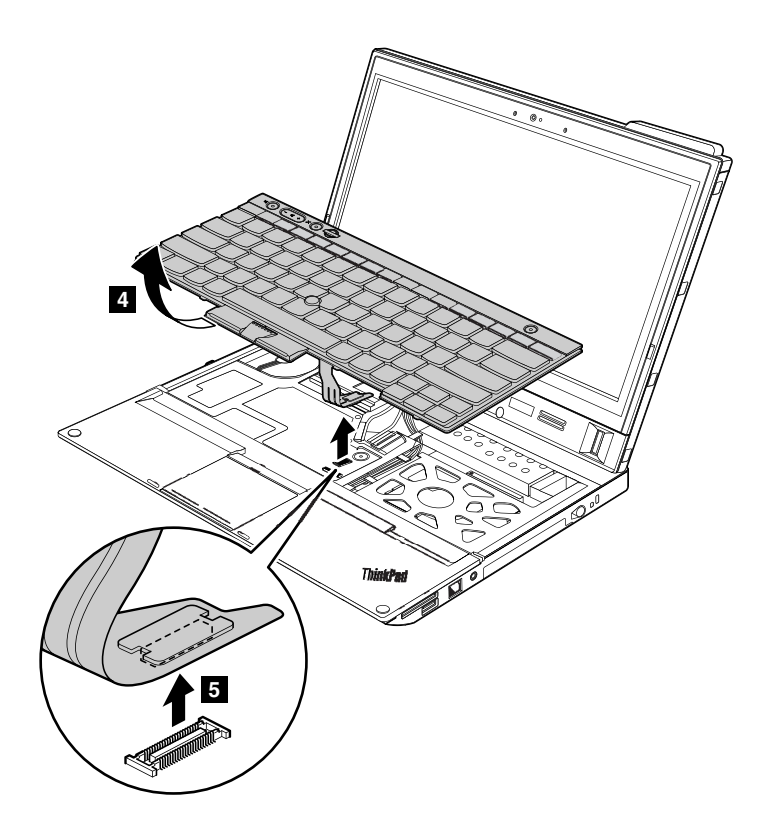

取り付け時の注意: キーボード・コネクターがしっかりと接続されていることを確認してください。

**取り付け時の注意**:次の図に示すように、キーボードの手前の端にあるフック **3** がフレームの下に来るように、キーボードを取り付けます。キーボードの手前の端をしっかりと収めるときは、手のひらでキーを静かに押し、所定の位置に固定されるまでキーボードを手前に少しスライドさせます。

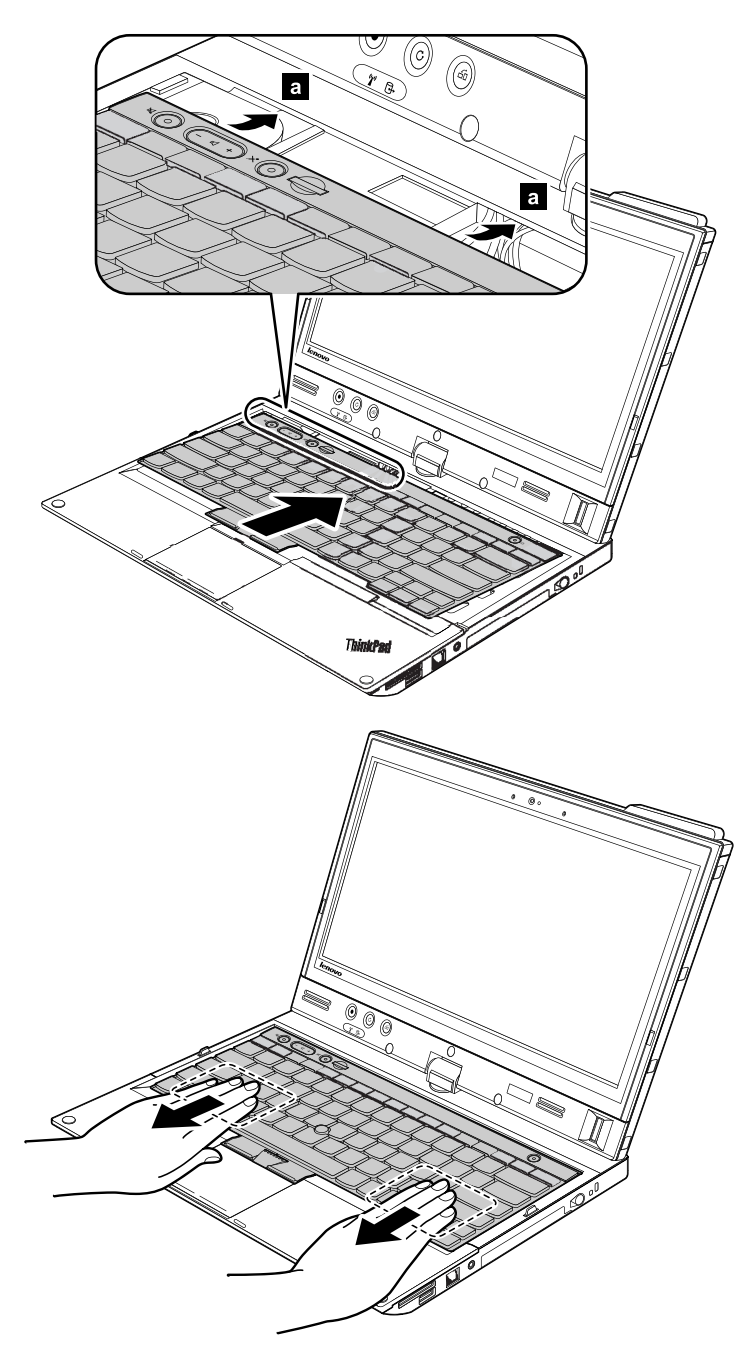

# 1070 パームレスト

- 63 ページの 『1020 バッテリー・パック』
- 68 ページの 『1060 キーボード』

### パームレストの取り外し手順

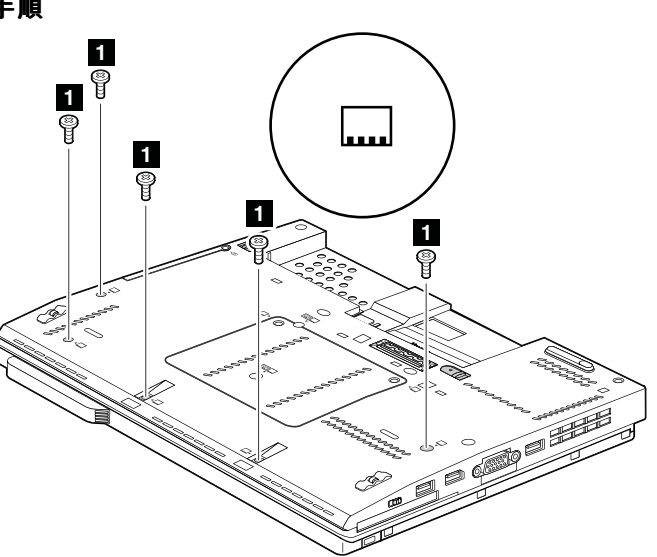

| ステップ | ねじ (数量)                | 色 | トルク                       |
|------|------------------------|---|---------------------------|
| 1    | M2×5mm、ウェハー頭、ナイロン被覆(5) | 黒 | 0.181 Nm<br>(1.85 kgf-cm) |

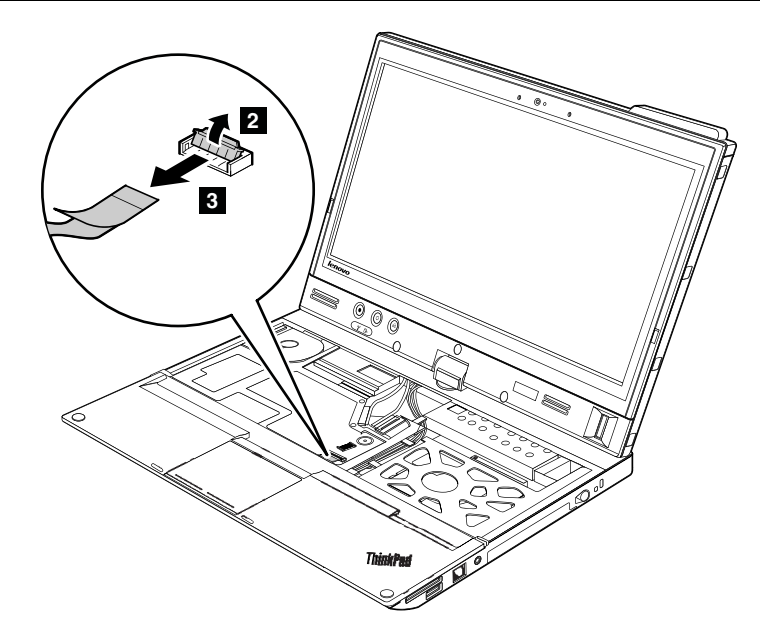

取り付け時の注意: コネクターがシステム・ボードにしっかりと接続されていることを確認してください。

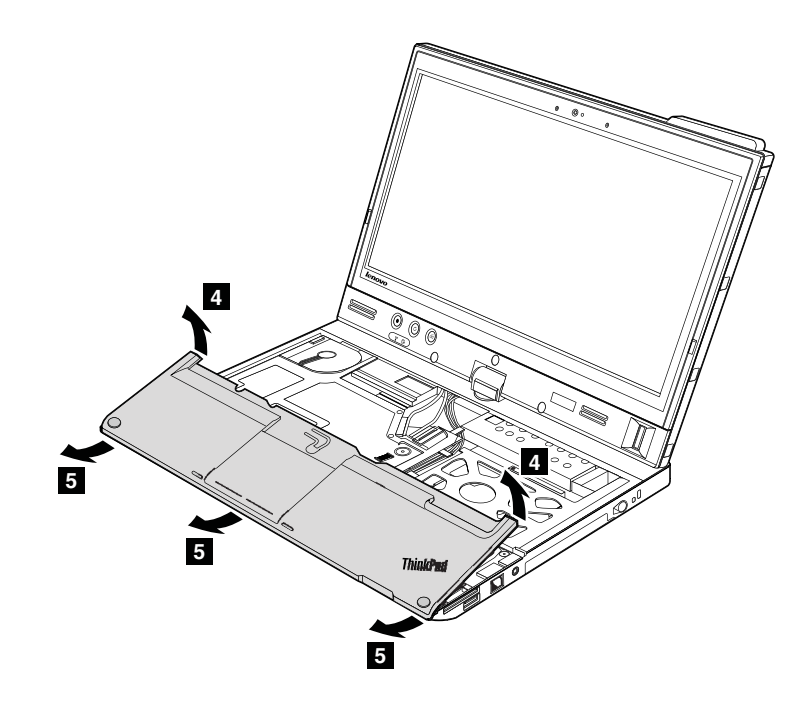

**取り付け時の注意**: 所定の位置に収まるまで、パームレストの手前側の端を押します **1**。次に、カチッと 音がして所定の位置に固定されるまで、パームレストの向こう側の端を押します **2**。

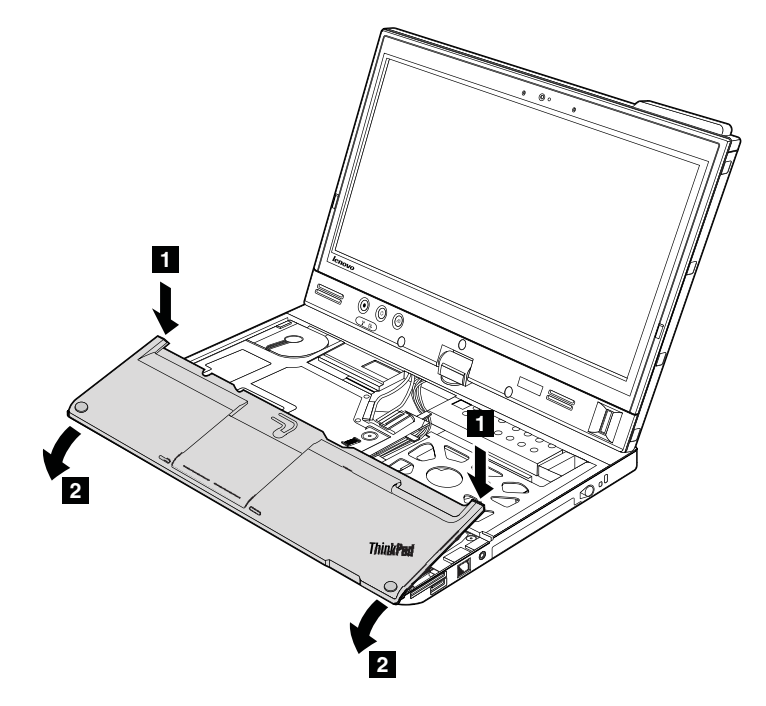

# 1080 バックアップ・バッテリー

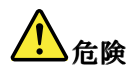

必ず、ご使用のコンピューターで指定されているバッテリーを使用してください。それ以外のバッテ リーでは、発火または爆発が生じるおそれがあります。

- 63 ページの 『1020 バッテリー・パック』
- 68 ページの 『1060 キーボード』
- 71ページの『1070パームレスト』

バックアップ・バッテリーの取り外し手順

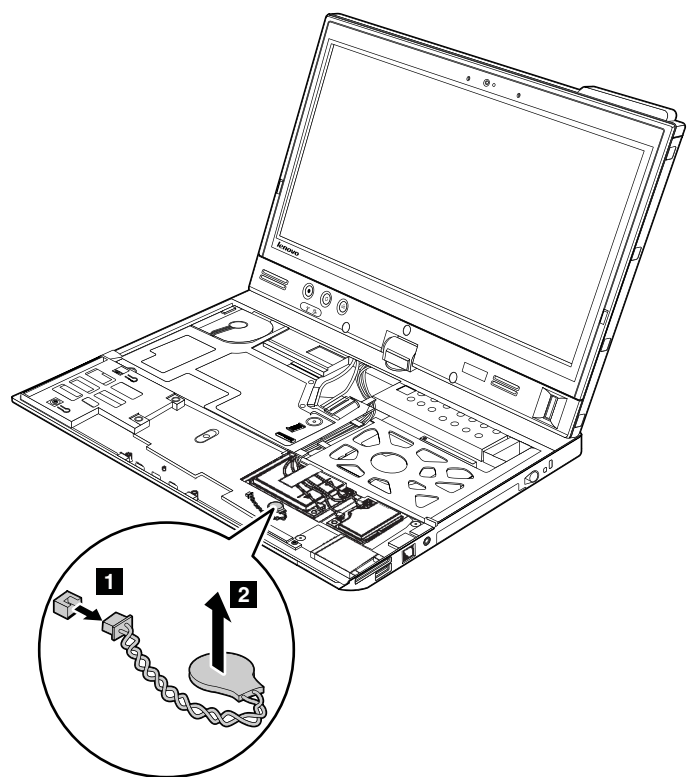

取り付け時の注意:バッテリー・コネクターがしっかりと接続されていることを確認してください。

# 1090 PCI Express ミニ・カード (ワイヤレス LAN/WiMAX 用)

- 63 ページの 『1020 バッテリー・パック』
- 68 ページの『1060 キーボード』
- 71 ページの『1070 パームレスト』

PCI Express ミニ・カード (ワイヤレス LAN/WiMAX 用) の取り外し手順

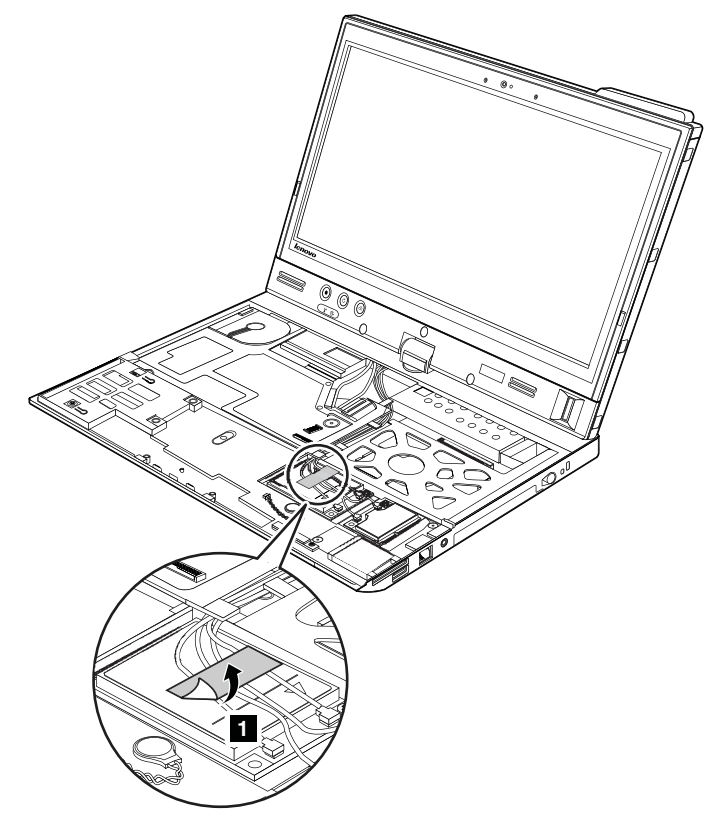

RF コネクター取り外しツールを使用してコネクターのプラグを抜くか、コネクターを指でつまみ、矢印 2 の方向に慎重にそれらのプラグを抜きます。

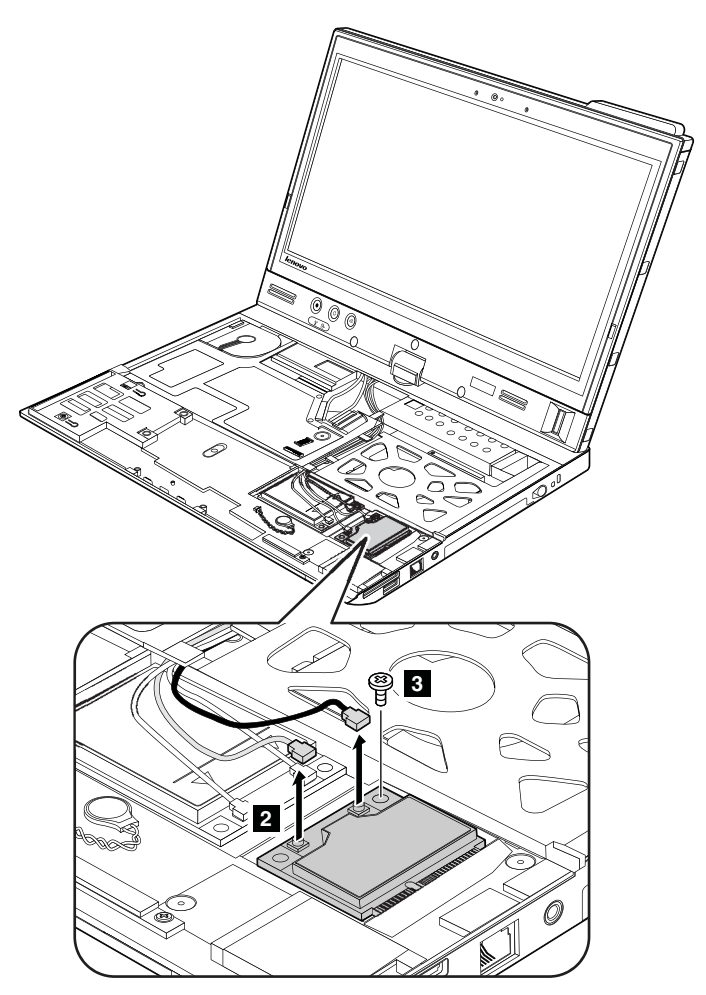

注:一部のモデルでは、3つのアンテナ・コネクターが付属している場合があります。

| ステップ | ねじ (数量)                  | 色  | トルク                       |
|------|--------------------------|----|---------------------------|
| 3    | M2×3.5mm、ウェハー頭、ナイロン被覆(1) | 銀色 | 0.181 Nm<br>(1.85 kgf-cm) |

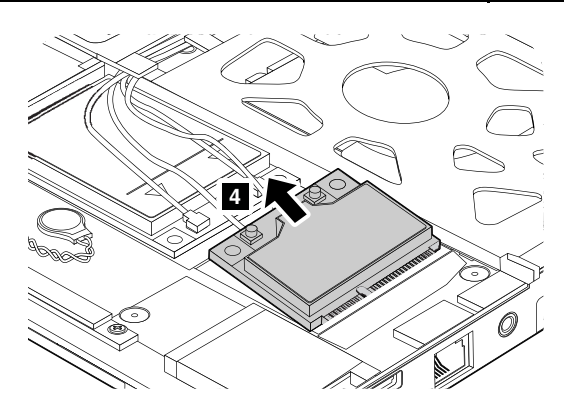

取り付け時の注意

- 2個のアンテナ・コネクターがあるワイヤレス LAN カード付きのモデルの場合、灰色のケーブルは、 カード上の MAIN または M のラベルが付いたコネクターに差し込み、黒色のケーブルは、AUX または A のラベルが付いたコネクターに差し込んでください。保守している ThinkPad に 3 本のケーブルがあ る場合は、白のケーブルをケーブル保護管に入れてください。
- 3個のアンテナ・コネクターがあるワイヤレス LAN カード付きのモデルの場合、灰色のケーブル (MAIN) は、カード上の TR1 のラベルが付いたコネクターに差し込み、白色のケーブル (3番目) は、カード上の RO または TR3 のラベルが付いたコネクターに、黒色のケーブル (AUX) は、カード上の TR2 のラベルが付いたコネクターに差し込んでください。

# 1100 PCI Express ミニ・カード (ワイヤレス WAN 用または mSATA ソリッド・ステート・ドライブ用)

作業のために、次の FRU を次の順序で取り外します。

- 63 ページの『1020 バッテリー・パック』
- 68 ページの『1060 キーボード』
- 71 ページの『1070 パームレスト』

コンピューターには、ワイヤレス WAN 用 PCI Express ミニ・カードと mSATA ソリッド・ステート・ドラ イブのいずれかが付属しています。

#### PCI Express ミニ・カード (ワイヤレス WAN 用)の取り外し手順

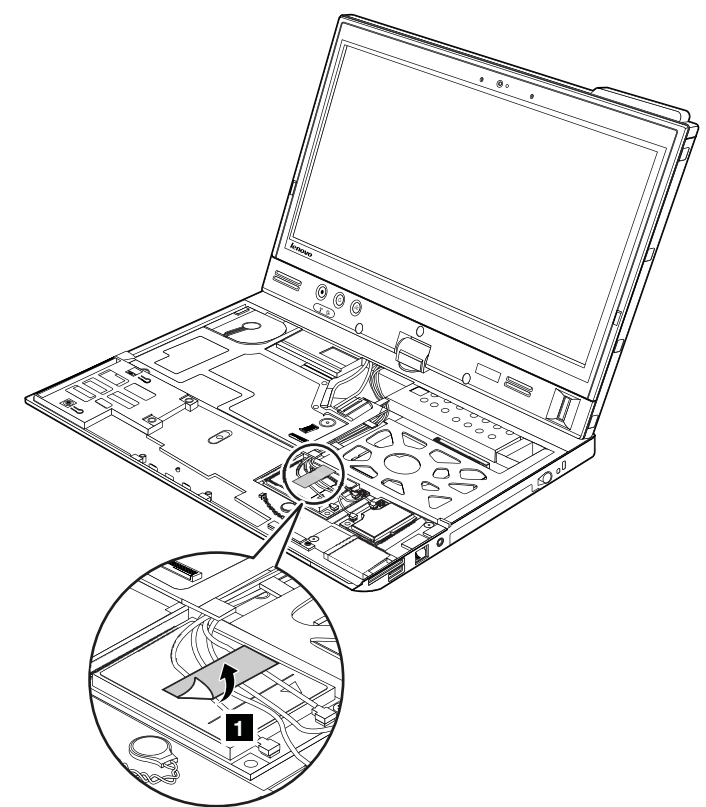

RF コネクター取り外しツールを使用してコネクターのプラグを抜くか、コネクターを指でつまみ、矢印 2 の方向に慎重にそれらのプラグを抜きます。

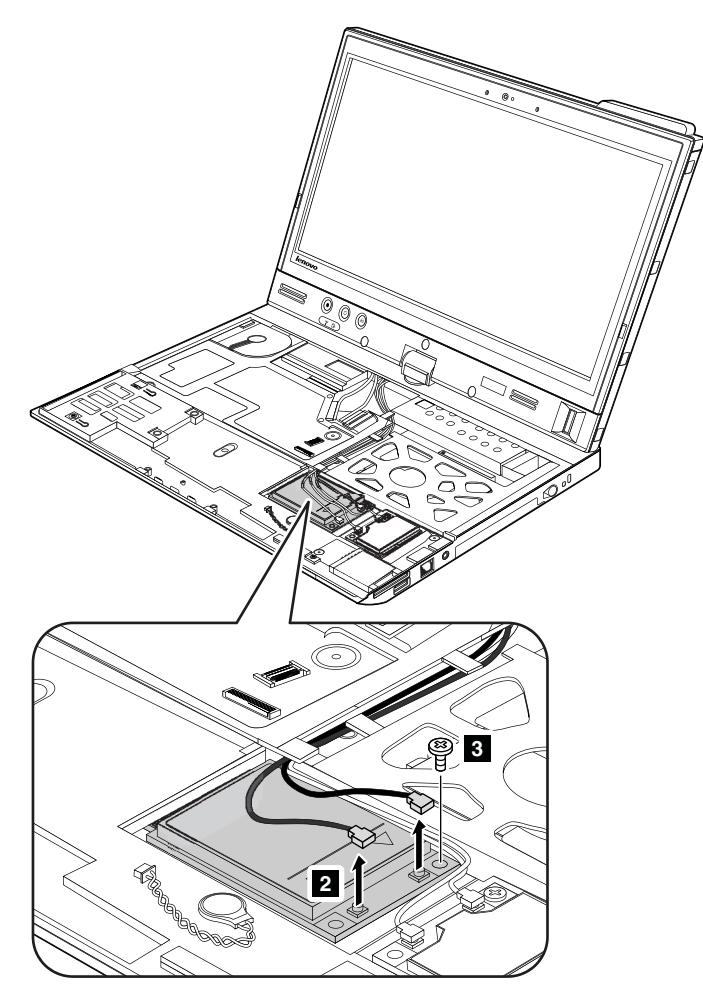

| ステップ | ねじ (数量)                  | 色  | トルク                       |
|------|--------------------------|----|---------------------------|
| 3    | M2×3.5mm、ウェハー頭、ナイロン被覆(1) | 銀色 | 0.181 Nm<br>(1.85 kgf-cm) |

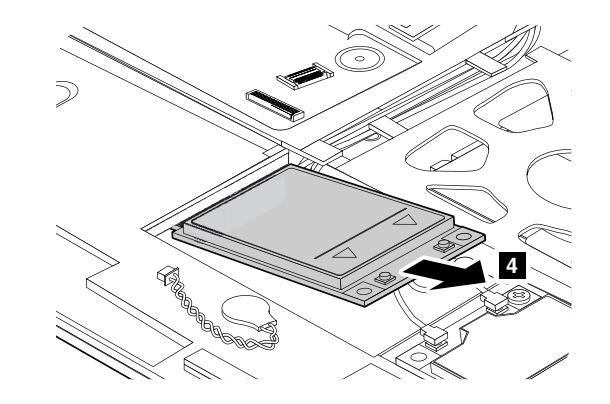

#### 取り付け時の注意:

赤のケーブルは、カード上の MAIN のラベルが付いたジャックに差し込み、青のケーブルは、AUX のラベルが付いたジャックに差し込んでください。

保守しているコンピューターがワイヤレス WAN 対応モデルであり、かつワイヤレス WAN カードが付属していない場合は、アンテナ・ケーブルをケーブル保護管に入れ、次の図に示すように配置してください。

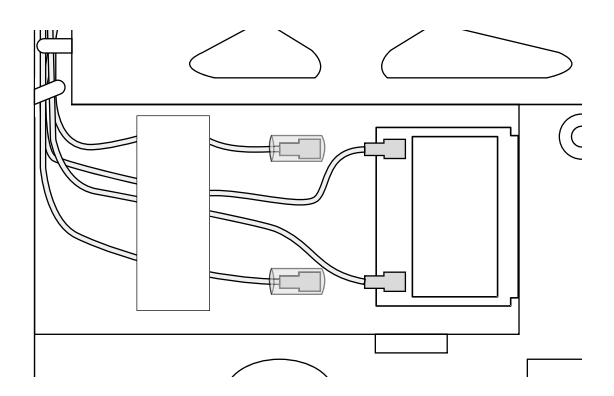

#### mSATA ソリッド・ステート・ドライブの取り外し手順

コンピューターには、ワイヤレス WAN 用 PCI Express ミニ・カードと mSATA ソリッド・ステート・ドラ イブのいずれかが付属しています。コンピューターに mSATA ソリッド・ステート・ドライブが付属して いる場合、ドライブはワイヤレス WAN カード・スロットに取り付けられています。

- ドライブは落としたり、物理的な衝撃を与えないでください。ドライブは、物理的な衝撃の影響を受けやすく、扱い方を誤ると、破損したり、データが失われたりすることがあります。
- ドライブを取り外す前に、できるだけユーザーにドライブ上のすべての情報のバックアップ・コ ピーを作成してもらってください。
- ThinkPad が動作中である、またはスタンバイ状態のときは、絶対にドライブを取り外さないでください。
- mSATA ソリッド・ステート・ドライブは、必ず保守を行っているコンピューターに取り付けてから パーティション化してください。そうしないと、mSATA ソリッド・ステート・ドライブが正しく 動作しません。mSATA ソリッド・ステート・ドライブをパーティション化する手順については、 http://www.lenovo.com/support/msata-fru を参照してください。

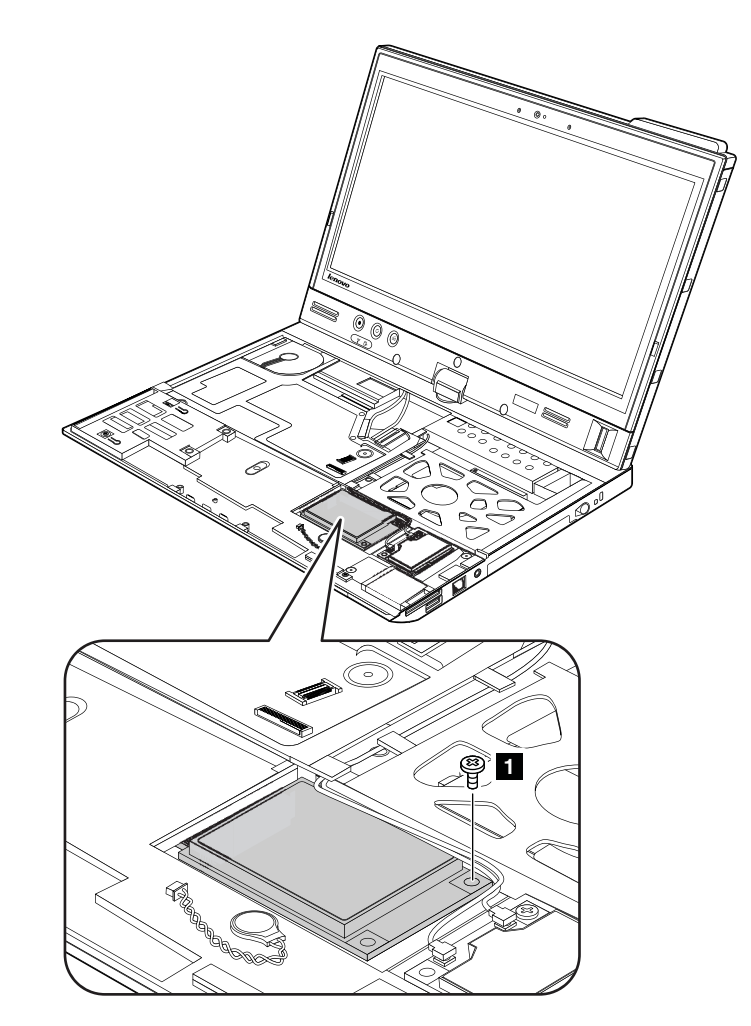

| ステップ | ねじ (数量)                  | 色  | トルク                       |
|------|--------------------------|----|---------------------------|
| 1    | M2×3.5mm、ウェハー頭、ナイロン被覆(1) | 銀色 | 0.181 Nm<br>(1.85 kgf-cm) |

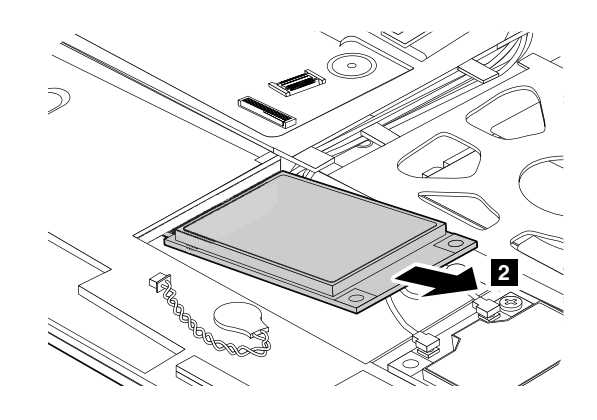

# 1110 Bluetooth ドーター・カード

- 63 ページの『1020 バッテリー・パック』
  68 ページの『1060 キーボード』
- 71ページの『1070パームレスト』

Bluetooth ドーター・カードの取り外し手順

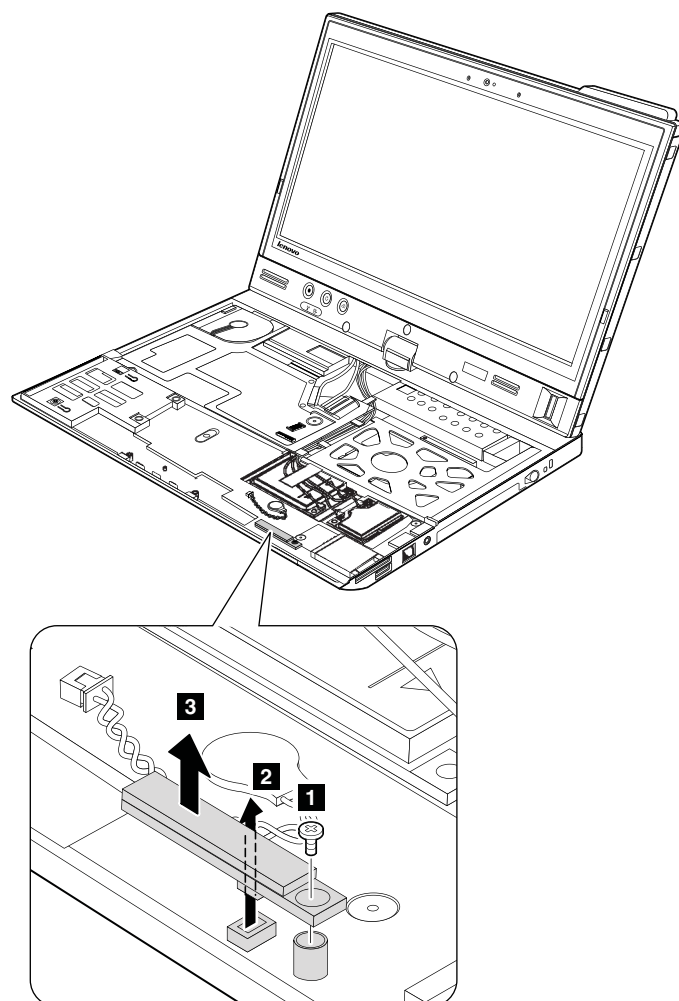

| ステップ | ねじ (数量)                  | 色  | トルク                       |
|------|--------------------------|----|---------------------------|
| 1    | M2×3.5mm、ウェハー頭、ナイロン被覆(1) | 銀色 | 0.181 Nm<br>(1.85 kgf-cm) |

取り付け時の注意:コネクターがしっかりと接続されていることを確認してください。

## 1120 キーボード・ベゼル

- 63 ページの『1020 バッテリー・パック』
- 68 ページの『1060 キーボード』
- 71ページの『1070パームレスト』

### キーボード・ベゼルの取り外し手順

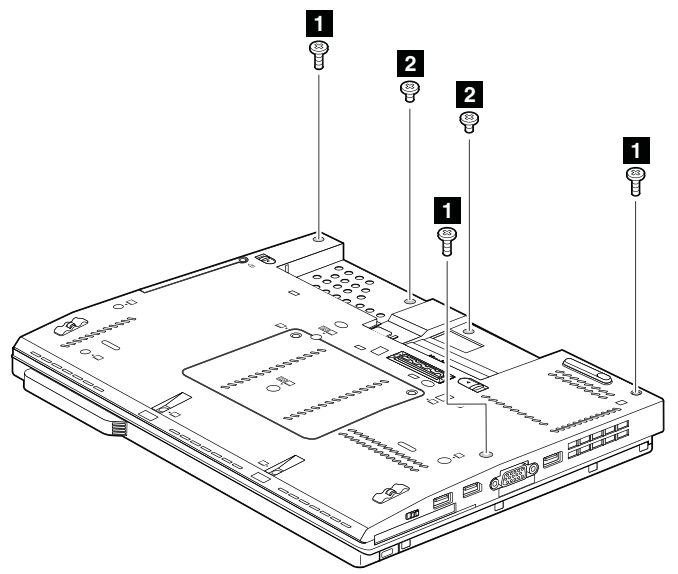

| ステップ | ねじ (数量)                | 色 | トルク                       |
|------|------------------------|---|---------------------------|
| 1    | M2×5mm、ウェハー頭、ナイロン被覆(3) | 黒 | 0.181 Nm<br>(1.85 kgf-cm) |
| 2    | M2×3mm、ウェハー頭、ナイロン被覆(2) | 黒 | 0.181 Nm<br>(1.85 kgf-cm) |

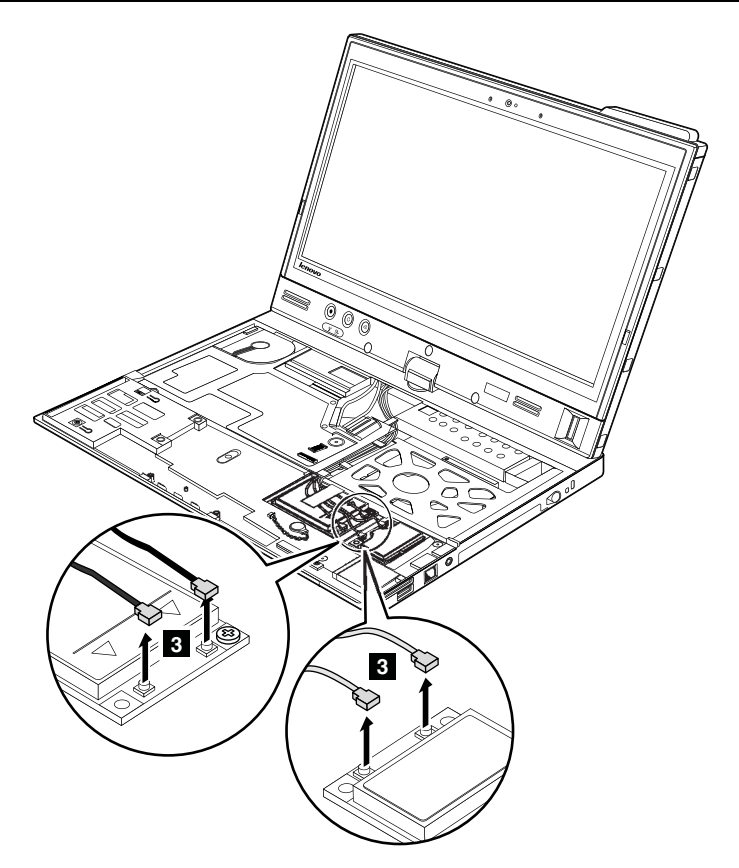

ステップ 4 で、ワイヤレス・アンテナ・ケーブルをケーブル・ガイドから取り外します。

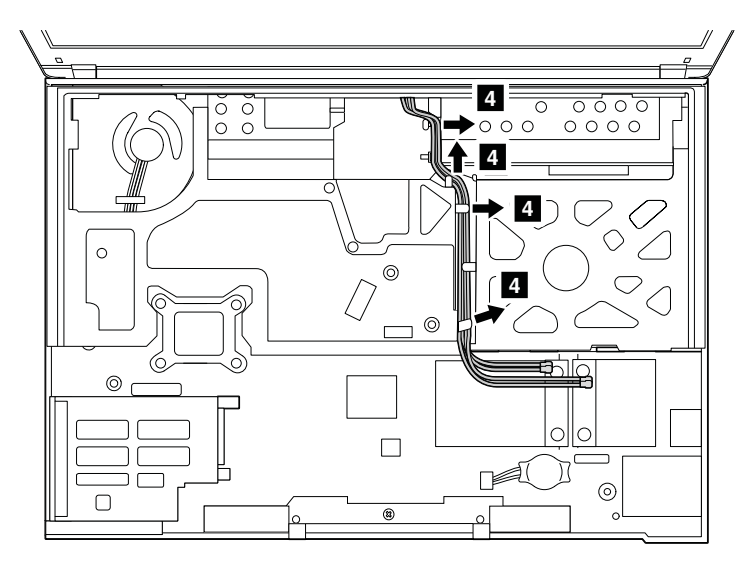

### 取り付け時の注意:

- ケーブルが正しく配線されていることを確認してください。
- ケーブルを配線する際、ケーブルに張力が加わっていないことを確認してください。張力によって、 ケーブルがケーブル・ガイドで傷ついたり、ワイヤーが切れたりする可能性があります。

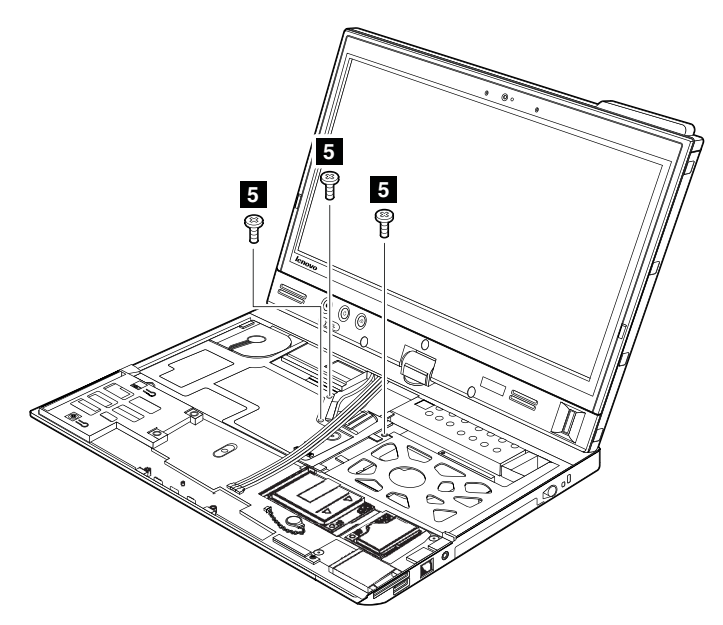

| ステップ | ねじ (数量)                  | 色  | トルク                       |
|------|--------------------------|----|---------------------------|
| 5    | M2×3.5mm、ウェハー頭、ナイロン被覆(3) | 銀色 | 0.181 Nm<br>(1.85 kgf-cm) |

次の図に示すように LCD ユニットを回転させます。

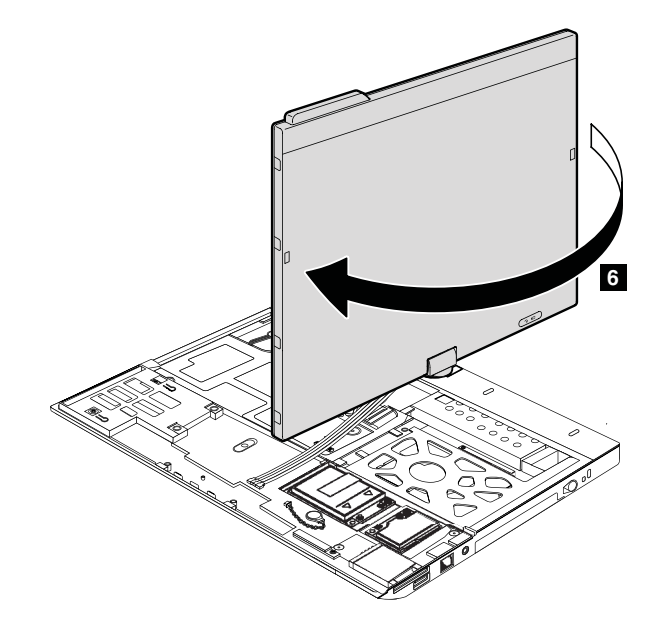

ステップ 7 で、ラッチを取り外します。次に、キーボード・ベゼルを矢印 8 の方向に取り外します。 注意:キーボード・ベゼルを保守するときは、いかなる場合も乱暴な取り扱いはしないでください。

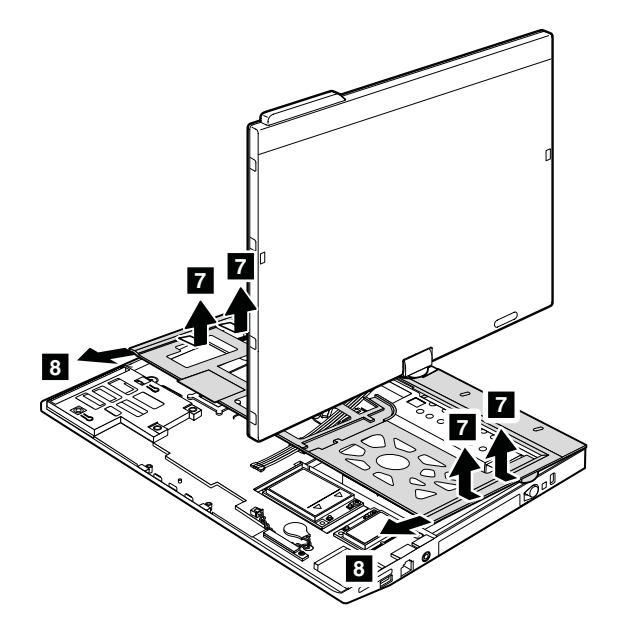

取り付け時の注意: すべてのラッチがしっかりと接続されていることを確認してください。

### 1130 LCD ユニット

- 63 ページの 『1020 バッテリー・パック』
- 68 ページの 『1060 キーボード』
- 71 ページの『1070 パームレスト』
- 81ページの『1120キーボード・ベゼル』

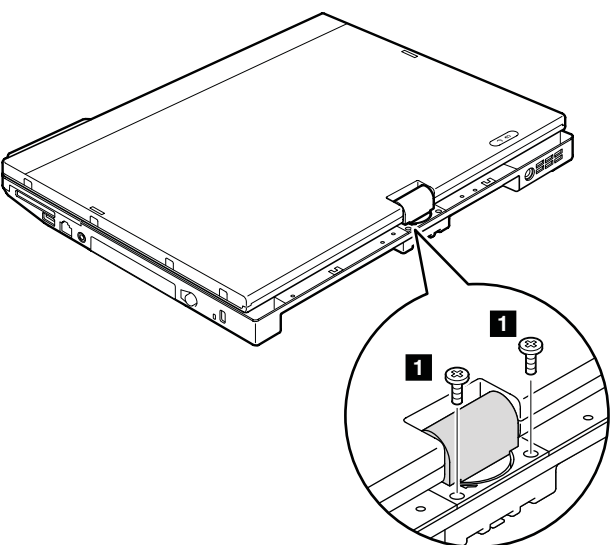

| ステップ | ねじ (数量)                  | 色 | トルク                    |
|------|--------------------------|---|------------------------|
| 1    | M2.5×6mm、ウェハー頭、ナイロン被覆(2) | 黒 | 0.392 Nm<br>(4 kgf-cm) |

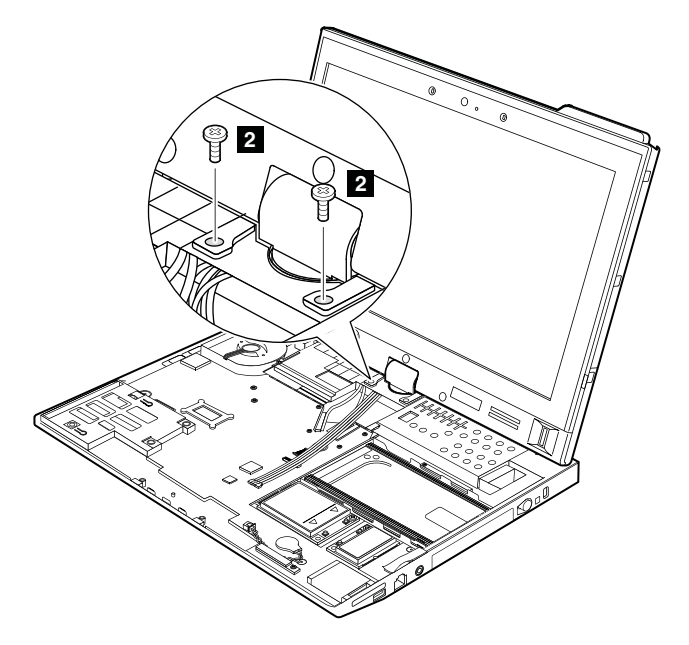

| ステップ | ねじ (数量)                  | 色 | トルク                    |
|------|--------------------------|---|------------------------|
| 2    | M2.5×6mm、ウェハー頭、ナイロン被覆(2) | 黒 | 0.392 Nm<br>(4 kgf-cm) |

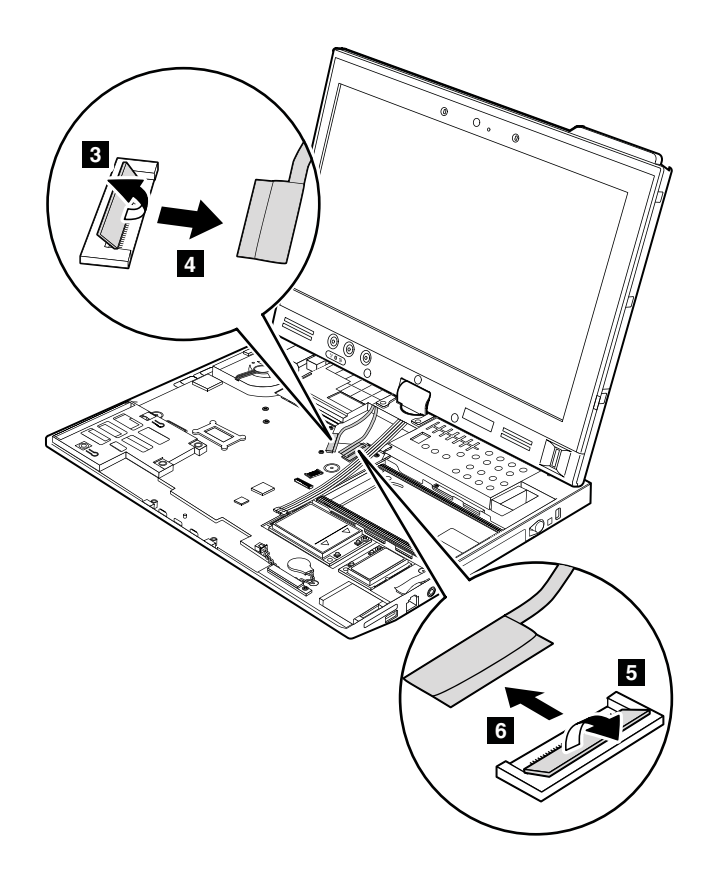

取り付け時の注意: コネクターがシステム・ボードにしっかりと接続されていることを確認してください。

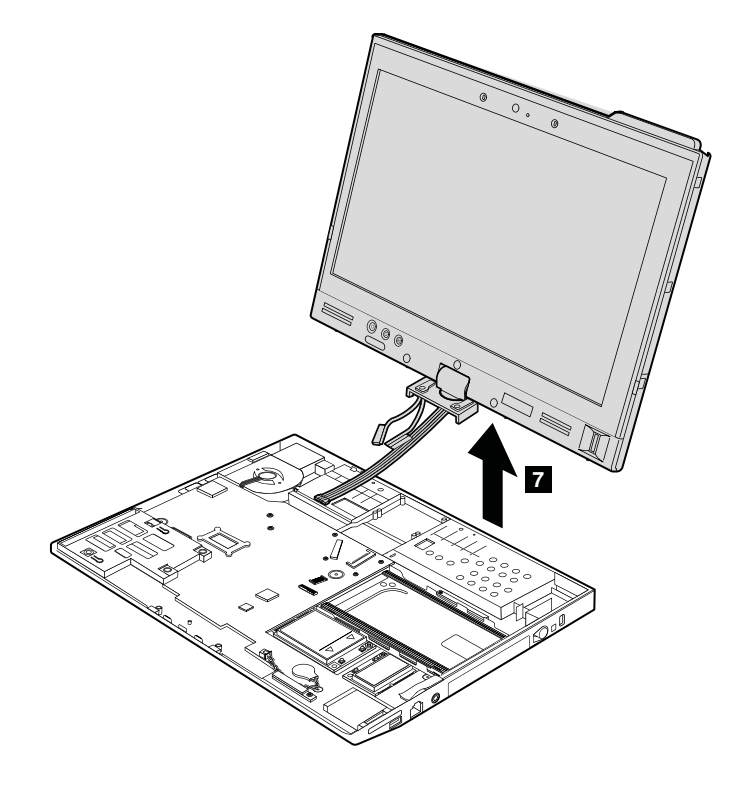

### 1140 DC 入力コネクター、タブレット・デジタイザー・ペン・ケースお よびスイッチ・アセンブリー、ベース・カバー

作業のために、次の FRU を次の順序で取り外します。

- 63 ページの 『1010 タブレット・デジタイザー・ペン』
- 63 ページの 『1020 バッテリー・パック』
- 64ページの『1030 ハードディスク・ドライブまたはソリッド・ステート・ドライブ』
- 68 ページの 『1060 キーボード』
- 71 ページの 『1070 パームレスト』
- 74 ページの 『1090 PCI Express ミニ・カード (ワイヤレス LAN/WiMAX 用)』
- 77 ページの『1100 PCI Express ミニ・カード (ワイヤレス WAN 用または mSATA ソリッド・ステート・ドライブ用)』
- 80 ページの 『1110 Bluetooth ドーター・カード』
- 81ページの『1120 キーボード・ベゼル』
- 84 ページの 『1130 LCD ユニット』

#### DC 入力コネクター、タブレット・デジタイザー・ペン・ケースおよびスイッチ・アセンブリー、ベー ス・カバーの取り外し手順

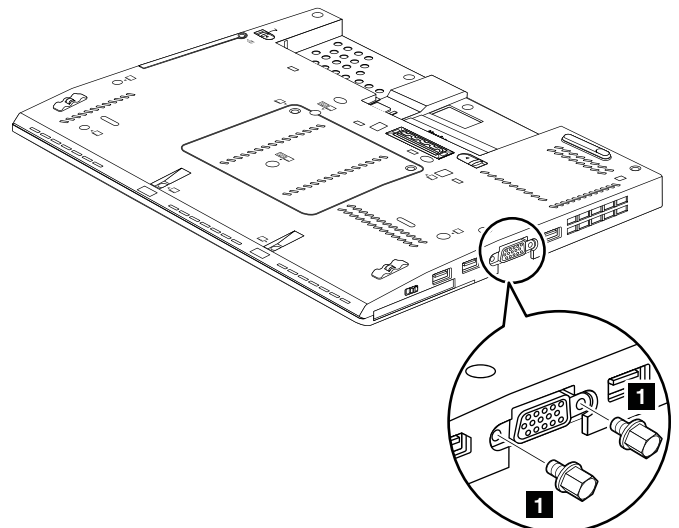

| ステップ | ねじ (数量)                       | 色  | トルク                    |
|------|-------------------------------|----|------------------------|
| 1    | HEX ナット・ワッシャー & ナイロック #4R (2) | 銀色 | 0.392 Nm<br>(4 kgf-cm) |

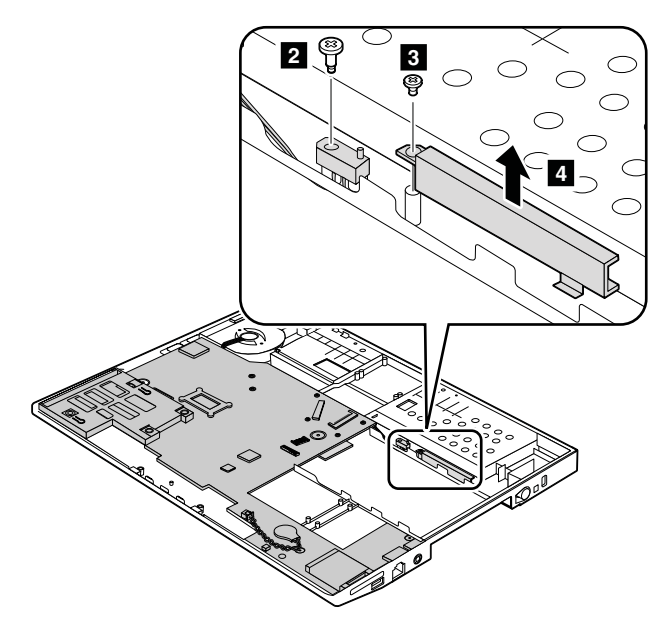

| ステップ | ねじ (数量)                          | 色  | トルク                       |
|------|----------------------------------|----|---------------------------|
| 2    | M1.6×3+4.2Amm、肩付きソケット頭、ナイロン被覆(1) | 黒  | 0.181 Nm<br>(1.85 kgf-cm) |
| 3    | M2×3.5mm、ウェハー頭、ナイロン被覆(1)         | 銀色 | 0.181 Nm<br>(1.85 kgf-cm) |

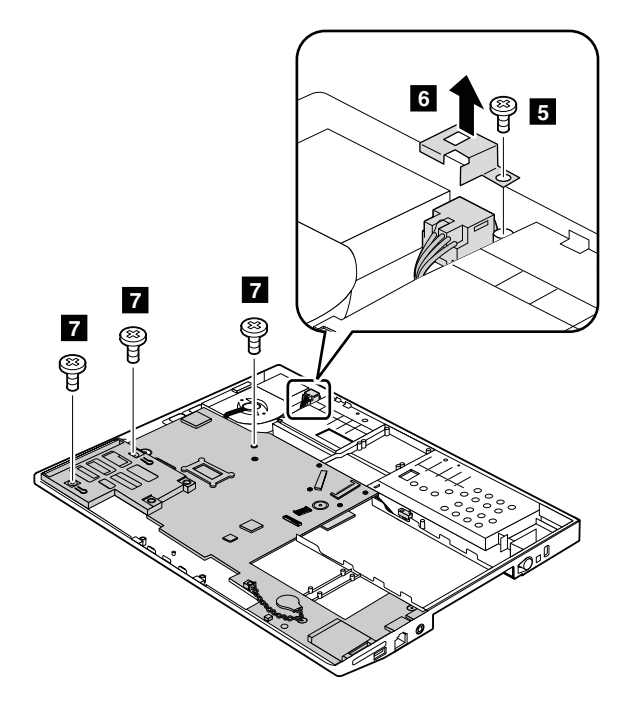

| ステップ   | ねじ (数量)                  | 色  | トルク                       |
|--------|--------------------------|----|---------------------------|
| 5<br>7 | M2×3.5mm、ウェハー頭、ナイロン被覆(4) | 銀色 | 0.181 Nm<br>(1.85 kgf-cm) |

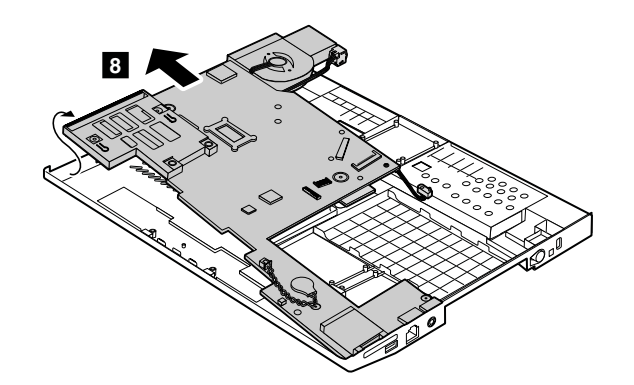

DC 入力コネクターおよびタブレット・デジタイザー・ペン・スイッチ・コネクターをシステム・ ボードから取り外します。

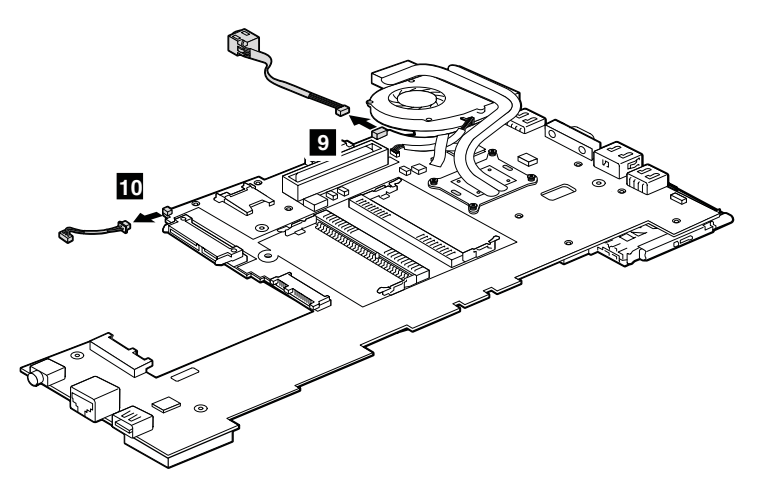

取り付け時の注意:コネクターがシステム・ボードにしっかりと接続されていることを確認してください。

ベース・カバーへのラベルの貼り付け:

新しいベース・カバー FRU は、数種類のラベルが入っているキットと共に出荷されます。ベース・カバーを交換するとき、以下に示すラベルを貼り付けます。

2 FCC ラベル

5 マシン・タイプおよびシリアル番号ラベル

**注**:ベース・カバーに2枚のFCC ラベルが付いている場合は、両方のラベルを新しいベース・カバーに貼り付けてください。

新しいベース・カバーに付属していないラベルについては、古いベース・カバーからはがして、新しい ベース・カバーに貼り付けてください。

注:交換する部品に Windows Certificate of Authentication (COA) ラベルが貼付されている場合は、ラベルが貼付されている状態で古い部品をお客様に返却してください。または、コンピューターにラベルが貼付されていたことと、そのラベルに記載されていた部品番号、シリアル番号、プロダクト・キーについて、お客様に文書で通知してください。

次の図は、各ラベルの位置を示しています。

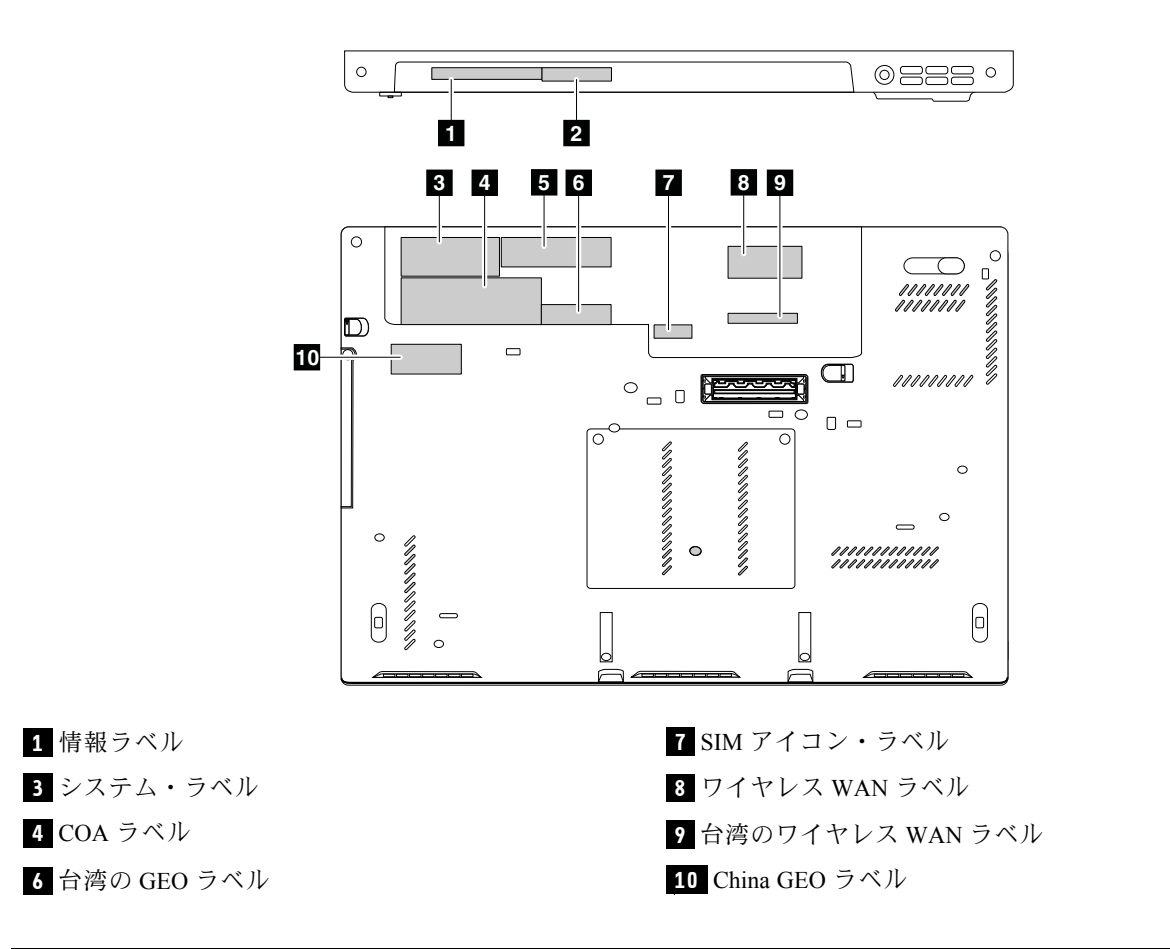

### 1150 ExpressCard スロット・アセンブリー、サーマル・ファン・アセン ブリー、システム・ボード

#### システム・ボード取り扱い時の重要な注意事項:

システム・ボードの取り扱い時には、次のことを念頭に置いてください。

 システム・ボードには加速度計が付いていますが、これに数千の重力加速度が加わると壊れる可能 性があります。

**注**:システム・ボードを6インチ(15 cm)程度の高さからフラット状態で硬い場所に落下させると、この加速度計には6,000 G と同程度の衝撃がかかる可能性があります。

- ・ 硬い表面(金属、木材、または複合材料など)を持つ作業台の上にシステム・ボードを落下させないように気を付けてください。
- システム・ボードを落とした場合は、必ず、落としたことをリジェクト・レポートに記述し、システム・ボードを交換してください。
- いかなる場合にも乱暴な取り扱いはしないでください。
- プロセス中のいかなる時点でも、システム・ボードを落下させたり、積み重ねたりしないでください。
- システム・ボードを下に置く場合、必ず ESD マットなどの詰め物をした表面または導電性の波形 材の上に置いてください。

- 63 ページの 『1010 タブレット・デジタイザー・ペン』
- 63 ページの 『1020 バッテリー・パック』
- 64 ページの『1030 ハードディスク・ドライブまたはソリッド・ステート・ドライブ』

- 66ページの『1040メモリー・モジュール』
- 68 ページの 『1060 キーボード』
- 71 ページの 『1070 パームレスト』
- 73 ページの 『1080 バックアップ・バッテリー』
- 74 ページの 『1090 PCI Express ミニ・カード (ワイヤレス LAN/WiMAX 用)』
- 77 ページの『1100 PCI Express ミニ・カード (ワイヤレス WAN 用または mSATA ソリッド・ステート・ドライブ用)』
- 80 ページの 『1110 Bluetooth ドーター・カード』
- 81ページの『1120キーボード・ベゼル』
- 84 ページの 『1130 LCD ユニット』
- 87ページの『1140 DC 入力コネクター、タブレット・デジタイザー・ペン・ケースおよびスイッチ・アセンブリー、ベース・カバー』

### ExpressCard スロット・アセンブリーの取り外し手順

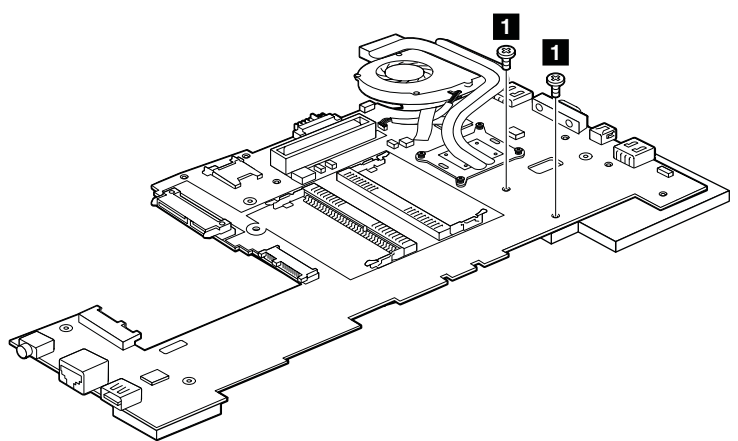

| ステップ | ねじ (数量)                  | 色  | トルク                       |
|------|--------------------------|----|---------------------------|
| 1    | M2×3.5mm、ウェハー頭、ナイロン被覆(2) | 銀色 | 0.181 Nm<br>(1.85 kgf-cm) |

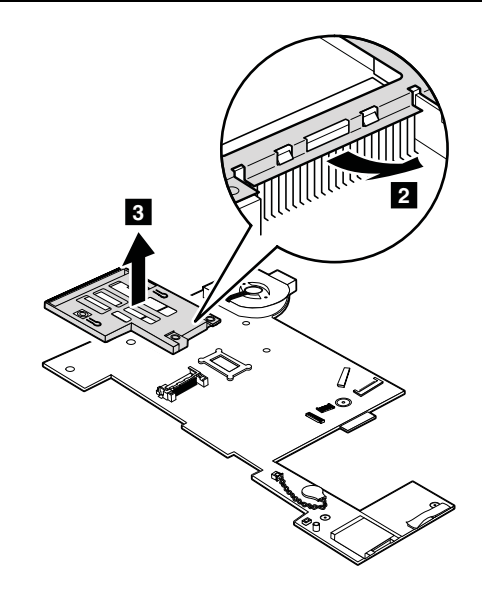

### サーマル・ファン・アセンブリーの取り外し手順

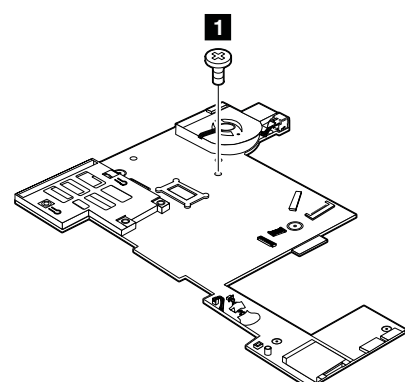

| ステップ | ねじ (数量)                | 色  | トルク                       |
|------|------------------------|----|---------------------------|
| 1    | M2×3.5 mm、平頭、ナイロン被覆(1) | 銀色 | 0.181 Nm<br>(1.85 kgf-cm) |

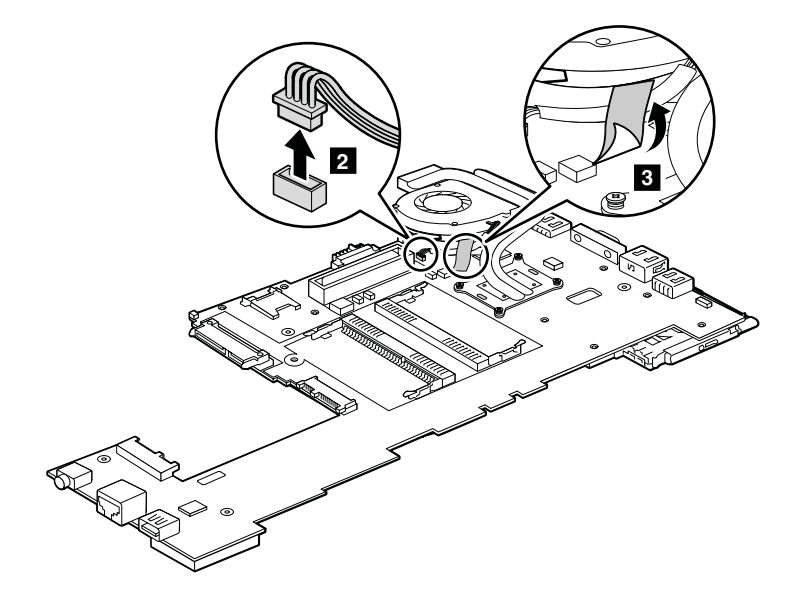

取り付け時の注意: コネクターがシステム・ボードにしっかりと接続されていることを確認してください。

図に示されているように、アルファベット順(昇順)にねじを緩めます 4。サーマル・ファン・アセンブ リーを取り付けるときには、逆の順序でねじを固定してください。

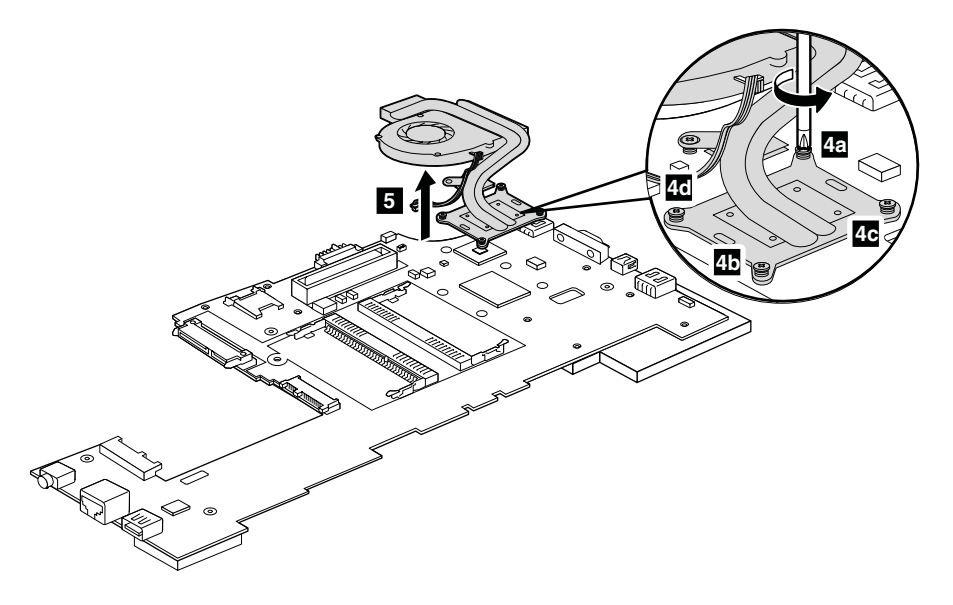

#### 取り付け時の注意:

サーマル・ファン・アセンブリーをコンピューターに取り付ける前に、次の図で d とマークされている部分に熱伝導グリースを0.2 グラムの量だけ塗布してください。グリースの塗布量が多すぎても少なすぎても、コンポーネントとの接触が不完全であるために熱の問題が発生します。この薄膜をラバー b からはがす必要があります。

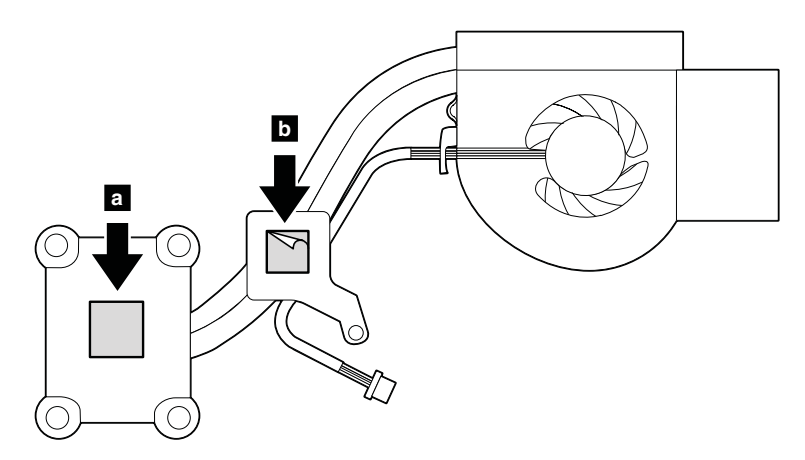

**注意**:システム・ボードにはんだ付けされた次のコンポーネントは、きわめて敏感です。システム・ボードを保守するときは、いかなる場合も乱暴な取り扱いはしないでください。

- ┛ プラットフォーム・コントローラー・ハブ (PCH)
- b マイクロプロセッサー
- C ハードディスク・ドライブ Active Protection System<sup>™</sup> 用の加速度計チップ

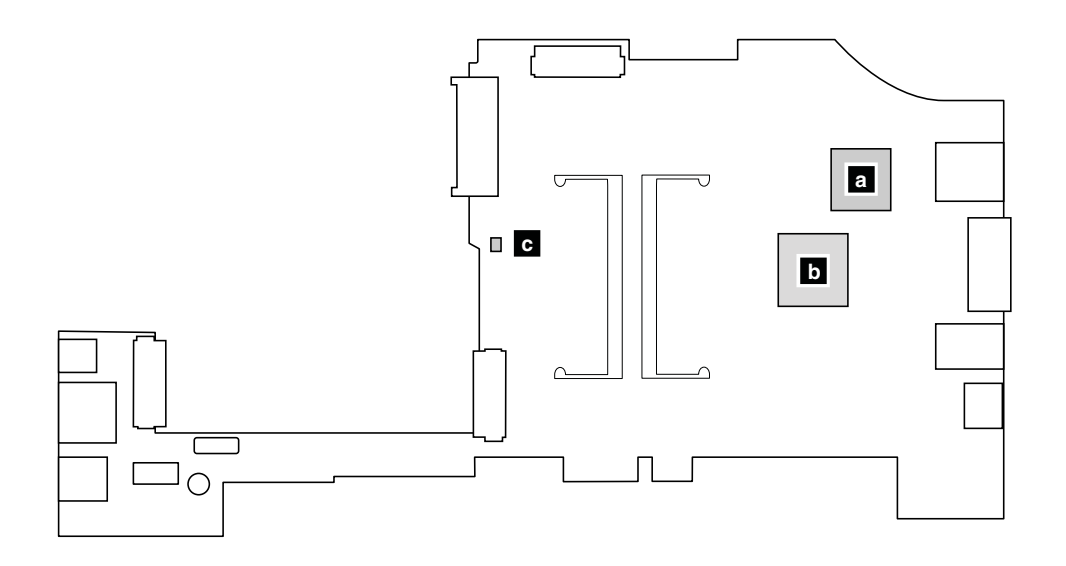

# 2010 ボタン・ベゼルと指紋センサー

作業のために、次の FRU を取り外します。 • 63ページの『1020 バッテリー・パック』

### ボタン・ベゼルの取り外し手順

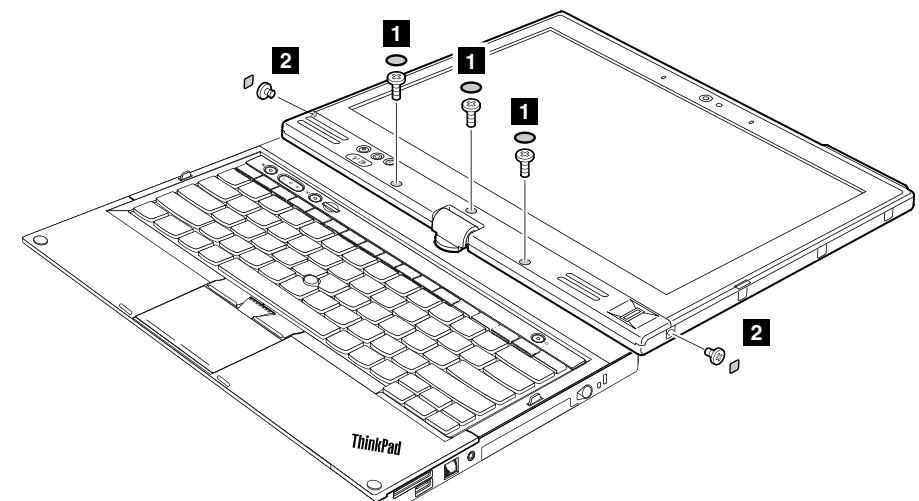

| ステップ | ねじキャップ | ねじ(数量)                   | 色 | トルク                    |
|------|--------|--------------------------|---|------------------------|
| 1    | 0      | M2.5×6mm、ウェハー頭、ナイロン被覆(3) | 黒 | 0.392 Nm<br>(4 kgf-cm) |
| 2    |        | M2×3mm、ウェハー頭、ナイロン被覆(2)   | 黒 | 0.392 Nm<br>(4 kgf-cm) |

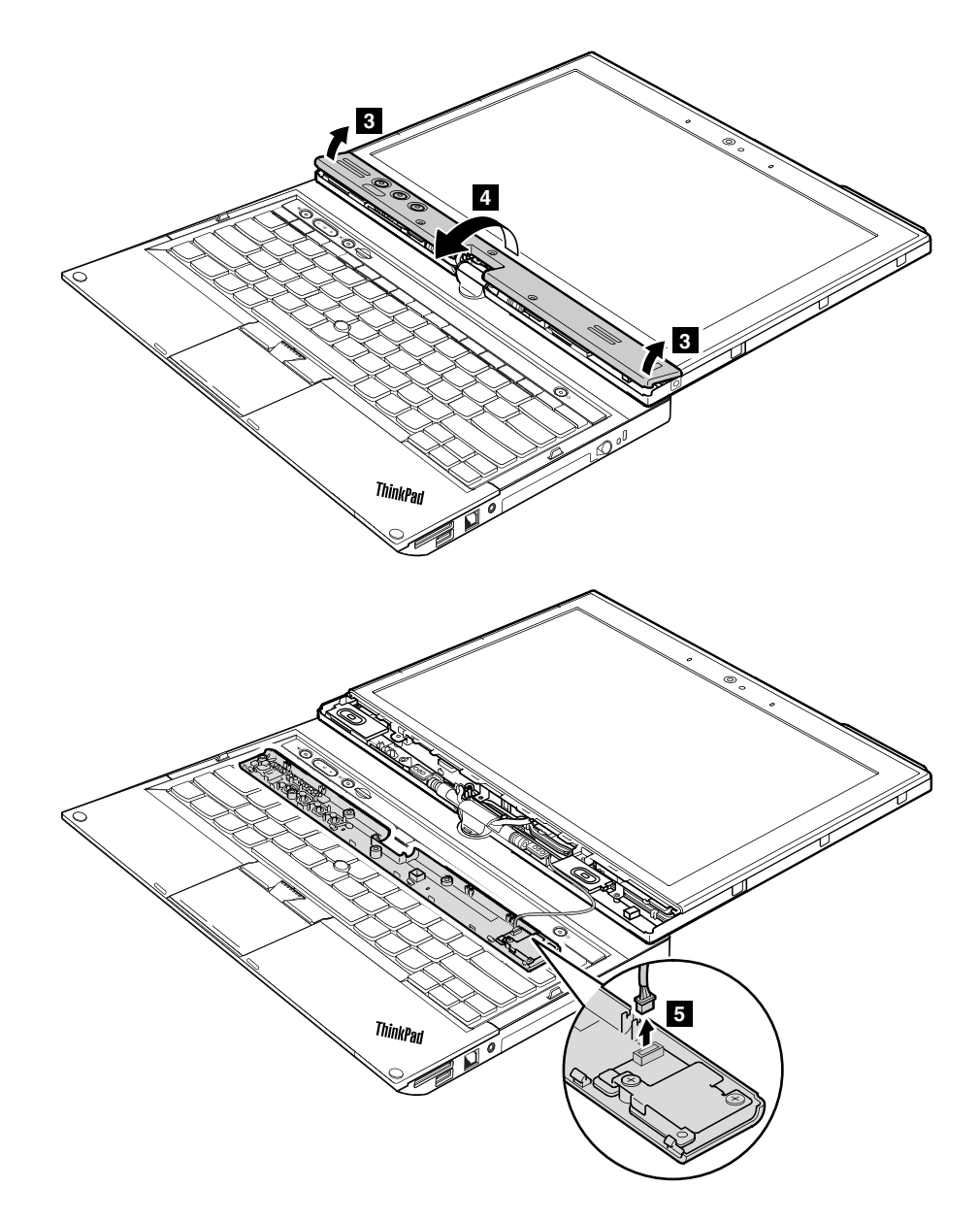

取り付け時の注意:コネクターがしっかりと接続されていることを確認してください。

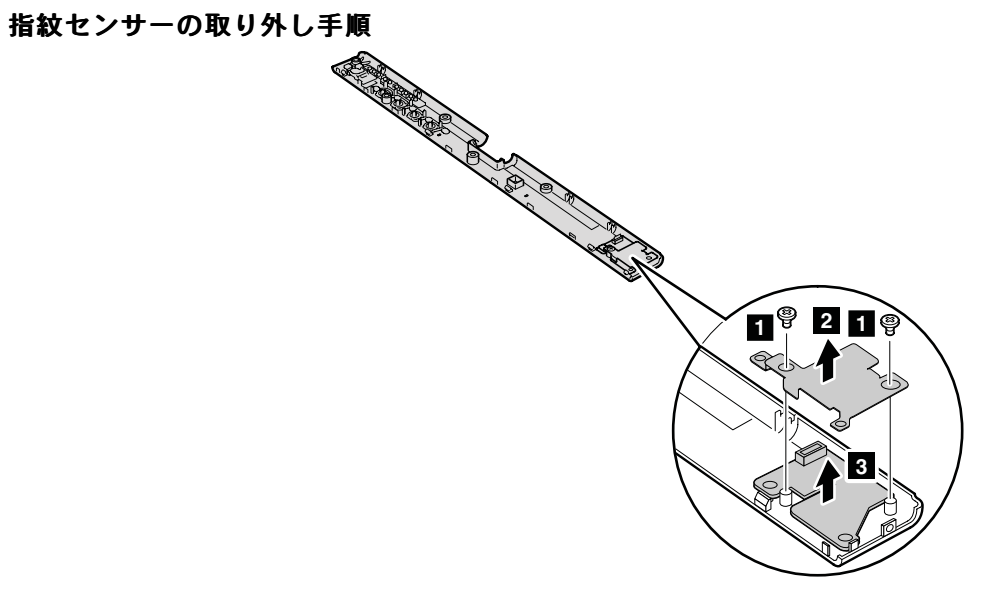

| ステップ | ねじ (数量)                  | 色  | トルク                       |
|------|--------------------------|----|---------------------------|
| 1    | M2×3.5mm、ウェハー頭、ナイロン被覆(2) | 銀色 | 0.181 Nm<br>(1.85 kgf-cm) |

# 2020 LED ボード

- 63 ページの『1020 バッテリー・パック』
- 94ページの『2010ボタン・ベゼルと指紋センサー』

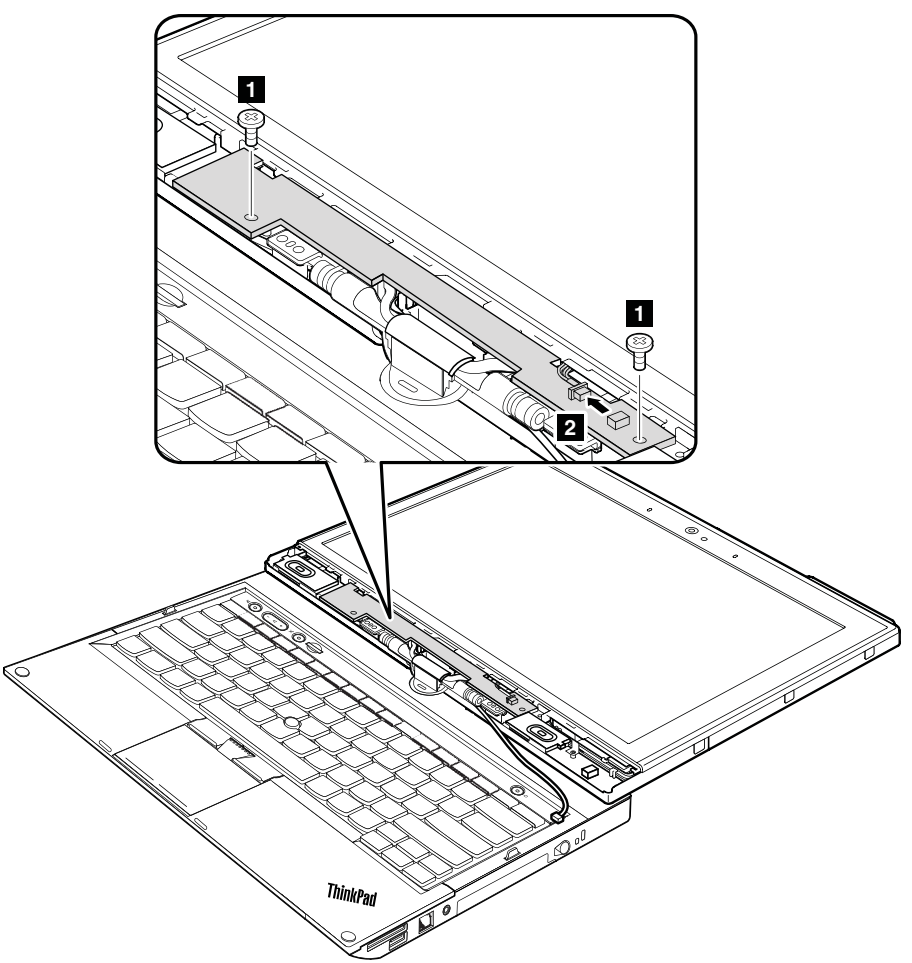

取り付け時の注意:コネクターがしっかりと接続されていることを確認してください。

| ステップ | ねじ (数量)                  | 色 | トルク                       |
|------|--------------------------|---|---------------------------|
| 1    | M2×3.5mm、ウェハー頭、ナイロン被覆(2) | 黒 | 0.181 Nm<br>(1.85 kgf-cm) |

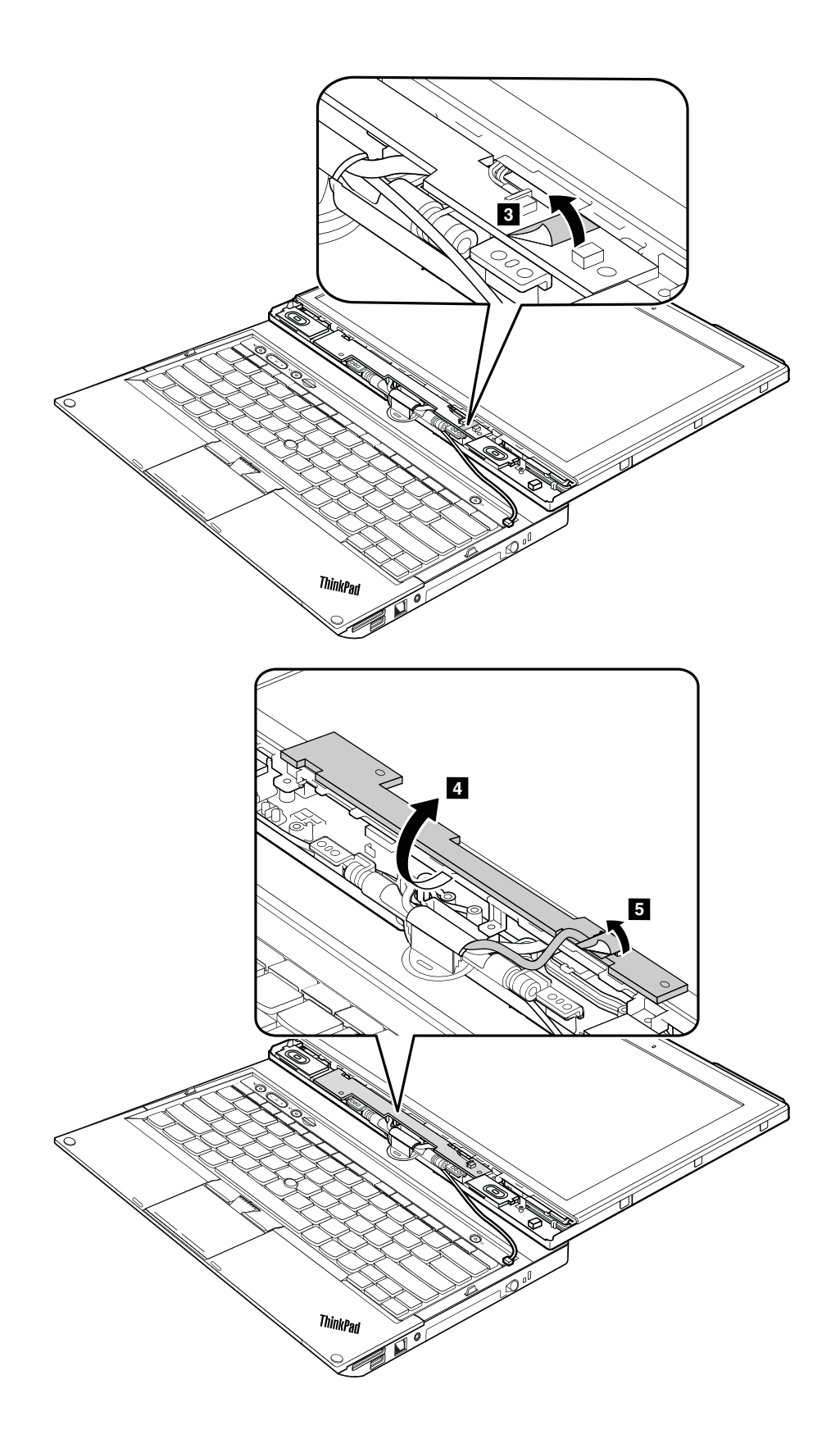

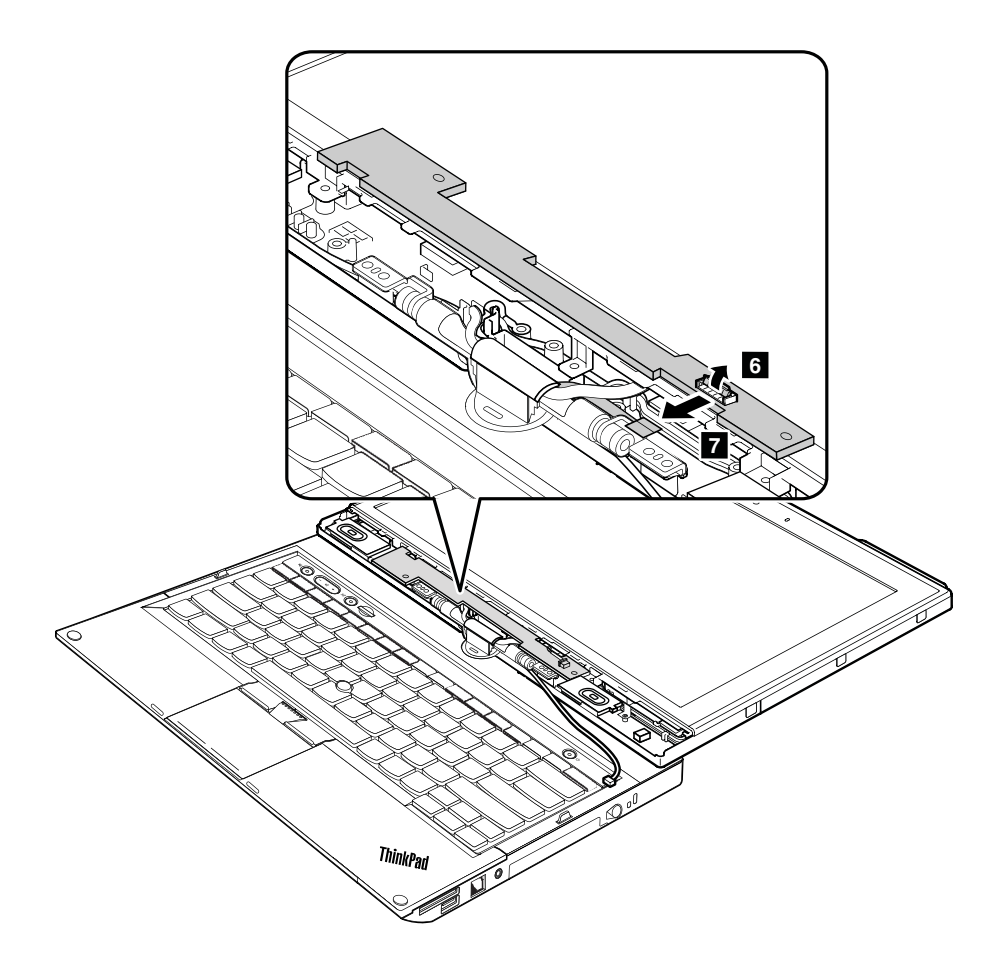

取り付け時の注意:コネクターがしっかりと接続されていることを確認してください。

### 2030 LCD パネル

- 63 ページの 『1020 バッテリー・パック』
- 94ページの『2010ボタン・ベゼルと指紋センサー』
- 96 ページの 『2020 LED ボード』

### LCD パネルの取り外し手順

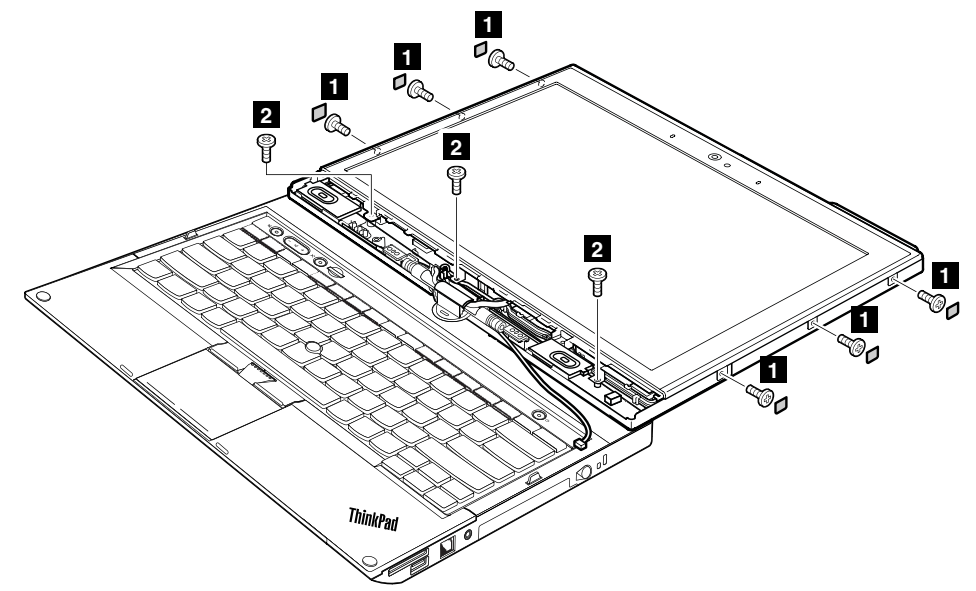

| ステップ | ねじキャップ | ねじ (数量)                  | 色  | トルク                       |
|------|--------|--------------------------|----|---------------------------|
| 1    |        | M2×3mm、ウェハー頭、ナイロン被覆(6)   | 黒  | 0.392 Nm<br>(4 kgf-cm)    |
| 2    |        | M2×3.5mm、ウェハー頭、ナイロン被覆(3) | 銀色 | 0.181 Nm<br>(1.85 kgf-cm) |

ステップ 3 で、ラッチを取り外します。次に、LCD パネルを取り外します。

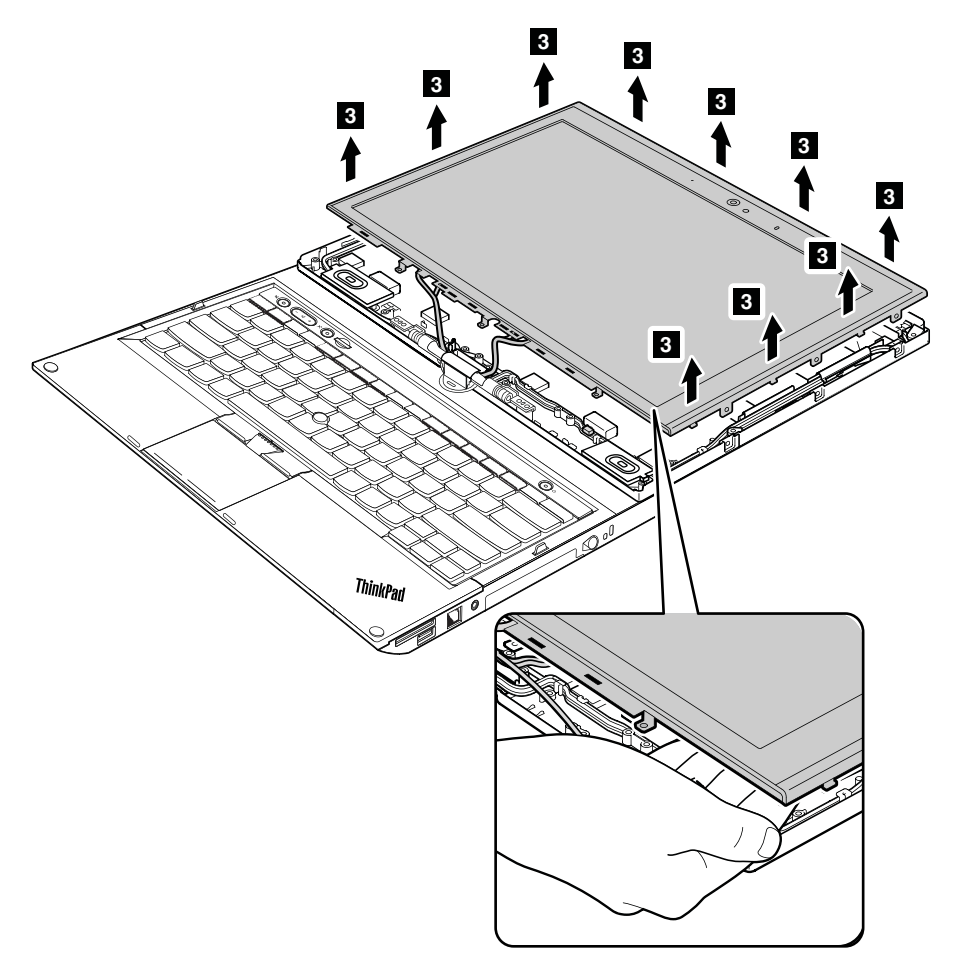

### 取り付け時の注意:

- すべての ラッチがしっかりと接続されていることを確認してください。
- LCD パネルを取り付ける際には、左右のエッジを静かに押してください。パネルの表面を押したり、 パネルに過度の力を加えたりしないでください。

LCD パネルを裏返し、LCD コネクターを取り外します。

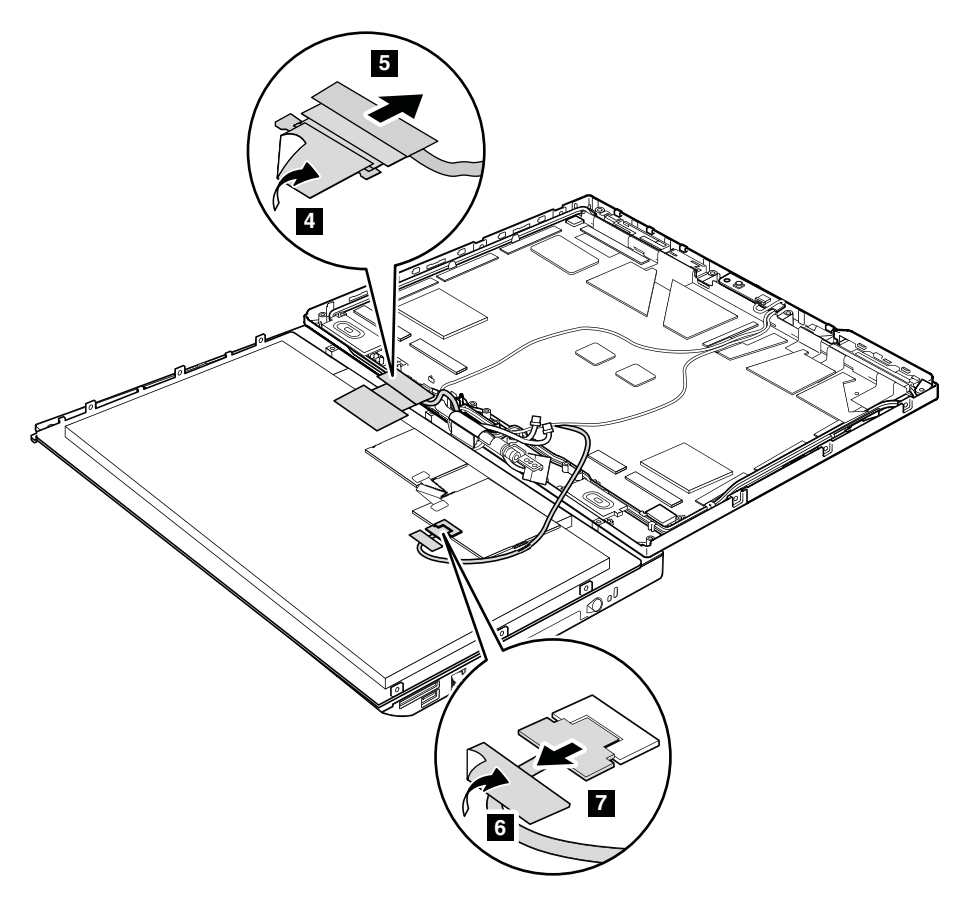

取り付け時の注意:コネクターがしっかりと接続されていることを確認してください。

### 2040 内蔵カメラ

- 63 ページの『1020 バッテリー・パック』
- 94ページの『2010ボタン・ベゼルと指紋センサー』
- 96 ページの 『2020 LED ボード』
- 99 ページの 『2030 LCD パネル』
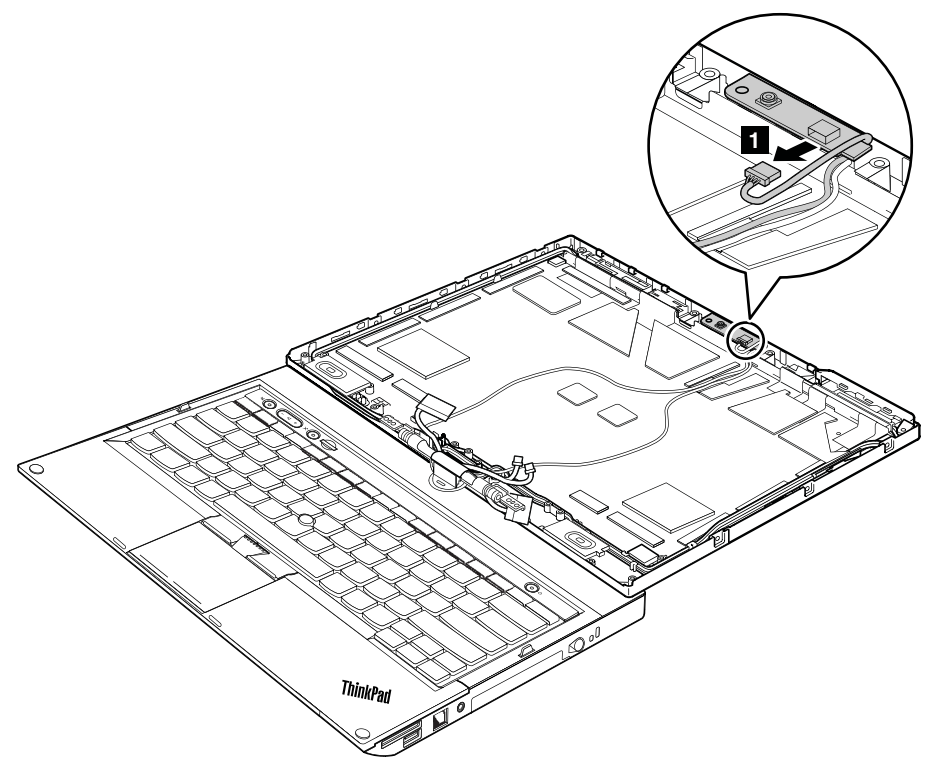

取り付け時の注意:コネクターがしっかりと接続されていることを確認してください。

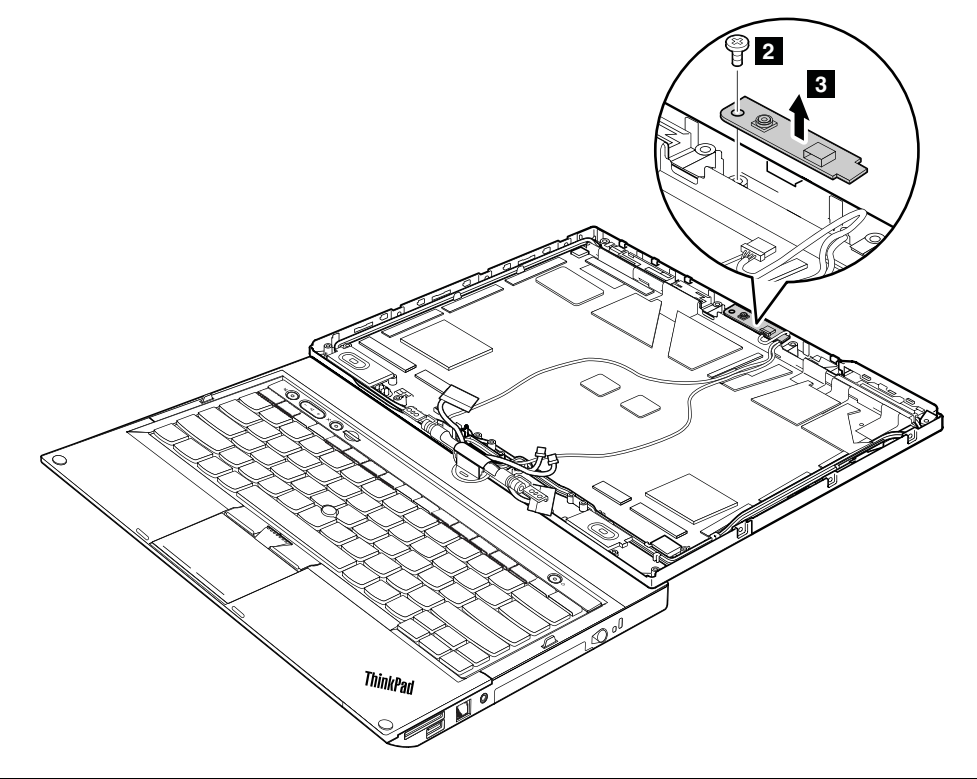

| ステップ | ねじ (数量)                  | 色  | トルク                       |
|------|--------------------------|----|---------------------------|
| 2    | M2×3.5mm、ウェハー頭、ナイロン被覆(1) | 銀色 | 0.181 Nm<br>(1.85 kgf-cm) |

## 2050 ヒンジ

作業のために、次の FRU を次の順序で取り外します。

- 63 ページの 『1020 バッテリー・パック』
- 67ページの『1050 ヒンジ・キャップ』
- 68 ページの 『1060 キーボード』
- 71 ページの『1070 パームレスト』
- 81 ページの『1120 キーボード・ベゼル』
- 84 ページの 『1130 LCD ユニット』
- 94ページの『2010ボタン・ベゼルと指紋センサー』
- 96 ページの 『2020 LED ボード』

#### ヒンジの取り外し手順

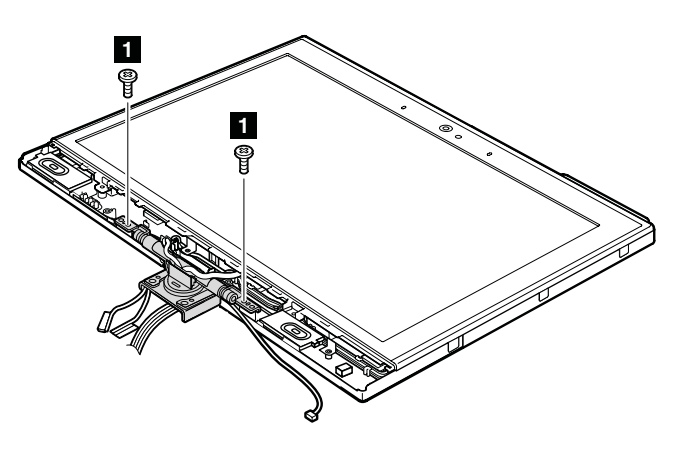

| ステップ | ねじ (数量)                  | 色 | トルク                    |
|------|--------------------------|---|------------------------|
| 1    | M2.5×6mm、ウェハー頭、ナイロン被覆(2) | 黒 | 0.392 Nm<br>(4 kgf-cm) |

LCD後部カバーからヒンジを外し、ヒンジ内のガイド・ホールを通してケーブルを静かに引き出しま す。ケーブルをすべて一度に引きます。ケーブルを引くときに、ケーブルに張力が加わらないようにし てください。張力が加わると、ケーブルがケーブル・ガイドによって損傷する原因となったり、ワイ ヤーが切れたりすることがあります。

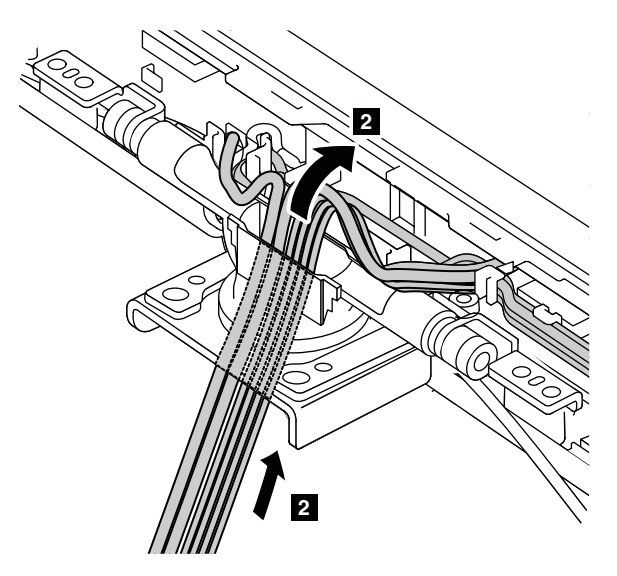

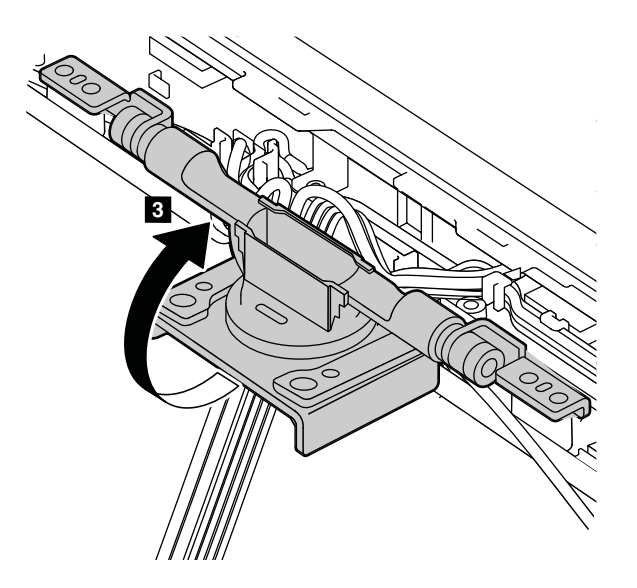

## 2060 スピーカー・アセンブリー、内蔵マイクロホン、LCD ケーブル

作業のために、次の FRU を次の順序で取り外します。

- 63 ページの 『1020 バッテリー・パック』
- 67ページの『1050 ヒンジ・キャップ』
- 68 ページの 『1060 キーボード』
- 71 ページの 『1070 パームレスト』
- 81ページの『1120キーボード・ベゼル』
- 84 ページの 『1130 LCD ユニット』
- 94ページの『2010ボタン・ベゼルと指紋センサー』
- 96 ページの 『2020 LED ボード』
- 99 ページの 『2030 LCD パネル』
- 102ページの『2040内蔵カメラ』
- 104 ページの 『2050 ヒンジ』

#### スピーカー・アセンブリーの取り外し手順

スピーカー・ケーブルをケーブル・ガイドから取り外します。

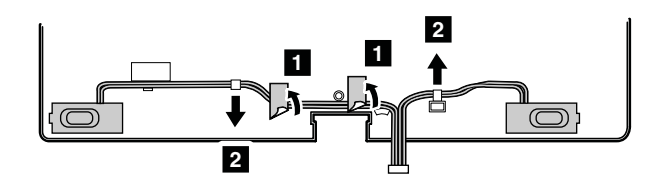

取り付け時の注意:スピーカー・ケーブルをケーブル・ガイドに沿って上図に示すように配線します。

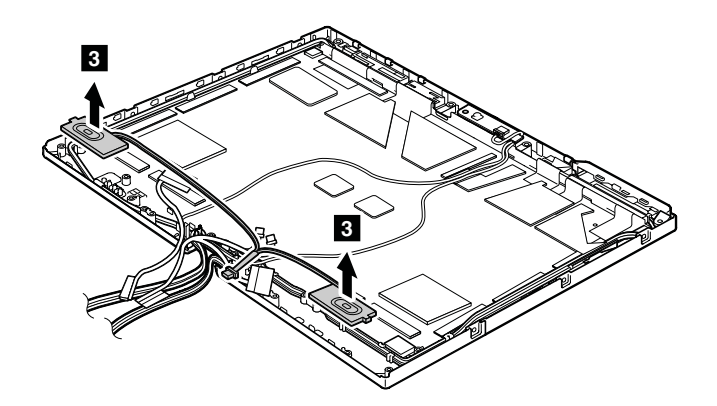

内蔵マイクロホンと LCD ケーブルの取り外し手順

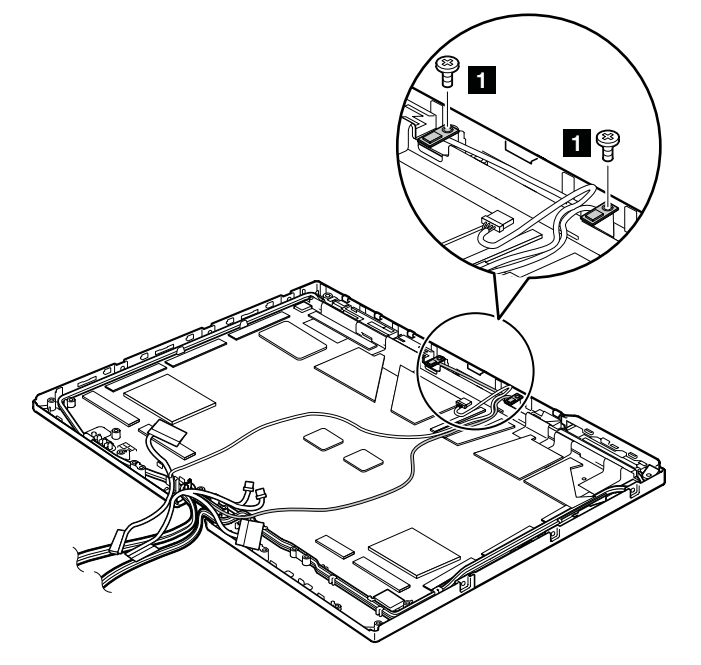

| ステップ | ねじ (数量)                  | 色  | トルク                       |
|------|--------------------------|----|---------------------------|
| 1    | M2×3.5mm、ウェハー頭、ナイロン被覆(2) | 銀色 | 0.181 Nm<br>(1.85 kgf-cm) |

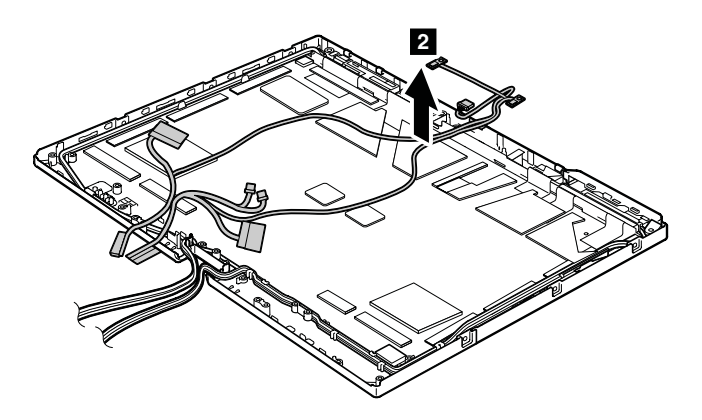

## 2070 LCD 背面カバーおよびワイヤレス・アンテナ・ケーブル

作業のために、次の FRU を次の順序で取り外します。

- 63 ページの 『1020 バッテリー・パック』
- 67ページの『1050 ヒンジ・キャップ』
- 68 ページの 『1060 キーボード』
- 71ページの『1070パームレスト』
- 81ページの『1120 キーボード・ベゼル』
- 84 ページの 『1130 LCD ユニット』
- 94ページの『2010ボタン・ベゼルと指紋センサー』
- 96 ページの 『2020 LED ボード』
- 99 ページの 『2030 LCD パネル』
- 102 ページの 『2040 内蔵カメラ』
- 104 ページの 『2050 ヒンジ』
- 105ページの『2060 スピーカー・アセンブリー、内蔵マイクロホン、LCD ケーブル』

LCD 背面カバーおよびワイヤレス・アンテナ・ケーブルの取り外し手順

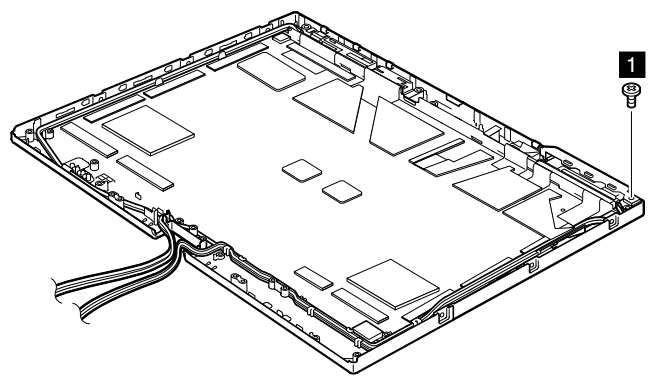

| ステップ | ねじ (数量)                  | 色  | トルク                       |
|------|--------------------------|----|---------------------------|
| 1    | M2×3.5mm、ウェハー頭、ナイロン被覆(1) | 銀色 | 0.181 Nm<br>(1.85 kgf-cm) |

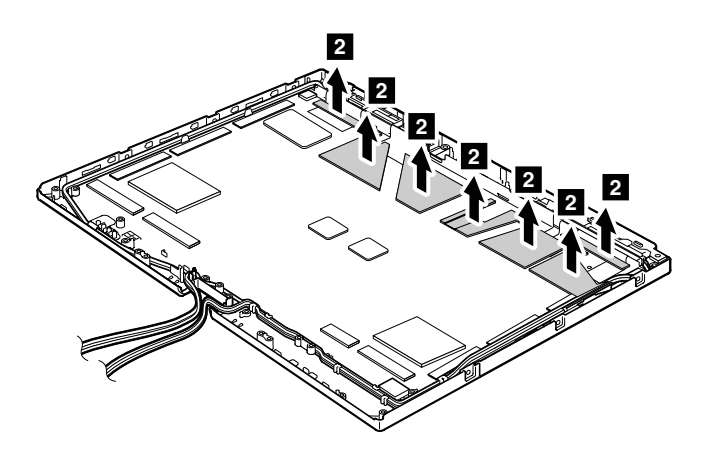

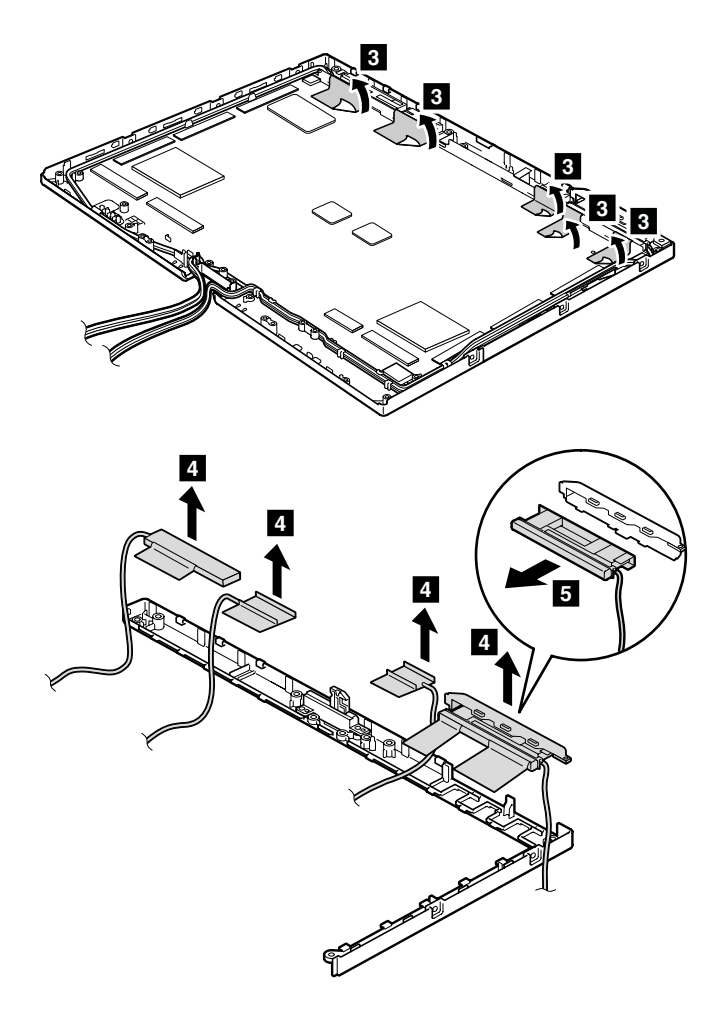

取り付け時の注意:アンテナ・アセンブリーは、次の図に示すように配置してください。

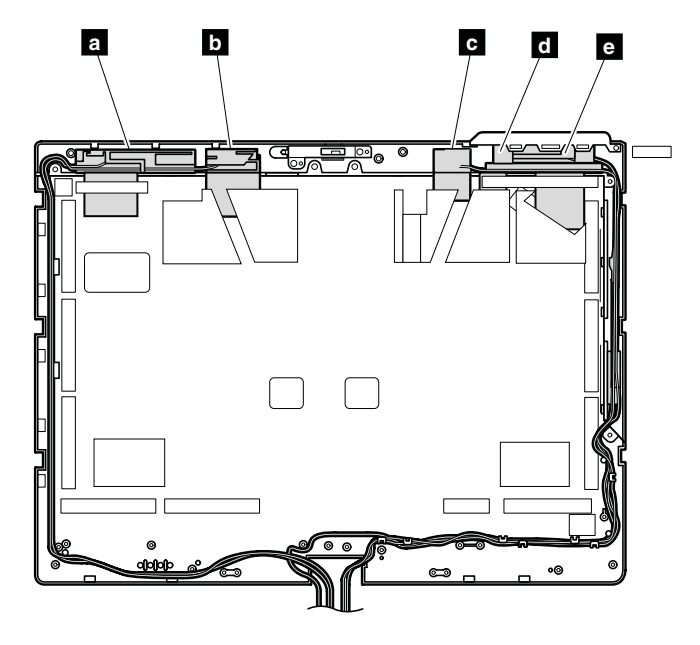

a ワイヤレス WAN アンテナ、補助(青色)
b ワイヤレス LAN アンテナ、補助(黒色)

- C ワイヤレス LAN アンテナ、メイン (灰色)
- d ワイヤレス WAN アンテナ、メイン(赤色)
- ワイヤレス LAN アンテナ、3番目(白色)(一部のモデルで使用可能)

**注意**:アンテナ・ケーブルを配線する際、ケーブルに張力が加わっていないことを確認してください。張力によって、ケーブルがケーブル・ガイドで傷ついたり、ワイヤーが切れたりする可能性があります。

# 付録 A 特記事項

本書に記載の製品、サービス、または機能が日本においては提供されていない場合があります。日本で 利用可能な製品、サービス、および機能については、レノボ・ジャパンの営業担当員にお尋ねくださ い。本書でLenovo 製品、プログラム、またはサービスに言及していても、そのLenovo 製品、プログ ラム、またはサービスのみが使用可能であることを意味するものではありません。これらに代えて、 Lenovoの知的所有権を侵害することのない、機能的に同等の製品、プログラム、またはサービスを 使用することができます。ただし、Lenovo 以外の製品、プログラム、またはサービスの動作・運用に 関する評価および検証は、お客様の責任で行っていただきます。

Lenovoは、本書に記載されている内容に関して特許権(特許出願中のものを含む)を保有している場合が あります。本書の提供は、お客様にこれらの特許権について実施権を許諾することを意味するものではあ りません。実施権についてのお問い合わせは、書面にて下記宛先にお送りください。

Lenovo (United States), Inc. 1009 Think Place - Building One Morrisville, NC 27560 U.S.A. Attention: Lenovo Director of Licensing

Lenovo およびその直接または間接の子会社は、本書を特定物として現存するままの状態で提供し、商品性の保証、特定目的適合性の保証および法律上の瑕疵担保責任を含むすべての明示もしくは黙示の保証責任を負わないものとします。国または地域によっては、法律の強行規定により、保証責任の制限が禁じられる場合、強行規定の制限を受けるものとします。

この情報には、技術的に不適切な記述や誤植を含む場合があります。本書は定期的に見直され、必要な変 更は本書の次版に組み込まれます。Lenovo は予告なしに、随時、この文書に記載されている製品また はプログラムに対して、改良または変更を行うことがあります。

本書で説明される製品は、誤動作により人的な傷害または死亡を招く可能性のある移植またはその他の生 命維持アプリケーションで使用されることを意図していません。本書に記載される情報が、Lenovo 製品仕 様または保証に影響を与える、またはこれらを変更することはありません。本書におけるいかなる記述 も、Lenovo あるいは第三者の知的所有権に基づく明示または黙示の使用許諾と補償を意味するものではあ りません。本書に記載されている情報はすべて特定の環境で得られたものであり、例として提示され るものです。他の稼働環境では、結果が異なる場合があります。

Lenovoは、お客様が提供するいかなる情報も、お客様に対してなんら義務も負うことのない、自ら適切と 信ずる方法で、使用もしくは配布することができるものとします。

本書において Lenovo 以外の Web サイトに言及している場合がありますが、便宜のため記載しただけであ り、決してそれらの Web サイトを推奨するものではありません。それらの Web サイトにある資料は、こ の Lenovo 製品の資料の一部では ありません。それらの Web サイトは、お客様の責任でご使用ください。

この文書に含まれるいかなるパフォーマンス・データも、管理環境下で決定されたものです。そのため、 他の操作環境で得られた結果は、異なる可能性があります。一部の測定が、開発レベルのシステムで行わ れた可能性がありますが、その測定値が、一般に利用可能なシステムのものと同じである保証はありませ ん。さらに、一部の測定値が、推定値である可能性があります。実際の結果は、異なる可能性がありま す。お客様は、お客様の特定の環境に適したデータを確かめる必要があります。

### 電磁波放出の注記

クラスBデジタル・デバイスの電子放出に関する情報については、『ユーザー・ガイド』の該当する 箇所を参照してください。

# CE

# 商標

以下は、Lenovoの米国およびその他の国における商標です。

Active Protection System Lenovo ThinkPad TrackPoint UltraBay UltraNav

Microsoft、Windows、および Windows Server は Microsoft グループの商標です。

Intel は、Intel Corporationの米国およびその他の国における商標です。

他の会社名、製品名およびサービス名等はそれぞれ各社の商標です。

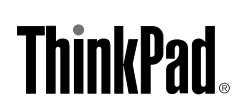

部品番号: 0B48730\_01\_ja

Printed in

(1P) P/N: 0B48730\_01\_ja

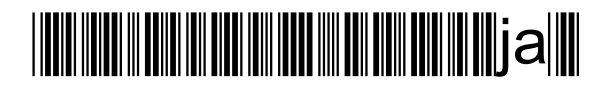